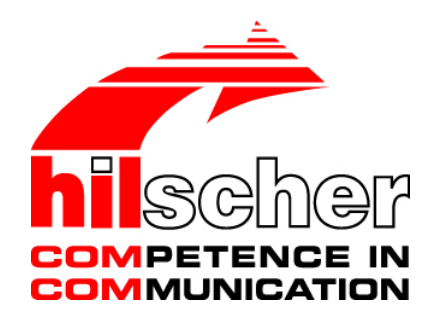

# Operating Instruction Manual Configuration of LAN Controlled Master Devices netHOST

Hilscher Gesellschaft für Systemautomation mbH www.hilscher.com DOC130402OI05EN | Revision 5 | English | 2017-03 | Released | Public

# **Table of Contents**

| 1 | INTRODUCTION |                                                                                   |          |  |  |  |
|---|--------------|-----------------------------------------------------------------------------------|----------|--|--|--|
|   | 1.1          | About this Document                                                               | 5        |  |  |  |
|   |              | 1.1.1 Description of the Contents                                                 | .5       |  |  |  |
|   |              | 1.1.2 List of Revisions                                                           | .6       |  |  |  |
|   |              | 1.1.3 Conventions in this Manual                                                  | .7       |  |  |  |
|   |              | 1.1.4 Reference to Devices, Firmware and Software Versions                        | .8       |  |  |  |
|   | 1.2          | Documentation Overview                                                            | 9        |  |  |  |
|   |              | 1.2.1 Basic documents                                                             | .9       |  |  |  |
|   |              | 1.2.2 Protocol-specific Documents1                                                | 0        |  |  |  |
|   |              | 1.2.3 Online Help1                                                                | 2        |  |  |  |
|   | 1.3          |                                                                                   | 3        |  |  |  |
|   | 1.4          | Registered Trademarks1                                                            | 6        |  |  |  |
| 2 | DESCF        | RIPTION1                                                                          | 7        |  |  |  |
| 3 | REQUI        | REMENTS FOR CONFIGURING THE NETHOST1                                              | 8        |  |  |  |
|   | 3.1          | Required Software1                                                                | 8        |  |  |  |
|   | 3.2          | System Requirements PC/Notebook                                                   | 21       |  |  |  |
|   | 05770        |                                                                                   | ~        |  |  |  |
| 4 | GEIII        | NG STARTED2                                                                       | 2        |  |  |  |
| 5 | ASSIG        | NING TEMPORARY IP ADDRESS TO NETHOST DEVICE                                       | 4        |  |  |  |
|   | 5.1          | Prerequisites                                                                     | 24       |  |  |  |
|   | 5.2          | Step-By-Step Instructions                                                         | 25       |  |  |  |
| 6 |              |                                                                                   |          |  |  |  |
| 0 | SYCON        | NFT                                                                               | 7        |  |  |  |
|   | 61           | Prerequisites                                                                     |          |  |  |  |
|   | 6.2          | Sten-By-Sten Instructions                                                         | .,<br>98 |  |  |  |
|   | 63           | Ordering and Downloading License to NHST-T100-EN with SYCON net                   | .0       |  |  |  |
|   | 0.0          | 6.3.1 Prerequisites 3                                                             | 36       |  |  |  |
|   |              | 6.3.2 Instructions                                                                | 36       |  |  |  |
|   |              |                                                                                   |          |  |  |  |
| 7 | CONFI        | GURING THE NETHOST STEP-BY-STEP4                                                  | .9       |  |  |  |
|   | 7.1          | Overview                                                                          | 9        |  |  |  |
|   | 7.2          | Configuring netHOST for Fieldbus Systems with SYCON.net: NHST-T100-DP/DPM Example | l<br>9   |  |  |  |
|   |              | 7.2.1 Prerequisites4                                                              | 19       |  |  |  |
|   |              | 7.2.2 Step-By-Step Instructions                                                   | 50       |  |  |  |
|   | 7.3          | Configuring netHOST for RTE Systems with SYCON.net: NHST-T100-EN/PNM              | :1       |  |  |  |
|   |              | 7 3 1 Prerequisites                                                               | ,<br>34  |  |  |  |
|   |              | 7.3.2 Step-By-Step Instructions                                                   | 54       |  |  |  |
|   |              |                                                                                   |          |  |  |  |
| 8 | TESTIN       | NG COMMUNICATION STEP-BY-STEP8                                                    | 0        |  |  |  |
|   | 8.1          | Testing Communication of netHOST for Fieldbus: NHST-T100-DP/DPM Example 8         | 0        |  |  |  |
|   |              | 8.1.1 Prerequisites                                                               | 30       |  |  |  |

| Intro | duction           |             |                                                           | 3/160    |
|-------|-------------------|-------------|-----------------------------------------------------------|----------|
|       |                   | 8.1.2       | Step-By-Step Instructions                                 | 80       |
|       | 8.2               | Testing Co  | ommunication of netHOST for RTE Systems: NHST-T100-EN/PNM |          |
|       |                   | Example     |                                                           | 86       |
|       |                   | 8.2.1       | Prerequisites                                             | 86       |
|       |                   | 8.2.2       | Step-By-Step Instructions                                 | 86       |
| 9     | IMPOF             | RTING DE    | /ICE DESCRIPTION FILES INTO SYCON.NET                     | 95       |
| 10    | UPDA <sup>-</sup> | TING FIRM   | IWARE WITH SYCON.NET                                      | 96       |
|       | 10.1              | Overview.   |                                                           |          |
|       | 10.2              | Prerequisi  | ites for Updating Firmware with SYCON net                 | 96       |
|       | 10.3              | Step-By-S   | Step Instructions for Updating Firmware with SYCON.net    | 97       |
|       |                   |             |                                                           | _        |
| 11    | NETH              | OST DEVI    | CES                                                       | =<br>103 |
|       | 11 1              |             |                                                           | 103      |
|       | 11.1              | Droroquisi  | itae                                                      | 103      |
|       | 11.2              | Sten-By-S   | ites                                                      | 103      |
|       | 11.0              |             |                                                           | 100      |
| 12    | DESC              | RIPTION C   | OF THE NETHOST DTM                                        | 108      |
|       | 12.1              | Overview.   |                                                           | 108      |
|       | 12.2              | Descriptio  | n of the GUI                                              | 108      |
|       | 12.3              | Dialog Wir  | ndows of the "Settings" Group                             | 112      |
|       |                   | 12.3.1      | Overview                                                  | 112      |
|       |                   | 12.3.2      | Driver Dialog Window                                      | 113      |
|       |                   | 12.3.3      | netX Driver Dialog Window                                 | 114      |
|       |                   | 12.3.4      | Device Assignment Dialog Window                           | 116      |
|       | 12.4              | Dialog Wir  | ndows of the "Configuration" Group                        | 118      |
|       |                   | 12.4.1      | Overview                                                  | 118      |
|       |                   | 12.4.2      | Settings Dialog Window                                    | 119      |
|       |                   | 12.4.3      | Memory Card Management Dialog Window                      | 121      |
|       |                   | 12.4.4      | Licensing Dialog Window                                   | 123      |
|       | 12.5              | Windows     | of the "Diagnosis" Group                                  | 124      |
|       |                   | 12.5.1      | Overview                                                  | 124      |
|       |                   | 12.5.2      | General Diagnosis Window                                  | 125      |
|       |                   | 12.5.3      | Firmware Diagnosis Window                                 | 127      |
|       | 12.6              | Establishir | ng Online Connection                                      | 128      |
| 13    | BRIEF             | INSTRUC     | TIONS FOR CONFIGURING NETHOST MASTER DEVICES .            | 130      |
|       | 13.1              | netHOST     | as Master for Fieldbus Systems                            | 130      |
|       |                   | 13.1.1      | CANopen Master: NHST-T100-CO/COM                          | 130      |
|       |                   | 13.1.2      | DeviceNet Master: NHST-T100-DN/DNM                        | 131      |
|       |                   | 13.1.3      | PROFIBUS DP Master: NHST-T100-DP/DPM                      | 132      |
|       | 13.2              | netHOST     | as Master for Real-Time Ethernet Systems                  | 133      |
|       |                   | 13.2.1      | EtherCAT Master: NHST-T100-EN/ECM                         | 133      |
|       |                   | 13.2.2      | EtherNet/IP Scanner: NHST-T100-EN/EIM                     | 134      |
|       |                   | 13.2.3      | PROFINET IO Controller: NHST-T100-EN/PNM                  | 135      |
| 14    | FRRO              |             |                                                           | 136      |
| 1-7   | 14 1              | Frror Code  | e Definitions                                             | 136      |
|       |                   |             |                                                           |          |

| Intro | duction |            |                                             | 4/160 |
|-------|---------|------------|---------------------------------------------|-------|
|       | 14.2    | Overviev   | w Error Codes                               |       |
|       | 14.3    | General    | Hardware Error Codes                        |       |
|       |         | 14.3.1     | RCX General Task Errors                     | 138   |
|       |         | 14.3.2     | RCX Common Status & Errors Codes            | 139   |
|       |         | 14.3.3     | RCX Status & Error Codes                    | 140   |
|       | 14.4    | ODM Er     | ror Codes                                   |       |
|       |         | 14.4.1     | General ODM Error Codes                     | 141   |
|       |         | 14.4.2     | General ODM Driver Error Codes              | 142   |
|       |         | 14.4.3     | cifX Driver Specific ODM Error Codes        | 143   |
|       | 14.5    | Error Co   | odes cifX Device Driver and netX Driver     |       |
|       |         | 14.5.1     | Generic Error Codes                         | 146   |
|       |         | 14.5.2     | Generic Driver Error Codes                  | 147   |
|       |         | 14.5.3     | Generic Device Error Codes                  | 148   |
|       | 14.6    | Error Co   | odes netX Driver                            |       |
|       |         | 14.6.1     | CIFX API Transport Error Codes              | 149   |
|       |         | 14.6.2     | CIFX API Transport Header State Error Codes | 149   |
|       | 14.7    | ODM Er     | ror Codes DBM V4                            |       |
| 15    |         |            |                                             | 155   |
|       | 15.1    | User Ric   | ahts for the netHOST DTM                    | 155   |
|       | 15.7    | List of Fi |                                             | 156   |
|       | 15.2    |            | ablaa                                       |       |
|       | 15.3    |            | apies                                       |       |
|       | 15.4    | Contacts   | S                                           |       |

# 1 Introduction

# **1.1** About this Document

### 1.1.1 Description of the Contents

This Operating Instruction Manual describes how to use the SYCON.net configuration software installed on a Windows PC to configure the following LAN controlled netHOST devices as master devices in the corresponding Fieldbus or Real-Time Ethernet system:

NHST-T100-DP/DPM for PROFIBUS DP (order no.: 1890.410/DPM) NHST-T100-CO/COM for CANopen (order no.: 1890.500/COM)

NHST-T100-DN/DNM for DeviceNet (order no.: 1890.510/DNM)

NHST-T100-EN/PNM for PROFINET IO (order no.: 1890.840/PNM) NHST-T100-EN/ECM for EtherCAT (order no.: 1890.110/ECM) NHST-T100-EN/EIM for EtherNet/IP (order no.: 1890.820/EIM)

**NHST-T100-EN** for PROFINET IO, EtherCAT or EtherNet/IP (order no.: 1890.800; hardware and performance are identical to the **NHST-T100-EN/PNM/ECM/EIM** devices, but firmware has to be loaded into the device by the customer)

This document provides step-by-step instructions for configuring a netHOST, using the **NHST-T100-DP/DPM** (PROFIBUS DP Master) and the **NHST-T100-EN/PNM** (PROFINET IO Controller) devices as examples. Here, you will also find descriptions of the graphical user interface and the dialog windows of the **netHOST Device Type Manager** (**netHOST-DTM**), which is used in SYCON.net to configure and diagnose a netHOST device.

If you are using the **NHST-T100-EN** (which is shipped without pre-installed firmware), you will here find instructions on how to install the firmware with SYCON.net.

The testing of reading and writing of Fieldbus or Real-Time Ethernet data via the netHOST is also described in this document. For this, the **netHOST Device Test Application** running on a Windows PC is being used.

How to update firmware and how to use an SD Memory Card to copy configuration data of the netHOST is also described here.

# 1.1.2 List of Revisions

| Index | Date       | Chapter  | Revisions                                                                                                    |  |
|-------|------------|----------|----------------------------------------------------------------------------------------------------|--|
| 1     | 2013-08-05 | All      | Created                                                                                                    |  |
| 2     | 2014-12-05 | Title    | Title of document changed from "Configuration of<br>Fieldbus Devices with Remote Access" to "Configuration<br>of LAN controlled master devices". |  |
|       |            | All      | Document completely revised, netHOST devices for Real-Time Ethernet added.                                                                       |  |
| 3     | 2015-07-13 | All<br>6 | Document revised, netHOST device NHST-T100-EN<br>added.<br>Chapter NHST-T100-EN: Downloading Firmware to the<br>Device with SYCON.net added.     |  |
| 4     | 2015-07-22 | 1.1.4.1  | Firmware version in section <i>Hardware and firmware</i><br>updated to version ≥ v1.7                                                            |  |
| 5     | 2017-02-27 | 3.2      | Section System Requirements PC/Notebook, Internet access added, Windows 8.1 and Windwos 10 added.                                                |  |

Table 1: List of Revisions

### **1.1.3** Conventions in this Manual

Notes, operation instructions and results of operation steps are marked as follows:

#### Notes

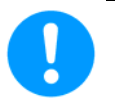

Important: <important note you must follow to avoid malfunction>

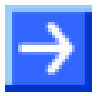

Note: <general note>

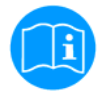

<note, where to find further information>

#### **Operation Instructions**

- 1. <instruction>
- 2. <instruction>

or

<instruction>

#### Results

Po <result>

### **1.1.4** Reference to Devices, Firmware and Software Versions

#### 1.1.4.1 Hardware and firmware

This document relates to the following versions of hardware and firmware:

#### Devices with preloaded firmware

| netHOST device<br>preloaded with<br>firmware | Order no.    | Hardware revision | Protocol                  | Firmware file | Firmware<br>version |
|----------------------------------------------|--------------|-------------------|---------------------------|---------------|---------------------|
| NHST-T100-DP/DPM                             | 1890.410/DPM | 4                 | PROFIBUS DP Master        | FT20V010.NXF  | 1.7.x.x             |
| NHST-T100-CO/COM                             | 1890.500/COM | 4                 | CANopen Master            | FT20V040.NXF  | 1.7.x.x             |
| NHST-T100-DN/DNM                             | 1890.510/DNM | 4                 | DeviceNet Master          | FT20V060.NXF  | 1.7.x.x             |
| NHST-T100-EN/PNM                             | 1890.840/PNM | 2                 | PROFINET IO<br>Controller | FT20C0V0.NXF  | 1.7.x.x             |
| NHST-T100-EN/ECM                             | 1890.110/ECM | 2                 | EtherCAT Master           | FT20E0V0.NXF  | 1.7.x.x             |
| NHST-T100-EN/EIM                             | 1890.820/EIM | 2                 | EtherNet/IP Scanner       | FT20G0V0.NXF  | 1.7.x.x             |

Table 2: Reference to devices with preloaded firmware

#### Device for loadable firmware

(Firmware not loaded in state of delivery of device)

| netHOST device for<br>loadable firmware | Order no. | Hardware revision | Supported protocols       | Loadable<br>firmware file | Firmware version |
|-----------------------------------------|-----------|-------------------|---------------------------|---------------------------|------------------|
| NHST-T100-EN                            | 1890.800  | 2                 | PROFINET IO<br>Controller | FT20C0V0.NXF              | 1.7.x.x          |
|                                         |           |                   | EtherCAT Master           | FT20E0V0.NXF              | 1.7.x.x          |
|                                         |           |                   | EtherNet/IP Scanner       | FT20G0V0.NXF              | 1.7.x.x          |

Table 3: Reference to devices for loadable firmware

**Note:** The device For acting as master device, the **NHST-T100-EN** requires the **NXLIC-Master** license (order no.: **8211.000**). Make sure to order the NHST-T100-EN device together with the master license, so that it will be delivered with the license already loaded.

If necessary, a master license can also be ordered and installed belatedly; instructions for this are provided in section *Ordering and Downloading License to NHST-T100-EN with SYCON.net* on page 36).

#### 1.1.4.2 Software

This document refers to the following software versions:

| Software                              | Version   | File name               | Path on netHOST Solutions DVD                     |
|---------------------------------------|-----------|-------------------------|---------------------------------------------------|
| SYCON.net                             | 1.380.x.x | SYCONnet netX setup.exe | Setups & Drivers\SYCON.net                        |
| Ethernet Device<br>Configuration Tool | 1.501.x.x | EnDevConfigTool.msi     | Setups & Drivers\Ethernet Device<br>Setup Utility |
| netHOST Device<br>Test Application    | 1.0.x.x   | netHOST.exe             | Setups & Drivers\netHOST Test                     |

Table 4: Software

This section lists documents that are relevant to the user of the netHOST device.

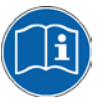

Note, that the netHOST Solutions DVD also provides special documentation for developers in the Documentation\english\3.For Programmers directory. These special documents are not listed in this section.

### 1.2.1 Basic documents

| Title                                                                                                    | Contents                                                                                  | Document ID     | Path on the netHOST Solutions DVD                                                                                               |
|----------------------------------------------------------------------------------------------------|-------------------------------------------------------------------------------------------|-----------------|----------------------------------------------------------------------------------------------------|
| Operating<br>Instruction Manual<br>Configuration of<br>LAN controlled<br>master devices –<br>netHOST<br>(this document)          | Configuring, testing,<br>diagnosing and<br>updating firmware of<br>the netHOST<br>devices | DOC130402OIxxEN | Documentation\english\1.Software\SYCON<br>.net Configuration<br>Software\Configuration of netHOST-<br>Devices OI xx EN.pdf      |
| User Manual<br>netHOST NHST-<br>T100 – LAN<br>controlled master<br>devices for<br>Fieldbus and Real-<br>Time Ethernet<br>Systems | Installation,<br>commissioning and<br>hardware<br>description of the<br>netHOST devices   | DOC130401UMxxEN | Documentation\english\2.Hardware\netHO<br>ST, Model NHST-T100-xx\netHOST NHST-<br>T100 - Remote Fieldbus Device UM xx<br>EN.pdf |
| User Manual<br>Software<br>Installation<br>netHOST Devices                                                                       | Instructions for<br>installing the<br>netHOST software                                    | DOC130501UMxxEN | Documentation\english\4.Installation<br>Instructions\netHOST - Software<br>Installation UM XX EN.pdf                            |
| User Manual<br>Wiring Instructions                                                                                               | Wiring instructions<br>(cable<br>characteristics) for<br>fieldbus protocols               | DOC120208UMxxEN | Documentation\english\4.Installation<br>Instructions\Wiring Instructions UM XX<br>EN.pdf                                        |
| Operating<br>Instruction Manual<br>Ethernet Device<br>Configuration                                                              | Instruction on how<br>to assign an IP<br>address to Hilscher<br>devices                   | DOC050402OIxxEN | Documentation\english\1.Software\Ether<br>net Device Setup Utility\Ethernet<br>Device Configuration OI XX EN.pdf                |

Table 5: Basic Documentation for netHOST

### **1.2.2 Protocol-specific Documents**

#### netHOST as PROFIBUS DP Master

You also need the following documents if you are using an **NHST-T100-DP/DPM** netHOST device:

| Title              | Contents            | Document ID     | Path on the netHOST Solutions DVD      |
|--------------------|---------------------|-----------------|----------------------------------------|
| Operating          | Description of the  | DOC070401OIxxEN | Documentation\english\1.Software\SYCON |
| Instruction Manual | device type         |                 | .net Configuration Software\Master     |
| DTM for Hilscher-  | manager for         |                 | Configuration\PROFIBUS DP              |
| PROFIBUS DP        | PROFIBUS DP         |                 | Master\PROFIBUS DP Master DTM OI xx    |
| Master Devices     | master devices      |                 | EN.pdf                                 |
| Operating          | Description of the  | DOC031001OIxxEN | Documentation\english\1.Software\SYCON |
| Instruction Manual | device type         |                 | .net Configuration Software\Master     |
| Generic Slave DTM  | manager for generic |                 | Configuration\PROFIBUS DP Master\Slave |
| for PROFIBUS DP    | PROFIBUS DP         |                 | Configuration\PROFIBUS DP Generic      |
| Slave Devices      | slave devices       |                 | Slave DTM OI xx EN.pdf                 |

Table 6: Additional Documentation for netHOST as PROFIBUS DP Master

#### netHOST as CANopen Master

You also need the following documents if you are using an **NHST-T100-CO/COM** netHOST device:

| Title                                                                                | Contents                                                                             | Document ID     | Path on the netHOST Solutions DVD                                                                                                    |
|--------------------------------------------------------------------------------------|--------------------------------------------------------------------------------------|-----------------|----------------------------------------------------------------------------------------------------|
| Operating<br>Instruction Manual<br>DTM for Hilscher-<br>CANopen Master<br>Devices    | Description of the<br>device type<br>manager for<br>CANopen master<br>devices        | DOC070402OIxxEN | Documentation\english\1.Software\SYCON<br>.net Configuration Software\Master<br>Configuration\CANopen Master\CANopen<br>Master DTM OI xx EN.pdf                               |
| Operating<br>Instruction Manual<br>Generic Slave DTM<br>for CANopen Slave<br>Devices | Description of the<br>device type<br>manager for generic<br>CANopen slave<br>devices | DOC060203OIxxEN | Documentation\english\1.Software\SYCON<br>.net Configuration Software\Master<br>Configuration\CANopen Master\Slave<br>Configuration\CANopen Generic Slave<br>DTM OI xx EN.pdf |

Table 7: Additional Documentation for netHOST as CANopen Master

#### netHOST as DeviceNet Master

You also need the following documents if you are using an **NHST-T100-DN/DNM** netHOST device:

| Title               | Contents            | Document ID     | Path on the netHOST Solutions DVD      |
|---------------------|---------------------|-----------------|----------------------------------------|
| Operating           | Description of the  | DOC070403OIxxEN | Documentation\english\1.Software\SYCON |
| Instruction Manual  | device type         |                 | .net Configuration Software\Master     |
| DTM for Hilscher-   | manager for         |                 | Configuration\DeviceNet                |
| DeviceNet Master    | DeviceNet master    |                 | Master\DeviceNet Master DTM OI xx      |
| Devices             | devices             |                 | EN.pdf                                 |
| Operating           | Description of the  | DOC041201OIxxEN | Documentation\english\1.Software\SYCON |
| Instruction Manual  | device type         |                 | .net Configuration Software\Master     |
| Generic Slave DTM   | manager for generic |                 | Configuration\DeviceNet Master\Slave   |
| for DeviceNet Slave | DeviceNet slave     |                 | Configuration\DeviceNet Generic Slave  |
| Devices             | devices             |                 | DTM OI xx EN.pdf                       |

Table 8: Additional Documentation for netHOST as DeviceNet Master

#### netHOST as PROFINET IO Controller

You also need the following documents if you are using an **NHST-T100-EN/PNM**, respectively **NHST-T100-EN** device with loaded PROFINET IO Controller firmware:

| Title              | Contents            | Document ID     | Path on the netHOST Solutions DVD      |
|--------------------|---------------------|-----------------|----------------------------------------|
| Operating          | Description of the  | DOC060302OIxxEN | Documentation\english\1.Software\SYCON |
| Instruction Manual | device type         |                 | .net Configuration Software\Master     |
| DTM for Hilscher-  | manager for         |                 | Configuration\PROFINET IO              |
| PROFINET IO-       | PROFINET IO         |                 | Controller\PROFINET IO Controller DTM  |
| Controller Devices | Controller devices  |                 | OI xx EN.pdf                           |
| Operating          | Description of the  | DOC060305OIxxEN | Documentation\english\1.Software\SYCON |
| Instruction Manual | device type         |                 | .net Configuration Software\Master     |
| Generic DTM for    | manager for generic |                 | Configuration\PROFINET IO Controller   |
| PROFINET IO        | PROFINET IO         |                 | \IO Device Configuration\PROFINET IO   |
| Devices            | devices             |                 | Generic Device DTM OI xx EN.pdf        |

Table 9: Additional Documentation for netHOST as PROFINET IO Controller

#### netHOST as EtherCAT Master

You also need the following documents if you are using an **NHST-T100-EN/ECM**, respectively **NHST-T100-EN** device with loaded EtherCAT Master firmware:

| Title                                                                            | Contents                                                                       | Document ID     | Path on the netHOST Solutions DVD                                                                                                    |
|----------------------------------------------------------------------------------|--------------------------------------------------------------------------------|-----------------|----------------------------------------------------------------------------------------------------|
| Operating<br>Instruction Manual<br>DTM for Hilscher<br>EtherCAT Master<br>Device | Description of the<br>device type<br>manager for<br>EtherCAT Master<br>devices | DOC080404OIxxEN | Documentation\english\1.Software\SYCON<br>.net Configuration Software\Master<br>Configuration\EtherCAT Master\EtherCAT<br>Master DTM OI xx EN.pdf |
| Operating                                                                        | Description of the                                                             | DOC071202OIxxEN | Documentation\english\1.Software\SYCON                                                                                                    |
| Instruction Manual                                                               | device type                                                                    |                 | .net Configuration Software\Master                                                                                                    |
| Generic Slave DTM                                                                | manager for generic                                                            |                 | Configuration\EtherCAT Master\Slave                                                                                                    |
| for EtherCAT Slave                                                               | EtherCAT slave                                                                 |                 | Configuration\EtherCAT Generic Slave                                                                                                    |
| Devices                                                                          | devices                                                                        |                 | DTM OI xx EN.pdf                                                                                                    |
| User Manual                                                                      | Wiring instructions                                                            | DOC121104UMxxEN | Documentation\english\4.Installation                                                                                                    |
| Wiring Instructions                                                              | for EtherCAT                                                                   |                 | Instructions\Wiring Instructions UM                                                                                                    |
| EtherCAT                                                                         | networks                                                                       |                 | xx EN.pdf                                                                                                    |

Table 10: Additional Documentation for netHOST as EtherCAT Master

#### netHOST as EtherNet/IP Scanner

You also need the following documents if you are using an **NHST-T100-EN/EIM**, respectively **NHST-T100-EN** device with loaded EtherNet/IP Scanner firmware:

| Title                                                                                                    | Contents                                                                                                    | Document ID     | Path on the netHOST Solutions DVD                                                                                                    |
|----------------------------------------------------------------------------------------------------|----------------------------------------------------------------------------------------------------|-----------------|----------------------------------------------------------------------------------------------------|
| Operating<br>Instruction Manual<br>DTM for<br>EtherNet/IP<br>Scanner Devices                                                                                        | Description of the<br>device type<br>manager for<br>EtherNet/IP<br>Scanner devices                                                                                                    | DOC061201OIxxEN | Documentation\english\1.Software\SYCON<br>.net Configuration Software\Master<br>Configuration\EtherNetIP<br>Scanner\EtherNetIP Scanner DTM OI xx<br>EN.pdf                                      |
| Operating<br>Instruction Manual<br>Generic, Modular<br>Generic DTM from<br>EDS File for non-<br>modular and<br>modular<br>EtherNet/IP<br>Adapter Devices            | Description of the<br>generic, modular<br>generic device type<br>manager from EDS<br>file for non-modular<br>EtherNet/IP Adapter<br>devices and<br>modular EtherNet/IP<br>Adapter devices | DOC100221OIxxEN | Documentation\english\1.Software\SYCON<br>.net Configuration Software\Master<br>Configuration\EtherNetIP<br>Scanner\Adapter<br>Configuration\EtherNetIP Generic<br>Adapter DTM EDS OI xx EN.pdf |
| Operating<br>Instruction Manual<br>Generic DTM for<br>EtherNet/IP<br>Adapter Devices<br>and Modular<br>Generic DTM for<br>modular<br>EtherNet/IP<br>Adapter Devices | Description of the<br>generic device type<br>manager for<br>EtherNet/IP Adapter<br>devices and<br>modular EtherNet/IP<br>Adapter devices                                                  | DOC070203OIxxEN | Documentation\english\1.Software\SYCON<br>.net Configuration Software\Master<br>Configuration\EtherNetIP<br>Scanner\Adapter<br>Configuration\EtherNetIP Generic<br>Adapter DTM OI xx EN.pdf     |

Table 11: Additional Documentation for netHOST as EtherNet/IP Scanner

### 1.2.3 Online Help

The SYCON.net configuration software provides an online help.

- To open the online help of the SYCON.net netFrame application, choose Help > Content and Index in the menu bar of SYCON.net or press F1 key on your keyboard.
- If you have opened a netHOST configuration dialog in SYCON.net (i. e. if you have opened the netHOST DTM), you can call-up a context-sensitive online help (featuring parts of this operating manual) by clicking the Help button in the dialog window or by pressing the F1 key on your keyboard.

# 1.3 Legal Notes

#### Copyright

© Hilscher Gesellschaft für Systemautomation mbH

All rights reserved.

The images, photographs and texts in the accompanying materials (in the form of a user's manual, operator's manual, Statement of Work document and all other document types, support texts, documentation, etc.) are protected by German and international copyright and by international trade and protective provisions. Without the prior written consent, you do not have permission to duplicate them either in full or in part using technical or mechanical methods (print, photocopy or any other method), to edit them using electronic systems or to transfer them. You are not permitted to make changes to copyright notices, markings, trademarks or ownership declarations. Illustrations are provided without taking the patent situation into account. Any company names and product designations provided in this document may be brands or trademarks by the corresponding owner and may be protected under trademark, brand or patent law. Any form of further use shall require the express consent from the relevant owner of the rights.

#### Important notes

Utmost care was/is given in the preparation of the documentation at hand consisting of a user's manual, operating manual and any other document type and accompanying texts. However, errors cannot be ruled out. Therefore, we cannot assume any guarantee or legal responsibility for erroneous information or liability of any kind. You are hereby made aware that descriptions found in the user's manual, the accompanying texts and the documentation neither represent a guarantee nor any indication on proper use as stipulated in the agreement or a promised attribute. It cannot be ruled out that the user's manual, the accompanying texts and the documentation do not completely match the described attributes, standards or any other data for the delivered product. A warranty or guarantee with respect to the correctness or accuracy of the information is not assumed.

We reserve the right to modify our products and the specifications for such as well as the corresponding documentation in the form of a user's manual, operating manual and/or any other document types and accompanying texts at any time and without notice without being required to notify of said modification. Changes shall be taken into account in future manuals and do not represent an obligation of any kind, in particular there shall be no right to have delivered documents revised. The manual delivered with the product shall apply.

Under no circumstances shall Hilscher Gesellschaft für Systemautomation mbH be liable for direct, indirect, ancillary or subsequent damage, or for any loss of income, which may arise after use of the information contained herein.

#### Liability disclaimer

The hardware and/or software was created and tested by Hilscher Gesellschaft für Systemautomation mbH with utmost care and is made available as is. No warranty can be assumed for the performance or flawlessness of the hardware and/or software under all application conditions and scenarios and the work results achieved by the user when using the hardware and/or software. Liability for any damage that may have occurred as a result of using the hardware and/or software or the corresponding documents shall be limited to an event involving willful intent or a grossly negligent violation of a fundamental contractual obligation. However, the right to assert damages due to a violation of a fundamental contractual obligation shall be limited to contract-typical foreseeable damage.

It is hereby expressly agreed upon in particular that any use or utilization of the hardware and/or software in connection with

- Flight control systems in aviation and aerospace;
- Nuclear fusion processes in nuclear power plants;
- Medical devices used for life support and
- Vehicle control systems used in passenger transport

shall be excluded. Use of the hardware and/or software in any of the following areas is strictly prohibited:

- For military purposes or in weaponry;
- For designing, engineering, maintaining or operating nuclear systems;
- In flight safety systems, aviation and flight telecommunications systems;
- In life-support systems;
- In systems in which any malfunction in the hardware and/or software may result in physical injuries or fatalities.

You are hereby made aware that the hardware and/or software was not created for use in hazardous environments, which require fail-safe control mechanisms. Use of the hardware and/or software in this kind of environment shall be at your own risk; any liability for damage or loss due to impermissible use shall be excluded.

#### Warranty

Hilscher Gesellschaft für Systemautomation mbH hereby guarantees that the software shall run without errors in accordance with the requirements listed in the specifications and that there were no defects on the date of acceptance. The warranty period shall be 12 months commencing as of the date of acceptance or purchase (with express declaration or implied, by customer's conclusive behavior, e.g. putting into operation permanently).

The warranty obligation for equipment (hardware) we produce is 36 months, calculated as of the date of delivery ex works. The aforementioned provisions shall not apply if longer warranty periods are mandatory by law pursuant to Section 438 (1.2) BGB, Section 479 (1) BGB and Section 634a (1) BGB [Bürgerliches Gesetzbuch; German Civil Code] If, despite of all due care taken, the delivered product should have a defect, which already existed at the time of the transfer of risk, it shall be at our discretion to either repair the product or to deliver a replacement product, subject to timely notification of defect.

The warranty obligation shall not apply if the notification of defect is not asserted promptly, if the purchaser or third party has tampered with the products, if the defect is the result of natural wear, was caused by unfavorable operating conditions or is due to violations against our operating regulations or against rules of good electrical engineering practice, or if our request to return the defective object is not promptly complied with.

#### Costs of support, maintenance, customization and product care

Please be advised that any subsequent improvement shall only be free of charge if a defect is found. Any form of technical support, maintenance and customization is not a warranty service, but instead shall be charged extra.

#### Additional guarantees

Although the hardware and software was developed and tested in-depth with greatest care, Hilscher Gesellschaft für Systemautomation mbH shall not assume any guarantee for the suitability thereof for any purpose that was not confirmed in writing. No guarantee can be granted whereby the hardware and software satisfies your requirements, or the use of the hardware and/or software is uninterruptable or the hardware and/or software is fault-free.

It cannot be guaranteed that patents and/or ownership privileges have not been infringed upon or violated or that the products are free from third-party influence. No additional guarantees or promises shall be made as to whether the product is market current, free from deficiency in title, or can be integrated or is usable for specific purposes, unless such guarantees or promises are required under existing law and cannot be restricted.

#### Confidentiality

The customer hereby expressly acknowledges that this document contains trade secrets, information protected by copyright and other patent and ownership privileges as well as any related rights of Hilscher Gesellschaft für Systemautomation mbH. The customer agrees to treat as confidential all of the information made available to customer by Hilscher Gesellschaft für Systemautomation mbH and rights, which were disclosed by Hilscher Gesellschaft swell as the terms and conditions of this agreement itself.

The parties hereby agree to one another that the information that each party receives from the other party respectively is and shall remain the intellectual property of said other party, unless provided for otherwise in a contractual agreement.

The customer must not allow any third party to become knowledgeable of this expertise and shall only provide knowledge thereof to authorized users as appropriate and necessary. Companies associated with the customer shall not be deemed third parties. The customer must obligate authorized users to confidentiality. The customer should only use the confidential information in connection with the performances specified in this agreement.

The customer must not use this confidential information to his own advantage or for his own purposes or rather to the advantage or for the purpose of a third party, nor must it be used for commercial purposes and this confidential information must only be used to the extent provided for in this agreement or otherwise to the extent as expressly authorized by the disclosing party in written form. The customer has the right, subject to the obligation to confidentiality, to disclose the terms and conditions of this agreement directly to his legal and financial consultants as would be required for the customer's normal business operation.

#### Export provisions

The delivered product (including technical data) is subject to the legal export and/or import laws as well as any associated regulations of various countries, especially such laws applicable in Germany and in the United States. The products / hardware / software must not be exported into such

countries for which export is prohibited under US American export control laws and its supplementary provisions. You hereby agree to strictly follow the regulations and to yourself be responsible for observing them. You are hereby made aware that you may be required to obtain governmental approval to export, reexport or import the product.

# 1.4 Registered Trademarks

Adobe Reader  $\ensuremath{^{\ensuremath{\mathbb{B}}}}$  is a registered trademark of the Adobe Systems Incorporated.

 ${\sf CANopen}^{\circledast}$  is a registered trademark of CAN in AUTOMATION - International Users and Manufacturers Group e.V. (CiA), Nürnberg.

DeviceNet<sup>™</sup> and EtherNet/IP<sup>™</sup> are trademarks of ODVA (Open DeviceNet Vendor Association, Inc).

 $\mathsf{EtherCAT}^{\circledast}$  is a registered trademark and a patented technology of Beckhoff Automation GmbH, Verl, Germany, formerly Elektro Beckhoff GmbH.

PROFIBUS<sup>®</sup> and PROFINET<sup>®</sup> are registered trademarks of PROFIBUS International, Karlsruhe.

Windows<sup>®</sup> XP, Windows<sup>®</sup> Vista, Windows<sup>®</sup> 7, Windows<sup>®</sup> 8, Windows<sup>®</sup> 8.1 and Windows<sup>®</sup> 10 are registered trademarks of Microsoft Corporation.

All other mentioned trademarks are property of their respective legal owners.

# 2 Description

The netHOST device allows you to access data of a fieldbus or Real-Time Ethernet network from your PC, terminal or other host system via TCP/IP (Ethernet LAN). The netHOST device thus serves as a gateway (respectively programming interface) between your PC/terminal/host system and the Fieldbus or Real-Time Ethernet network.

Once configured, the netHOST device operates the Fieldbus or RTE network on its own. An appropriate application program establishes the TCP/IP connection to the device and accesses the data of the secondary network.

Access to the netHOST device takes place according to the "Ethernet Marshalling" procedures, by which locally generated service requests of an initiator (i. e. the host application) are being transmitted to a receiver (i. e. the netHOST device) by an appropriate method (i. e. coded/decoded in Ethernet telegrams). The service requests are then called and executed "by remote" on the netHOST device.

The host system can be based on a Windows operating system, but is, however, not restricted to Windows only. For Windows developers, the netHOST Solutions DVD provides the code with the Ethernet Marshalling function both as C++ source code and as Windows DLL (netXTransport.dll). For developers of embedded systems, the DVD provides a C source code which is independent from any specific type of operating system.

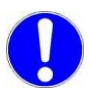

**Important:** The Ethernet connection to the netHOST device is not protected by password or encryption. Protection against unauthorized access by external networks has to be ensured by using adequate measures !

The following figure illustrates the data flow of "Ethernet Marshalling" with the netHOST:

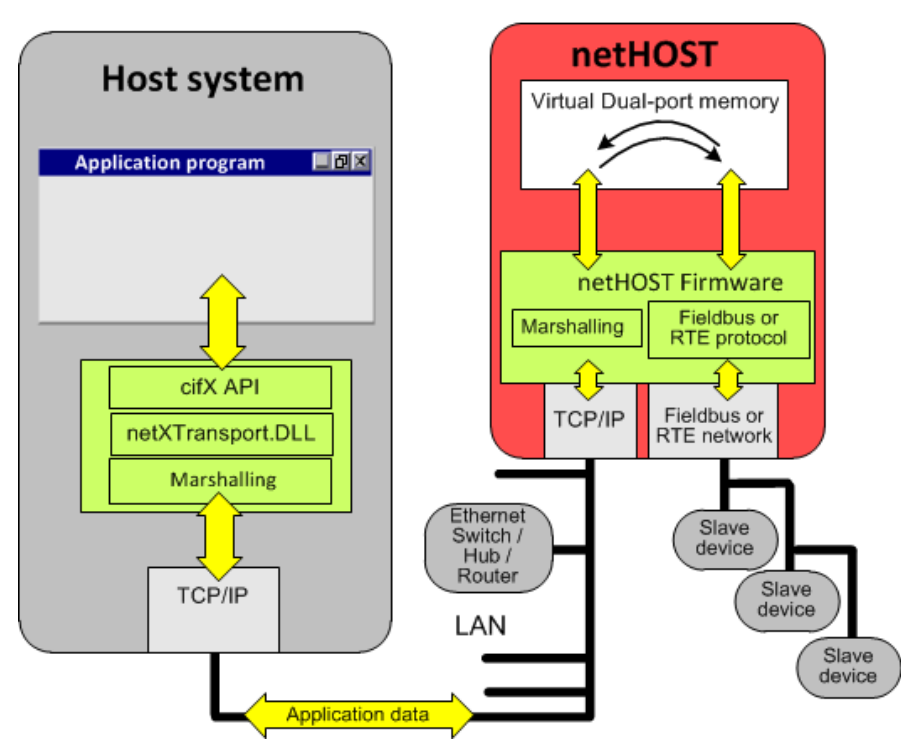

Figure 1: Data Flow of LAN Controlled netHOST Device

# 3 Requirements for Configuring the netHOST

# 3.1 Required Software

Software components needed on a PC or host system under Windows to configure or test the netHOST device, or to download/update its firmware, are provided on the netHOST Solutions DVD.

These are:

#### • Ethernet Device Configuration Tool

This tool is needed to assign a temporary IP address to the netHOST device (by default/factory setting, the IP address of the netHOST is 0.0.0.0), so that SYCON.net can access the netHOST and download the configuration (and in case of an NHST-T100-EN the initial firmware) via LAN.

The tool is included in the SYCON.net installation, but can also be installed separately on a Windows PC or notebook. The installation program for separate installation is called *EnDevConfigTool.msi* and can be found in the Setups & Drivers\Ethernet Device Setup Utility directory of the netHOST Solutions DVD.

#### • SYCON.net

To configure the netHOST device, you need to install the configuration and diagnosis software SYCON.net, version 1.360.x.x or higher, on your Windows PC or notebook. From version 1.360.x.x upwards, SYCON.net contains the appropriate Device Type Manager (netHOST-DTM) for configuring and diagnosing the netHOST device.

You also need SYCON.net in order to download/update firmware files. You can start the installation program for SYCON.net in the menu of the start screen of the netHOST Solutions DVD. You can also start the installation by double-clicking the SYCONnet netX setup.exe file in the Setups & Drivers\SYCON.net directory of the DVD.

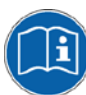

Detailed instructions on how to install SYCON.net are provided in the user manual *Software Installation netHOST Devices*, DOC130501UMxxEN.

#### netHOST Device Test Application

This application is needed to test the remote access and to read and write data of the secondary network, in case you don't have an own application program for this purpose.

This application does not need to be installed on your Windows PC or notebook. It can be started by clicking **Run Windows Test Application** in the menu of the start screen of the netHOST Solutions DVD. You can also execute the application by double-clicking the *netHOST.exe* file in the Setups & Drivers\netHOST Test directory of the DVD.

#### netXTransport.dll

The netXTransport.dll contains the Ethernet Marshalling functionality. It is needed on the Windows PC or accessing host system for communicating with the netHOST device via TCP/IP (Ethernet LAN). The DLL is included in the SYCON.net installation, but can also be installed separately on a Windows PC or notebook. The separate netXTransport.dll for Windows can be found on the netHOST Solutions DVD in the directory

Supplements & Examples\netXTransport Protocol DLL - Win32 Test Application with Source Code

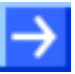

**Note:** Windows developers will find **C++ source code** containing the Ethernet marshalling functionality in the Programming & Development\Developing own remote accessing Applications\netXTransport Protocol DLL\Source Codes directory of the netHOST Solutions DVD.

For host systems not based on Windows, **C source code** containing the Ethernet marshalling functionality is available in the Programming & Development\Developing own remote accessing Applications\netXTransport Protocol C-Toolkit directory.

#### • USB driver

The USB driver is needed on the Windows PC or notebook only in the exceptional case of having to reset the netHOST device to its "factory settings" (firmware recovery via USB). This can be necessary if, e. g., the firmware file of the device is corrupted. When performing a recovery via USB, a fresh firmware file is reloaded into the device with the **ComProX** tool.

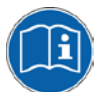

Instructions on how to reset the netHOST device to its factory settings can be found in the user manual *netHOST NHST-T100 – LAN controlled master devices for Fieldbus and Real-Time Ethernet systems,* DOC130401UMxxEN, in the *Firmware recovery* chapter.

Instructions on how to install the USB driver under Windows are provided in the user manual *Software Installation netHOST Devices*, DOC130501UMxxEN.

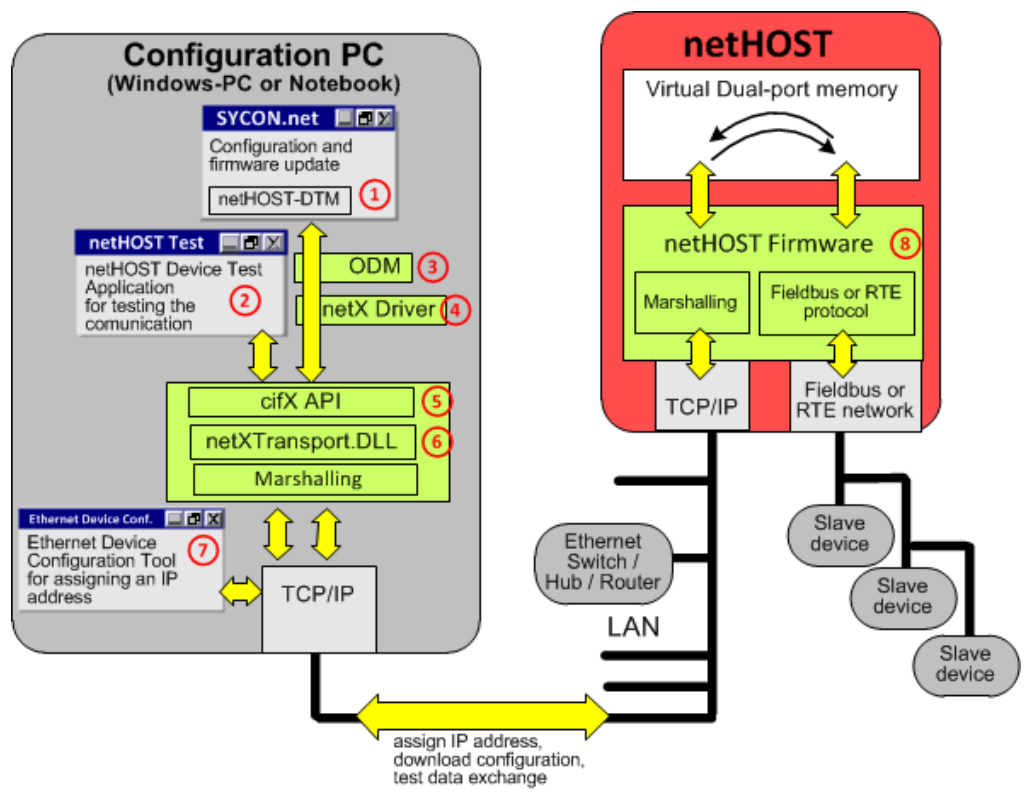

The figure below depicts the interaction of the required software components and the data flow.

Figure 2: Data Flow and Software Components for Configuration and Testing

- SYCON.net with netHOST-DTM: Configuration, diagnosis and downloading/updating firmware of the netHOST device via TCP/IP.
- (2) **netHOST Device Test Application**: Allows testing the communication.
- Online Data Manager (ODM): Connects the application layer (SYCON.net) to the communication layer (netX Driver). The ODM is included in the SYCON.net installation.
- A netX Driver: Windows driver for communication between SYCON.net and the netHOST device. The netX Driver is included in the SYCON.net installation.
- cifX Application Interface (API): Enables an application program to access the fieldbus/RTE network via netHOST.
- 6 netXTransport.DLL for Windows: Integrates the commands of the application program into an Ethernet protocol and sends the data to the netHOST device. Contains the Marshalling function of the host. The DLL is included in the SYCON.net installation, but can also be installed separately.
- **Ethernet Device Configuration Tool**: Assigns a temporary IP address to the netHOST device. The tool is included in the SYCON.net installation.
- 8 netHOST firmware: Contains the protocol stack and the Marshalling function of the device.

# 3.2 System Requirements PC/Notebook

For installing and using the SYCON.net configuration software, you need a PC or notebook with:

- PC with 1 GHz processor or higher
- Windows<sup>®</sup> XP SP3, Windows<sup>®</sup> Vista (32 bit) SP2, Windows<sup>®</sup> 7 (32 bit und 64-Bit) SP1, Windows<sup>®</sup> 8 (32-Bit und 64-Bit), Windows<sup>®</sup> 8.1 (32-Bit und 64-Bit), Windows<sup>®</sup> 10 (32-Bit und 64-Bit)
- Administrator privilege required for installation
- Internet Explorer 5.5 or higher
- RAM: min. 512 MByte, recommended 1024 MByte
- Graphic resolution: min. 1024 x 768 pixel
- Keyboard and Mouse
- Restriction: Touch screen is not supported.

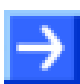

Note: If the project file is used on another PC,

- the other PC must also comply to these system requirements,
- the device description files of the devices used in the project must be imported to the configuration software SYCON.net on the other PC,
- respectively the DTMs of the devices used in the project must be installed on the other PC.

# 4 Getting Started

#### netHOST Devices with preloaded firmware

The subsequent table provides an overview of the steps which need to be performed in order to configure and test the netHOST devices

NHST-T100-DP/DPM NHST-T100-CO/COM NHST-T100-DN/DNM NHST-T100-EN/PNM NHST-T100-EN/ECM NHST-T100-EN/EIM

| # | Step                                                                                                    | For details, refer to                                                                                                    |
|---|----------------------------------------------------------------------------------------------------|----------------------------------------------------------------------------------------------------|
| 1 | Install netHOST<br>- Mount netHOST device.<br>- Connect the netHOST device to the LAN network<br>(primary network) and the configuration PC.<br>- Connect the netHOST device to the fieldbus or Real-<br>Time Ethernet (secondary network).<br>- Connect the netHOST device to a voltage supply. | User Manual<br>netHOST NHST-T100<br>– LAN controlled master devices<br>for Fieldbus and Real-Time<br>Ethernet networks                                                                                                    |
| 2 | Install SYCON.net configuration software on configuration PC.                                                                                                    | User Manual<br>Software Installation netHOST<br>Devices                                                                                                    |
| 3 | Use Ethernet Device Configuration tool to assign a temporary IP address to the netHOST device.                                                                                                    | Section Assigning Temporary IP<br>Address to netHOST Device on<br>page 24                                                                                                    |
| 4 | Configure netHOST with SYCON.net.                                                                                                    | Section Configuring netHOST for<br>Fieldbus Systems with<br>SYCON.net: NHST-T100-<br>DP/DPM Example on page 49<br>or<br>section Configuring netHOST for<br>RTE Systems with SYCON.net:<br>NHST-T100-EN/PNM Example on<br>page 64 |
| 5 | Test Communication                                                                                                    | Section Testing Communication<br>of netHOST for Fieldbus: NHST-<br>T100-DP/DPM Example on page<br>80<br>or<br>section Testing Communication of<br>netHOST for RTE Systems:<br>NHST-T100-EN/PNM Example on<br>page 86             |

Table 12: Overview Configuration and Testing of netHOST with Preloaded Firmware

#### NHST-T100-EN (device without preloaded firmware)

The subsequent table provides an overview of the steps which need to be performed in order to commission, configure and test the **NHST-T100-EN** 

| # | Step                                                                                                    | For details, refer to                                                                                                  |
|---|----------------------------------------------------------------------------------------------------|----------------------------------------------------------------------------------------------------|
| 1 | <ul> <li>Install NHST-T100-EN</li> <li>Mount netHOST device.</li> <li>Connect the netHOST device to the LAN network<br/>(primary network) and the configuration PC.</li> <li>Connect the netHOST device to the fieldbus or Real-<br/>Time Ethernet (secondary network).</li> <li>Connect the netHOST device to a voltage supply.</li> </ul> | User Manual<br>netHOST NHST-T100<br>– LAN controlled master devices<br>for Fieldbus and Real-Time<br>Ethernet networks |
| 2 | Install SYCON.net configuration software on<br>configuration PC                                                                                                    | User Manual<br>Software Installation netHOST<br>Devices                                                                |
| 3 | Use Ethernet Device Configuration tool to assign a temporary IP address to the NHST-T100-EN device                                                                                                    | Section Assigning Temporary IP<br>Address to netHOST Device on<br>page 24                                              |
| 4 | Download firmware to NHST-T100-EN device                                                                                                    | Section NHST-T100-EN:<br>Downloading Firmware to the<br>Device with SYCON.net on page<br>27                            |
| 5 | Configure netHOST with SYCON.net.                                                                                                    | Section Configuring netHOST for<br>RTE Systems with SYCON.net:<br>NHST-T100-EN/PNM Example on<br>page 64               |
| 6 | Test Communication                                                                                                    | Section Testing Communication<br>of netHOST for RTE Systems:<br>NHST-T100-EN/PNM Example on<br>page 86                 |

Table 13: Overview Configuration and Testing of NHST-T100-EN

# 5 Assigning Temporary IP Address to netHOST Device

In its state of delivery, the netHOST device has the IP address 0.0.0.0. Also, the DHCP option (i. e. the option of the netHOST receiving its IP address dynamically from a DHCP server) at first is deactivated by default in the firmware (if required, you can activate the DHCP server option in SYCON.net later). Because the netHOST is configured via Ethernet LAN and SYCON.net, you first need to assign a valid temporary IP address to the netHOST, in order to enable SYCON.net to establish an Ethernet connection to the device in the first place (the initial firmware download for the NHST-T100-EN is also done via Ethernet LAN and SYCON.net and thus also requires the assignment of a tempory IP address). You can use the Hilscher **Ethernet Device Configuration** Tool to assign this temporary IP address from your configuration PC.

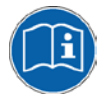

The **Ethernet Device Configuration** Tool is described in the operating instructions manual *Ethernet Device Configuration*, DOC050402OIxxEN, which is stored on the netHOST Solutions DVD in the Documentation\english\1.Software\Ethernet Device Setup Utility directory.

## 5.1 Prerequisites

- You have installed the Hilscher **Ethernet Device Configuration** Tool on your configuration PC (is included in the SYCON.net installation).
- The netHOST device is connected to a voltage supply.

side of the device (X3 interface).

• The configuration PC and the netHOST device are connected to the same local Ethernet network.

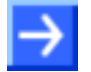

**Note:** When using netHOST devices for Fieldbus systems (i. e. NHST-T100-DP/DPM, NHST-T100-CO/COM or NHST-T100-DN/DNM), plug-in the Ethernet LAN cable into one of the two RJ45 sockets on the left side of the device (X2 interface). When using netHOST devices for RTE systems (i. e. NHST-T100-EN, NHST-T100-EN/PNM, NHST-T100-EN/ECM or NHST-T100-EN/EIM), plug-in the Ethernet LAN cable into the single RJ45 socket on the right

Configuration of LAN Controlled Master Devices | netHOST DOC130402OI05EN | Revision 5 | English | 2017-03 | Released | Public

## 5.2 Step-By-Step Instructions

- 1. Start Ethernet Device Configuration tool on your PC.
- In the Windows Start menu, choose Start > All Programs > SYCON.net System Configurator > Ethernet Device Setup. (If you haven't installed SYCON.net on your PC and have installed the Ethernet Device Configuration tool separately, then choose Start > All Programs > Hilscher GmbH > Ethernet Device Configuration > Ethernet Device Configuration.)
- ✤ The tool starts:

| 💣 Ethernet Device             | Configura | tion        |            |           |       |           |       |
|-------------------------------|-----------|-------------|------------|-----------|-------|-----------|-------|
| <u>File O</u> ptions <u>?</u> |           |             |            |           |       |           |       |
| <u>D</u> evices Online        | Find:     |             |            | [         | jext  | previo    | us    |
| MAC Address                   | Device    | Device Name | IP Address | Protocol  | Devic | Vend      | D     |
|                               |           |             |            |           |       |           |       |
|                               |           |             |            |           |       |           |       |
|                               |           |             |            |           |       |           |       |
|                               |           |             |            |           |       |           |       |
|                               |           |             |            |           |       |           |       |
|                               |           |             |            |           |       |           |       |
|                               |           |             |            |           |       |           |       |
|                               |           |             |            |           |       |           |       |
|                               |           |             |            |           |       |           |       |
|                               |           |             |            |           |       |           |       |
|                               |           |             | _          | Search De | vices | ⊆onfigure | : • • |
|                               |           |             |            |           |       |           |       |

Figure 3: Ethernet Device Configuration Tool (1)

- 2. Search for Hilscher devices in the IP network.
- > Click **Search Devices** to identify connected Hilscher devices.
- $\Rightarrow$  All found devices are listed:

| 💣 Ethernet Device             | Configura | ation       |            |                  |       |          |   |
|-------------------------------|-----------|-------------|------------|------------------|-------|----------|---|
| <u>File O</u> ptions <u>?</u> |           |             |            |                  |       |          |   |
| Devices Online                | Find:     |             |            | <u>n</u> ex      | t _   | previous |   |
| MAC Address                   | Device    | Device Name | IP Address | Protocol         | Devic | Vend     | D |
| 00-02-A2-27-F9-69             | netHOST   | netHOST [SN | 0.0.0.0    | NetId            | -     | -        | - |
|                               |           |             |            |                  |       |          |   |
|                               |           |             |            |                  |       |          |   |
|                               |           |             |            |                  |       |          |   |
|                               |           |             |            |                  |       |          |   |
|                               |           |             |            |                  |       |          |   |
|                               |           |             |            |                  |       |          |   |
|                               |           |             |            |                  |       |          |   |
|                               |           |             |            |                  |       |          |   |
|                               |           |             |            |                  |       |          |   |
|                               |           |             |            |                  |       |          |   |
|                               |           |             |            |                  |       |          |   |
|                               |           |             |            |                  |       |          |   |
|                               |           |             |            | Court Da         |       | - C      |   |
|                               |           |             | _          | <u>pearch De</u> | vices |          | • |
|                               |           |             |            |                  |       |          |   |

Figure 4: Ethernet Device Configuration Tool (2)

- 3. Assign IP address.
- > Select the line featuring the netHOST device.
- > Click **Configure**, then choose **Set IP Address...** from the menu.
- Դ The IP Configuration dialog opens:

| IP Configuration f   | or | 00 | )-0        | 2-A | 2-2 | 27- | F 9 - | 69 | × |
|----------------------|----|----|------------|-----|-----|-----|-------|----|---|
| IP Address:          | Γ  | 5  | •          | 0   | •   | 0   | •     | 0  | - |
| Subnet <u>m</u> ask: | Γ  | 0  | •          | 0   |     | 0   | •     | 0  |   |
|                      |    |    |            |     |     |     |       |    |   |
|                      |    | ç  | <u>)</u> K |     |     | ⊆   | anc   | el |   |

Figure 5: Ethernet Device Configuration Tool (3)

- Enter the IP address by which the netHOST device shall be reached in your local IP network. The IP address must be in the same sub net as the later to be used configuration PC.
- Click OK.
- ✤ The netHOST device receives the entered IP address.

 $\rightarrow$ 

**Note:** The IP address assigned by the **Ethernet Device Configuration Tool** is kept by the netHOST device only until next power-on cycle or device reset, or until a permanent IP address has been configured and downloaded with SYCON.net.

# 6 NHST-T100-EN: Downloading Firmware to the Device with SYCON.net

This chapter is relevant only to users of the **NHST-T100-EN** device (order no.: 1890.800), which – unlike all other netHOST devices – is shipped with its firmware not yet loaded. The user thus has to perform the download of the firmware file himself.

One of the following master protocols can be loaded to the NHST-T100-EN:

| Supported protocol     | Loadable firmware file |
|------------------------|------------------------|
| PROFINET IO Controller | FT20C0V0.NXF           |
| EtherCAT Master        | FT20E0V0.NXF           |
| EtherNet/IP Scanner    | FT20G0V0.NXF           |

Table 14: Loadable firmware for NHST-T100-EN

The firmware files are stored on the product DVD in the Firmware\netHOST folder.

A netHOST acting as master device requires the **NXLIC-Master** license. If you have ordered the **NHST-T100-EN** device together with the **NXLIC-Master** license (order no. **8211.000**), the device was delivered with an already installed and activated master license, and you therefore only have to download the desired firmware file.

If your **NHST-T100-EN** device is not yet equipped with the master license for any reason, you can use **SYCON.net** to order the license from Hilscher and then download the license to the device. Instructions for this are provided in section *Ordering and Downloading License to NHST-T100-EN with SYCON.net* on page 36). Note that you have to download the firmware first.

The following section describes how to download the PROFINET IO Controller firmware to the **NHST-T100-EN** device. The procedure for the EtherCAT master and EtherNet/IP Scanner firmware is the same.

### 6.1 **Prerequisites**

- You have installed SYCON.net on your configuration PC.
- You have inserted the netHOST Solutions DVD into your local DVD drive or have access to the firmware file intended for download (e. g. you have stored the file on your configuration PC).
- The configuration PC and the NHST-T100-EN device are connected to the same local Ethernet network.
- The NHST-T100-EN device is connected to a voltage supply.
- You have assigned a suitable temporary IP address to the netHOST device (see section Assigning Temporary IP Address to netHOST Device on page 24).

# 6.2 Step-By-Step Instructions

- 1. Start SYCON.net configuration software.
- In the Windows Start menu, select All Programs > SYCON.net System Configurator > SYCON.net.
- $\Rightarrow$  A login dialog appears:

| SYCON.net User L   | ogin          | ×      |
|--------------------|---------------|--------|
| Hilscher           | SYCON.net     |        |
| <u>U</u> ser Name: | Administrator | •      |
| Password:          | I             |        |
|                    | ОК            | Cancel |

Figure 6: SYCON.net Login

- > Enter your password, then click **OK**.
- <sup>№</sup> SYCON.net opens with a new empty project:

| SYCON.net - [Untitled.spj]             |              |                                                                                                    |
|----------------------------------------|--------------|----------------------------------------------------------------------------------------------------|
| <u>File View Device Network Extras</u> | Help         |                                                                                                    |
| D 📽 🖬   Q    3 3 5 🚳    3 6            |              |                                                                                                    |
| netProject 🔺 🗙                         | netDevice    | <b>▲</b> ×                                                                                                    |
| Project: Untitled                      |              | AS-i CANopen CC-Link CC-Link CompoNet E CompoNet E DeviceNet E CEtherCAT E COPONERLINK E Profibus DPV0 E Profibus DPV1 Fieldbus (Vendor ) DTM Class ) Fou AS-i |
| SYCON.net / netDevice /                | 4            | >                                                                                                    |
| Ready                                  | Administrate | pr //                                                                                                    |

Figure 7: Empty Project in SYCON.net

- 2. Create a new project.
- In the Vendor tab of the Device Catalog (right window), open folder Hilscher GmbH > Master. Then select the netHOST DTM symbol corresponding to the protocol of your firmware and drag & drop it onto the bus configuration line in the middle window.

Use the following netHOST-DTMs:

for PROFINET IO Controller: **NHST-T100-EN/PNM** for EtherCAT Master: **NHST-T100-EN/ECM** for EtherNet/IP Scanner: **NHST-T100-EN/EIM** 

| SYCON.net - [NHST-T100-EN_PROFINET.spj]                                                                                                    |                                                                                                    |
|----------------------------------------------------------------------------------------------------|----------------------------------------------------------------------------------------------------|
| <u>File View D</u> evice Ne <u>t</u> work E <u>x</u> tras <u>H</u> elp                                                                                                    |                                                                                                    |
| □ 📽 🖬   ②    ≝ ≝ 📾    3: @    🖪 5: ∰ 3: 5:                                                                                                    |                                                                                                    |
| netProject                                                                                                    |                                                                                                    |
| Project: NHST-T100-EN/PR(<br>netHOST[NHST-T100-E]<br>netHOST[NHST-T100-E]<br>netHOST[NHST-NA<br>netHOST[NHST-NA<br>netHOST[NHST-NA<br>netHOST[NHST-NA<br>netHOST[NHST-NA<br>netHOST[NHST-NA<br>netHOST[NHST-NA<br>netHOST[NHST-NA<br>netHOST[NHST-NA<br>netHOST[NHST-NA<br>netHOST[NHST-NA<br>netHOST[NHST-NA<br>netHOST[NHST-NA<br>netHOST[NHST-NA<br>netHOST[NA<br>netHOST[NA<br>netHOST[NA<br>netHOST[NA<br>netHOST[NA<br>netHOST[NA<br>netHOST[NA<br>net | NETX 500 DP/DPM<br>NETX 500 RE/ELM<br>NETX 500 RE/ELM<br>NETX 500 RE/SIM<br>NHST-TIO0-CO/COM<br>NHST-TIO0-DP/DPM<br>NHST-TIO0-DP/DPM<br>NHST-TIO0-EN/ELM<br>NHST-TIO0-EN/ELM<br>NHST-TIO0-EN/PNM<br>NHST-TIO0-EN/PNM<br>NHST-TIO0-EN/PNM<br>NHST-TIO0-EN/PNM<br>NHST-TIO0-EN/PNM<br>NHST-TIO0-EN/PNM<br>NHST-TIO0-EN/PNM<br>NHST-TIO0-EN/PNM<br>NJ 100XX-CO/COM<br>NJ 100XX-CO/COM |
| SYCON.net / netDevice /                                                                                                    | Þ                                                                                                    |
| Ready Administrator                                                                                                    |                                                                                                    |

Figure 8: Select NHST-T100-EN DTM

- 3. Open the netHOST configuration window (i. e. the netHOST DTM).
- Double-click the netHOST symbol in the bus configuration line, or select the netHOST symbol and choose Configuration > Main Settings from the context menu (to open context menu, right-click on the netHOST symbol).

The netHOST DTM opens with the **Device Assignment** dialog window. SYCON.net automatically starts to search for connected devices.

| NetDevice - Main Settings netHOST   | NHST-T100-EN/PNM]     | <controller>(#1)</controller> | _       |           |          |                       |                |       | - • •        |
|-------------------------------------|-----------------------|-------------------------------|---------|-----------|----------|-----------------------|----------------|-------|--------------|
| IO Device: NHST-T100-EI             | N/PNM<br>i            |                               |         |           |          | Device II<br>Vendor I | D: -<br>ID: 0x | :011E | FÓT          |
| Navigation area                     |                       |                               |         | Device As | signment |                       |                |       |              |
| Settings                            | Scan progress: 3/3 De | evices (Current device: -)    |         |           |          |                       |                |       |              |
| netX Driver                         |                       |                               |         |           |          |                       |                |       | <u>S</u> can |
| Device Assignment     Configuration | Device selection:     | suitable only                 |         |           |          |                       |                |       |              |
| Settings                            | Device                | Hardware Ports 0/1/           | Slot nu | Serial nu | Driver   |                       | Channel Protoc | ol    | Access path  |
| Memory Card Management              |                       |                               |         |           |          |                       |                |       |              |
|                                     |                       |                               |         |           |          |                       |                |       |              |
|                                     |                       |                               |         |           |          |                       |                |       |              |
|                                     |                       |                               |         |           |          |                       |                |       |              |
|                                     |                       |                               |         |           |          |                       |                |       |              |
|                                     | Access path:          |                               |         |           |          |                       |                |       |              |
|                                     |                       |                               |         |           |          |                       | _              |       |              |
|                                     |                       |                               |         |           |          | OK                    | Cancel         | Apply | Help         |
|                                     |                       |                               |         |           |          |                       |                |       | //.          |

Figure 9: Scanning for Devices in SYCON.net

- Because the netX Driver (which enables the Ethernet LAN connection to the netHOST device) is not yet acquainted with the IP address of the device, the netHOST is not found for the time being. You therefore first have to enter the IP address in the driver configuration dialog.
- 4. Select driver.
- > In the Navigation Area, select Settings > Driver.
- The **Driver** dialog window opens. It lists all available drivers:

| kan and the setting and the setting and the | [NHST-T100-EN/PNM] <controller>(#1)</controller>          |                                    |                                                                                       | - • •    |
|----------------------------------------------------------------------------------------------------|-----------------------------------------------------------|------------------------------------|---------------------------------------------------------------------------------------|----------|
| IO Device: NHST-T100-E                                                                                                    | IN/PNM<br>H                                               |                                    | Device ID: -<br>Vendor ID: 0x011E                                                     | PDT      |
| Navigation area                                                                                                    |                                                           | Driver                             |                                                                                       |          |
| <ul> <li>Settings</li> <li>Driver</li> <li>netX Driver</li> <li>Device Assignment</li> <li>Configuration</li> <li>Settings</li> <li>Memory Card Management</li> <li>Licensing</li> </ul>                                                                                                    | Driver<br>3SGateway Driver for netX (V3.x)<br>netX Driver | Version<br>0.9.1.2<br>1.103.2.7743 | ID<br>{787CD3A9-4CF6-4259-8E4D-109B6A6BEA91<br>{B54C8CC7-F333-4135-8405-6E12FC88EE62} | <u>}</u> |
|                                                                                                    |                                                           |                                    | OK Cancel Apply                                                                       | Help     |

Figure 10: Select Driver

> Make sure the **netX Driver** is selected (check box must be activated).

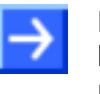

**Note:** In the netHOST DTM, the netX Driver usually is already selected by default. If this is not the case, activate the check box in front of the netX driver.

- Click **OK** or **Apply**.
- 5. Set IP address of netHOST in netX Driver.
- In the Navigation Area, select Settings > Driver > netX Driver.
- ♣ The **netX Driver** dialog window opens.
- Select **TCP Connection** tab:

| USB/RS232 Connection TCP Connection                                                   |               |
|---------------------------------------------------------------------------------------|---------------|
| ✓ Enable TCP Connector (Restart of ODM required)                                      |               |
| Select IP Range: IP_RANGE0 💌 🔶 🗶 Scan Timeout: 100 📥 ms                               |               |
| IP Range Configuration                                                                | 7             |
| Disable IP Range                                                                      |               |
| IP Address 🗌 Use IP Range TCP Port Address Count                                      |               |
| 10 . 11 . 5 . 98 - 0 . 0 . 0 . 0 : 50111 1                                            |               |
| Send Timeout: 1000<br>Reset Timeout: 2000<br>T ms<br>Keep Alive Timeout: 2000<br>T ms |               |
|                                                                                       |               |
| Restore                                                                               | Save Save All |

Figure 11: Set IP Address in netX Driver

- Make sure the Enable TCP Connector option is selected (check box must be activated).
- Click on <sup>4</sup> button next to the Select IP Range drop-down list.
- In the IP Address field, enter the IP address which you have assigned to the netHOST device with the Ethernet Device Configuration Tool (see Assigning Temporary IP Address to netHOST Device section on page 24).

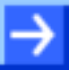

**Note:** You will find a detailed description of this dialog in the *netX Driver Dialog Window* section on page 114.

Click Save.

- 6. Assign netHOST device.
- > In the Navigation Area, select **Settings** > **Device Assignment**.
- ✤ The Device Assignment dialog window opens.
- > In the **Device selection** drop-down list, choose **suitable only** entry.
- Click Scan.
- If all prerequisites are fulfilled (see *Prerequisites* section on page 49) and the IP address has been properly set in the netX Driver, the NHST-T100-EN device will now be found and displayed in the list.

| F netDevice - Main Settings netHOST[NHST-T100-EN/PNM] <controller>(#1)</controller> |                                             |                          |                    |                       |                  |                     | - • •        |
|-------------------------------------------------------------------------------------|---------------------------------------------|--------------------------|--------------------|-----------------------|------------------|---------------------|--------------|
| IO Device: NHST-T100-EI                                                             | N/PNM<br>I                                  |                          |                    |                       | Device<br>Vendor | ID: -<br>ID: 0x011E | FDT          |
| Navigation area                                                                     |                                             |                          |                    | Device As             | ssignment        |                     |              |
| Settings<br>Triver<br>netX Driver<br>Device Assignment                              | Scan progress: 2/2 Dev<br>Device selection: | ices (Current device: -) |                    |                       |                  |                     | Scan         |
| Configuration                                                                       | Device                                      | Hardware Ports 0/1/      | Slot nu            | Serial nu             | Driver           | Channel Protocol    | Access path  |
| Settings<br>Memory Card Management<br>Licensing                                     | Access gath:                                | Ethernet/Ethernet/E      | n/a<br>i-8405-6E12 | 19999<br>FC88EE62}\10 | netX Driver      | Undefined Gateway   | \10.11.5.98: |
|                                                                                     |                                             |                          |                    |                       | ОК               | Cancel              | Apply Help   |
|                                                                                     |                                             |                          |                    |                       |                  |                     |              |

Figure 12: Select Device

- > Activate the check box in front of the netHOST device.
- > Click Apply.
- 7. Browse for firmware.
- In the Navigation Area, select Configuration > Settings.

| hetDevice - Main Settings netHOST                  | [NHST-T100-EN/PNM] <controll< th=""><th>er&gt;(#1)</th><th></th><th></th><th></th><th>- • •</th></controll<> | er>(#1)                |              |                            |                      | - • •    |
|----------------------------------------------------|----------------------------------------------------------------------------------------------------|------------------------|--------------|----------------------------|----------------------|----------|
| IO Device: NHST-T100-E<br>IO Vendor: Hilscher GmbH | N/PNM<br>1                                                                                                   |                        |              | Device ID:<br>Vendor ID:   | -<br>0x011E          | FDT      |
| Navigation area                                    |                                                                                                    |                        | Settings     |                            |                      |          |
| Settings                                           | General                                                                                                    |                        |              |                            |                      |          |
| Driver<br>netX Driver                              | Description:                                                                                                 | netHOST                |              |                            |                      |          |
| Device Assignment                                  | Protocol Combinations                                                                                        |                        |              |                            |                      |          |
| Configuration<br>Settings                          | Primary network (Port X2):                                                                                   | PROFINET IO Controller | Secondary ne | etwork (Port X <u>3</u> ): | Ethernet Marshalling | <b>v</b> |
| Memory Card Management<br>Licensing                | Required gateway:                                                                                            | NHST-T100-EN           | ~            |                            |                      |          |
| -                                                  | Required license:                                                                                            | Yes (1)                |              |                            |                      |          |
|                                                    | Available Firmware:                                                                                          |                        |              |                            |                      | Brewen   |
|                                                    | Available Firm <u>H</u> arer                                                                                 |                        |              |                            |                      | Browse   |
|                                                    |                                                                                                    |                        |              |                            |                      | Download |
|                                                    | Software class:                                                                                              | -                      |              |                            |                      |          |
|                                                    | Software version:                                                                                            | -                      |              |                            |                      |          |
|                                                    | Basic Settings                                                                                               |                        |              |                            |                      |          |
|                                                    | Mapping Cycle time:                                                                                          | 1 ms                   | Mapping mod  | le:                        | Default              | Ţ        |
|                                                    | Network Address Switch                                                                                       |                        |              |                            |                      |          |
|                                                    | Enable:                                                                                                    |                        |              |                            |                      |          |
|                                                    | Liced by:                                                                                                    |                        |              |                            |                      |          |
|                                                    | used by.                                                                                                    | 1                      |              |                            |                      |          |
|                                                    |                                                                                                    |                        |              |                            |                      |          |
|                                                    |                                                                                                    |                        |              |                            |                      |          |
|                                                    |                                                                                                    |                        | [            | ОК                         | Cancel App           | y Help   |
|                                                    |                                                                                                    |                        |              |                            |                      | 1.       |
|                                                    |                                                                                                    |                        |              |                            |                      |          |

✤ The Settings dialog window opens:

Figure 13: Settings Dialog

- Click Browse button next to the Available Firmware field in order to search for the appropriate firmware file.
- Դ The Select Firmware File dialog opens:

| ≽ Select Firmwa                       | re File                                                                                                    |                                                                                                    |                                                                                                    | ×                                                                           |
|---------------------------------------|----------------------------------------------------------------------------------------------------|----------------------------------------------------------------------------------------------------|----------------------------------------------------------------------------------------------------|-----------------------------------------------------------------------------|
| Look <u>i</u> n:                      | 🔒 netHOST                                                                                                    | • <b>E</b>                                                                                                    |                                                                                                    |                                                                             |
| Recent Places<br>Desktop<br>Libraries | Name           FT20C0V0.NXF           FT20E0V0.NXF           FT20E0V0.NXF           FT20G0V0.NXF           FT20V010.NXF           FT20V010.NXF           FT20V010.NXF           NHBASEFW.NXF | Firmware<br>PROFINET-IO IO Controller \ TCP<br>EtherCAT Master \ TCP/UDP Mes<br>EtherNet/IP Scanner \ TCP/UDP<br>TCP/UDP Messaging \ PROFIBUS<br>TCP/UDP Messaging \ CANopen<br>TCP/UDP Messaging \ DeviceNet<br>\ Multi protocol (combinable) G | Hardware<br>NETHOST T100<br>NETHOST T100<br>NETHOST T100<br>NETHOST T100<br>NETHOST T100<br>NETHOST T100 | Ver<br>1.7.<br>1.7.<br>1.7.<br>1.7.<br>1.7.<br>1.7.<br>1.7.<br>1.7.<br>1.7. |
| Computer<br>Que<br>Network            | ✓     File name:     F       Files of type:     F       Recent folders:     F       Firmware:     PR                                                                                         | ייי<br>T20C0V0<br>imware files (*ראל;*ראמה)<br>: Maurice \Firmware \netHOST<br>ROFINET-IO IO Controller \ TCP/UDP Messag                                                                                                    | ▼ Qpe<br>▼ Cano<br>▼ Het<br>ging                                                                         | ►<br>n<br>cel<br>p                                                          |

Figure 14: Select Firmware File Dialog in SYCON.net

Navigate to the directory where the firmware file is stored. Firmware files are stored on the netHOST Solutions DVD in the Firmware\netHOST directory.

The subsequent table indicates which file belongs to which protocol:

| Protocol               | Firmware file |
|------------------------|---------------|
| PROFINET IO Controller | FT20C0V0.NXF  |
| EtherCAT Master        | FT20E0V0.NXF  |
| EtherNet/IP Scanner    | FT20G0V0.NXF  |

Table 15: Protocol/Firmware for NHST-T100-EN

- Select the appropriate firmware file, then click **Open**.
- Back in the Settings dialog window, the selected firmware file is now displayed in the Available Firmware field:

| NetDevice - Main Settings netHOST   | NHST-T100-EN/PNM] <control< th=""><th>ler&gt;(#1)</th><th></th><th></th><th>- • •</th></control<> | ler>(#1)                          |                             |                      | - • •    |
|-------------------------------------|---------------------------------------------------------------------------------------------------|-----------------------------------|-----------------------------|----------------------|----------|
| IO Device: NHST-T100-EI             | N/PNM<br>I                                                                                        |                                   | Device ID:<br>Vendor ID:    | -<br>0x011E          | FDT      |
| Navigation area                     |                                                                                                   |                                   | Settings                    |                      |          |
| Settings                            | General                                                                                           |                                   |                             |                      |          |
| netX Driver                         | Description:                                                                                      | netHOST                           |                             |                      |          |
| Device Assignment                   | Protocol Combinations                                                                             |                                   |                             |                      |          |
| Configuration                       | Primary network (Port X2):                                                                        | PROFINET IO Controller            | Secondary network (Port X3) | Ethernet Marshalling | <b>v</b> |
| Memory Card Management<br>Licensing | Required gateway:                                                                                 | NHST-T100-EN                      | <b>~</b>                    |                      |          |
|                                     | Required license:                                                                                 | Yes (1)                           |                             |                      |          |
|                                     | Available Firm <u>w</u> are:                                                                      | FT20C0V0.NXF                      |                             |                      | Browse   |
|                                     |                                                                                                   |                                   |                             |                      | Download |
|                                     | Software class:                                                                                   | PROFINET-IO IO Controller \TCP/UD | P Messaging \Multi          |                      |          |
|                                     | Software version:                                                                                 | 1.7.0.1                           |                             |                      |          |
|                                     | Basic Settings                                                                                    |                                   |                             |                      |          |
|                                     | Mapping Cycle time:                                                                               | 1 ms                              | Mapping mode:               | Default              | <b>v</b> |
|                                     | Network Address Switch                                                                            |                                   |                             |                      |          |
|                                     | Enable:                                                                                           |                                   |                             |                      |          |
|                                     | Used by:                                                                                          | <b>v</b>                          |                             |                      |          |
|                                     |                                                                                                   |                                   |                             |                      |          |
| 1                                   |                                                                                                   |                                   | ОК                          | Cancel App           | y Help   |
|                                     |                                                                                                   |                                   |                             |                      |          |
| ₩⊳ U                                |                                                                                                   |                                   |                             |                      | 11.      |

Figure 15: Firmware Download in SYCON.net

- 8. Download firmware to netHOST device.
- > In the Available Firmware field, select the firmware file.
- ✤ Class and version of the software are displayed.
- Check whether you have selected the appropriate firmware file.

#### NOTICE

# Hazard of device damage by disruption of voltage supply during firmware update!

Do not interrupt the voltage supply while downloading the firmware to the netHOST. Power failure during a writing process in the file system can cause severe malfunctioning of the device.

- If you have selected the appropriate firmware file, click **Download**, to start downloading the file to the netHOST device.
- $\Rightarrow$  The following security question pops up:

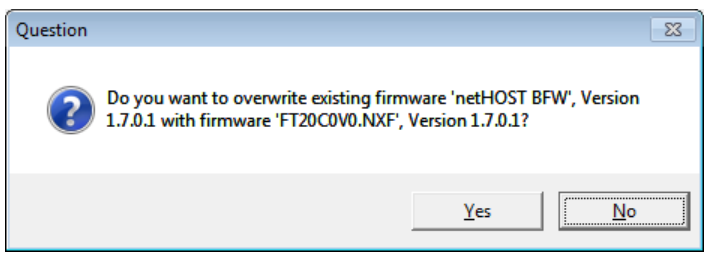

Figure 16: Security Question Firmware Download

**Note:** The existing firmware **netHOST BFW**, which is to be overwritten, is a so-called "base firmware" which is present in each NHST-T100-EN device in its state of delivery. The purpose of the base firmware is to enable access to the device via LAN and SYCON.net, so that the initial firmware download can be done by the customer. When downloading the "full" firmware, the base firmware is not needed any longer in the device and can thus be overwritten.

✤ The firmware is downloaded to the netHOST.

 $\rightarrow$ 

**Note:** The temporary IP address assigned to the netHOST device by the **Ethernet Device Configuration** Tool will be erased by the firmware download. The device falls back to its default 0.0.0.0 address, therefore you have to re-assign an IP address to the netHOST afterwards with the **Ethernet Device Configuration** Tool. Instructions for this can be found in the *Assigning Temporary IP Address to netHOST Device* section on page 24.

A permanent IP address can be assigned to the netHOST during configuration of the "Ethernet Marshalling", see section *Configuring Ethernet Marshalling* on page 70.

- > To close the netHOST DTM, click **OK** or **Cancel**.
- You have downloaded the firmware to the NHST-T100-EN device. If you did order the device together with the NXLIC-Master license (this is usually the case), the device was delivered with an activated license, and you can now proceed to configure your device. If your NHST-T100-EN device has not yet been endowed with a master license, you must now proceed to order and download the license as described in the following section.

# 6.3 Ordering and Downloading License to NHST-T100-EN with SYCON.net

This section describes how to order and download a master license to the **NHST-T100-EN** with SYCON.net. This is only necessary in the unusual case that the device had not been ordered together with an **NXLIC-Master** license, and has thus been delivered without the license already installed.

#### 6.3.1 **Prerequisites**

- The configuration PC and the NHST-T100-EN device are connected to the same local TCP/IP (Ethernet LAN) network.
- The device is connected to a voltage supply.
- You have successfully downloaded the firmware to the NHST-T100-EN.
- You have re-assigned a suitable temporary IP address to the netHOST device after firmware download (the device loses its temporary IP address after firmware download and subsequent device reset). For instructions, see section Assigning Temporary IP Address to netHOST Device on page 24.
- You have opened the SYCON.net project of your NHST-T100-EN device.
- You have access to the internet (for downloading the license file from the Hilscher web site)

#### 6.3.2 Instructions

#### 6.3.2.1 Open License Dialog

- 1. Open the configuration dialog.
- Double-click the netHOST symbol in the bus configuration line, or select the netHOST symbol and choose Configuration > Main Settings from the context menu (to open context menu, right-click on the netHOST symbol).
- $\Rightarrow$  The configuration dialog opens.
- 2. Open license dialog
- Select in the navigation area under the folder Configuration the entry Licensing.
- $\Rightarrow$  The license dialog opens.
## 6.3.2.2 License Dialog

In the **License**<sup>1</sup> pane you can:

- check, which licenses for Master protocols or Utilities are present in the device (Position 1) in the figure below),
- order licenses (Positions 2 to 1),
- transfer licenses to the device 12.

| 🚩 netDevice - License               |                            |          |             |                                |
|-------------------------------------|----------------------------|----------|-------------|--------------------------------|
| License Type                        |                            | 0        |             |                                |
|                                     |                            | Existing | Order (2)   | ~                              |
|                                     |                            |          | $\sim$      |                                |
| 🔄 🕴 🔤 One General Master Licen      | se                         | NO       |             | (a)                            |
| 🔄 📋 🔤 Two General Master Licer      | ses                        | NO       |             | $\mathbf{\underline{\forall}}$ |
| PROFIBUS Master                     |                            | YES      |             |                                |
| CANopen Master                      |                            | YES      |             |                                |
| DeviceNet Master                    |                            | YES      |             |                                |
| AS-Interface Master                 |                            | YES      |             | -                              |
|                                     | roller                     | VEC      |             |                                |
| Bequest Form, please fill out       |                            |          |             |                                |
| Name                                |                            | Value    |             |                                |
| License type                        | User Single Device License |          | 9           |                                |
| Manufacturer*                       | 0x0001                     |          |             | (b)                            |
| Article number*                     | 1251100                    |          |             | <b>_</b>                       |
| Serial number*                      | 20007                      |          |             |                                |
| Chintune*                           | 0×0000001                  |          |             |                                |
| Sten*                               | 0×0000000                  |          |             |                                |
| Bomcode revision*                   | 0×0000000                  |          |             |                                |
| Fields marked with '*' are mandator | μ.                         |          |             |                                |
| 4                                   | E-mail<br>Print Fax Form   | <b>5</b> | (9)<br>(10) |                                |
|                                     |                            |          |             | 62                             |
|                                     | Telephone                  |          | (11)        | <b>G</b>                       |
|                                     | Export License Beque       | â        | Lie         | whiload<br>cense               |
|                                     |                            | U        |             |                                |
|                                     |                            |          |             |                                |
|                                     |                            |          |             |                                |
|                                     |                            |          | ⊆lose       | Help                           |
|                                     |                            |          |             |                                |

Figure 17: License Pane

Note: To display further entries under License Type, move the scroll box (a) downwards or upwards. To display further entries under Request Form, please fill out, move the scroll box (b) downwards or upwards.

1 The title bar contains the notation of the **device description**: Symbolic Name [Device Description] <Station Address > (#Network ID).

#### 6.3.2.3 Which Licenses are present in the Device?

Check, which licenses are present in the device.

How to proceed:

Open the License pane as described under section Open License Dialog on page 36.

| License Type       |          |       |
|--------------------|----------|-------|
|                    | Existing | Order |
| 😟 Master protocols |          |       |
| ▶ 🔃 Utilities      |          |       |
|                    |          |       |

Figure 18: License Pane - License Type

- ➤ Under License Type click at Master protocols.
- ✤ The Master protocols overview opens:

| License Type                      |          |       |              |
|-----------------------------------|----------|-------|--------------|
|                                   | Existing | Order | ^            |
| Master protocols                  |          |       |              |
| 🔄 🔤 One General Master License    | NO       |       |              |
| 📕 🔤 🔤 Two General Master Licenses | NO       |       |              |
| PROFIBUS Master                   | YES      |       |              |
| CANopen Master                    | YES      |       | -            |
| DeviceNet Master                  | YES      |       |              |
| AS-Interface Master               | YES      |       |              |
| PROFINET IO BT Controller         | YES      |       | $\mathbf{r}$ |

Figure 19: License Pane – License Type / Master protocols

- Or click I at Utilities.
- ✤ The Utilities overview opens:

| License    | l ype                |          |       |   |
|------------|----------------------|----------|-------|---|
|            |                      | Existing | Order | ^ |
| Ė          | Master protocols     |          |       |   |
| • <u> </u> | Utilities            |          |       |   |
|            | OPC Server           | NO       |       |   |
|            | SYCON.net            | NO       |       |   |
|            | QVis Minimum Size    | NO       |       |   |
| ļ          | QVis Standard Size   | NO       |       |   |
|            | QVis Maximum Size    | NO       |       |   |
| <b>□</b> : | CoDeSue Minimum Size | NO       |       | ~ |

Figure 20: License Pane – License Type / Utilities

The column Existing indicates which licenses are present in the device.
 Yes = License is present in the device.

No = License is not present in the device.

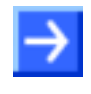

**Note**: In newer versions of the present configuration software under **License Type** may be displayed additional licenses or other protocols that can be ordered later.

## License for Master Protocols

One General Master License:

On the device maximally 1 communication protocol with master function can be implemented.

Two General Master Licenses:

On the device maximally 2 communication protocols with master function can be implemented.

The license includes the following Master protocols:

- AS-Interface Master
- CANopen Master
- DeviceNet Master
- EtherCat Master
- EtherNet/IP Scanner
- PROFIBUS Master
- PROFINET IO RT Controller
- Sercos Master

## License for Utilities

- SYCON.net
- OPC Server
- QVis Minimum Size
- QVis Standard Size
- QVis Maximum Size
- CoDeSys Minimum Size
- CoDeSys Standard Size
- CoDeSys Maximum Size

For the utilities QVis and CoDeSys, only <u>one</u> license each may be chosen alternatively as:

- Minimum Size,
- Standard Size or
- Maximum Size.

## 6.3.2.4 How to order a License

To order a license, proceed as follows:

|    |                               | Refer to Section:    | Page |
|----|-------------------------------|----------------------|------|
| 1. | Open the license dialog.      | Open License Dialog  | 36   |
| 2. | Select the required licenses. | Selecting License    | 40   |
| 3. | Enter the ordering data.      | Ordering Data        | 41   |
| 4. | Place your order.             | Ordering the License | 43   |

## 6.3.2.5 Selecting License(s)

You can select licenses for Master protocols and / or utilities.

- 1. Selecting license(s) for Master protocol(s):
- > Under License Type click at Master protocols in the License pane.
- Under Order check as many licenses must run simultaneously on your device: One General Master License or

Two General Master Licenses.

- 2. And/or select license(s) for utility(utilities):
- ➢ In the License pane under License Type click det at Utilities.
- Under Order check the required utility(utilities) (single or several)<sup>2</sup>:
- SYCON.net
- OPC Server
- QVis Minimum Size\*
- QVis Standard Size\*
- QVis Maximum Size\*
- CoDeSys Minimum Size\*\*
- CoDeSys Standard Size\*\*
- CoDeSys Maximum Size\*\*
- 2 For \*) and \*\*) minimum size, standard size or maximum size can be selected only as an alternative.

#### 6.3.2.6 Ordering Data

- 1. Device Information
- ⇒ The Device Information required for the order are read from the device and automatically filled in the order.
- 2. Ordering Data

Enter the Ordering Data into the License pane.

Enter the Data to manage the Order (therefore refer to section Data to manage the Order (License Information) on page 42).

#### **Device Information (Ordering data read from the Device)**

The following ordering data are read from the device and displayed in the **License** pane:

- Manufacturer
- Device number
- Serial number
- Chiptype
- Step (chip revision)
- Romcode revision
- Checksum (checksum of the device data)
- ⇒ The gray fields under Request Form, please fill out contain the ordering data read from the device:

Request Form, please fill out

| Name              | Value     | ^ |
|-------------------|-----------|---|
| Manufacturer*     | 0x0001    |   |
| Article number*   | 1251100   | ≣ |
| Serial number*    | 20007     |   |
| Chiptype*         | 0x0000001 |   |
| Step*             | 0x0000000 |   |
| Romcode revision* | 0x0000000 |   |
| Checksum*         | G         | ~ |

Fields marked with '\*' are mandatory.

Figure 21: License Pane - Request Form, please fill out / Device Information

⇒ These ordering data read out from the device are displayed automatically from the device.

## Data to manage the Order (License Information)

For your order you must enter the following data to the **License** pane:

1. License Type (User Single Device License).

| Request Form, please fill out |                            |   |
|-------------------------------|----------------------------|---|
| Name                          | Value                      | ^ |
| License type                  | User Single Device License |   |

Figure 22: License Pane - Request Form, please fill out / License Type

- Select the license type under Request Form, please fill out > Value, (for future application, currently only User Single Device License can be selected).
- 2. <u>Mandatory data</u> to the order request (editable fields):
- First Name
- Surname
- E Mail (address, to which the license download link shall be send.)
- Telephone
- Company
- Address
- Country
- City, State, Zip

| 1                    |                 |   |
|----------------------|-----------------|---|
| Name                 | Value           | ^ |
| First name*          | John            |   |
| Surname*             | Doe             |   |
| E-Mail*              | License@doe.com |   |
| Telephone*           | 0011223344-55   |   |
| Fax                  | 0011223344-100  |   |
| Customer number      | 123456789       |   |
| Company <sup>×</sup> | Doe Example LTD | ~ |

Fields marked with '\*' are mandatory.

Figure 23: License Pane - Request Form, please fill out / Mandatory data

- Enter all mandatory fields under Request Form, please fill out > Value (marked with\*).
- 3. Additional order data, not mandatory (editable fields):
- Fax
- Customer Number
- Order Number
- Value added tax identification number
- Under Request Form, please fill out > Value enter all fields for the additional data, which are not mandatory.

## 6.3.2.7 Ordering the License

Place your order in the License pane. Therefore:

| E-mail 5                | 9        |
|-------------------------|----------|
| Print Fax Form 6        | <b>1</b> |
| Telephone (7)           |          |
| Export License Request. |          |

Figure 24: License Pane – Selecting the Subsidiary / Ordering / Contacts

- <sup>1.</sup> Select the Subsidiary 4, to which the order shall be send.
- 2. Place the order:

|                                                   | Refer to Section:                                            | Page |
|---------------------------------------------------|--------------------------------------------------------------|------|
| by <b>E-Mail </b> 5,                              | Ordering the License <u>by E Mail</u>                        | 44   |
| or by <b>Fax </b> ⑥<br>or by <b>Telephone </b> ⑦, | Ordering the License <u>by Fax or</u><br><u>by Telephone</u> | 45   |
| or in a <b>File </b> ⑧.                           | <u>Exporting License Request</u> to<br>a File                | 47   |

✤ The Contact Data of the selected subsidiary are displayed under Position (9), (10) and (11).

## Ordering the License by E Mail

You can place your order by e-mail.

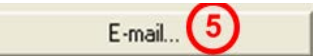

Figure 25: License Pane – placing the order by E-mail

- Click E-mail... (5).
- ✤ The order E-mail License request opens:

| U To A SMTP:license@Doe  | eExample.com <license@doeexample.com></license@doeexample.com> | License Type 😧               |
|--------------------------|----------------------------------------------------------------|------------------------------|
|                          |                                                                | ·                            |
| Cc                       |                                                                | User Single Device License   |
| Subject: License request |                                                                |                              |
| Append                   |                                                                | Device Information           |
| Append EmailOrderRed     | uest 1251100 20007.xm                                          | Wenufecturer, 0v0001         |
|                          |                                                                | Device Number: 1251100       |
|                          | Liganga Ordan                                                  | Seriel Number: 20007         |
| netx                     | License order                                                  | Chin Type: 0x0000001         |
|                          |                                                                | Sten: 0x00000000             |
| Company: Doe Evennle     |                                                                | Romcode Revision: 0x00000000 |
| company. Doe Example     |                                                                | License Flags 1: 0x7f        |
| Address: 2000th Rd I     | L S. NY 11417 C                                                | License Flags 2: 0x0         |
| Fax: +49 0011223         | 3344-100                                                       |                              |
| 14. 119 0011220          |                                                                | Ordered Licenses             |
|                          |                                                                |                              |
| Licensee Information     |                                                                |                              |
|                          |                                                                | Master Protocols:            |
| First Name: J            | John                                                           |                              |
| Surname: I               | Doe                                                            | > One General Master License |
| e-Mail: I                | License@doe.com                                                | > AS-Interface Master        |
| Telephone: 0             | 0011223344-55                                                  | > CANopen Master             |
| Fax: 0                   | 0011223344-100                                                 | > DeviceNet Master           |
| Customer Number: 1       | 123456789                                                      | > EtherCat Master            |
| Company: I               | Doe Example LTD                                                | > EtherNet/IP Scanner        |
| Address: 2               | 2000th Rd                                                      | > PROFIBUS Master            |
| Country: U               | J. S.                                                          | > PROFINET IO RT Controller  |
| City Zip: N              | NY 11417                                                       | > SERCOS III Master          |
| Order Number: 9          | 987654321                                                      |                              |
| Tax Ident. Number: t     | test                                                           | Utilities:                   |
|                          |                                                                | °                            |
|                          |                                                                | > SYCON.net                  |

Figure 26: Example: Order E-Mail License request

✤ The order e-mail License request contains:

- the E-mail... of the selected subsidiary (a),
- the automatically generated **XML** file (b) *EmailOrderRequest\_*-[*Devicenumber*]\_[*Serialnumber*].*xml* with a summary info of the **order information**,
- the Order Address (C),
- the License Information (d),
- the License Type (e),
- the **Device Data** (f),
- the ordered Licenses (9).
- Send the order e-mail License request.
- > The order process is complete.

## Ordering the License by Fax or by Telephone

You can place your order by Fax or by Telephone.

| 2004 NO 100 NO 100 NO 100 NO 100 NO 100 NO 100 NO 100 NO 100 NO 100 NO 100 NO 100 NO 100 NO 100 NO 100 NO 100 N | 0 |   |  |
|----------------------------------------------------------------------------------------------------|---|---|--|
| Print Eax Form                                                                                                  | 6 | ) |  |
| I HER I GAT OHIL                                                                                                |   |   |  |

| Telephone |
|-----------|
|-----------|

Figure 27: License Pane - placing the order by Fax or by Telephone

- Click Print Fax Form 6 or Telephone... 7.
- ✤ The summary of the ordering data PrintOrderRequest\_[Devicenumber]\_[Serialnumber].html is opened in a browser window.

**Note:** If your browser does not display the order data or the window **Move Element** or **Copy Element** are displayed, check the safety settings of your system.

| Doe Example LTD                       |                 |
|---------------------------------------|-----------------|
| 2000th Rd                             |                 |
| NY 11417                              |                 |
| U. S.                                 |                 |
| fax: +11223344-100                    |                 |
| Licensee Information                  |                 |
| First Name:                           | John            |
| Surname:                              | Doe             |
| e-Mail:                               | License@doe.com |
| Telephone:                            | 0011223344-55   |
| Fax:                                  | 0011223344-100  |
| Customer No:                          | 123456789       |
| Company:                              | Doe Example LTD |
| Address:                              | 2000th Rd       |
| Country:                              | U. S.           |
| City Zip:                             | NY 11417        |
| Order Number:                         | 987654321       |
| Tax Ident. Number:                    | test            |
| License Type 😐                        |                 |
| User Single Device License            | 2               |
| Device Information 👔                  |                 |
| Manufacturer:                         | 0x0001          |
| Device Number:                        | 1251100         |
| Serial Number:                        | 20007           |
| Chip Type:                            | 0x00000001      |
| Step:                                 | 0x0000000       |
| Romcode Revision:                     | 0x0000000       |
| License Flags 1:                      | 0x7f            |
| License Flags 2:                      | 0x0             |
| Ordered Licenses                      |                 |
| Muster Protocols                      |                 |
| One General Master I                  | license         |
| <ul> <li>Sercos III Master</li> </ul> |                 |
| Utilities                             |                 |
| <ul> <li>SYCON.net</li> </ul>         |                 |
|                                       |                 |
|                                       |                 |
| Data                                  | ce t            |
| Date:                                 | Signature:      |
|                                       |                 |

### netX License Order Form

Figure 28: Example: Order Data Form PrintOrderRequest

- Դ The order data form contains:
- ✤ the Order Address <sup>(C)</sup>,
- $\Rightarrow$  the License Information  $(\mathbf{0})$ ,
- $\Rightarrow$  the License Type  $\bigcirc$ ,
- $\Rightarrow$  the **Device Data** (f),
- $\Rightarrow$  the ordered Licenses (9).
- > Print the order data form, sign it and send it by Fax.

| Print Fax Form |  |
|----------------|--|
|----------------|--|

Figure 29: License Pane – Fax Number of the selected Subsidiary

Use the Fax number (10), which is displayed after the subsidiary was selected in the License pane.

Or:

Keep ready the order data form and communicate the order data via telephone.

| Telephone |  |
|-----------|--|
|           |  |

Figure 30: License Pane – Telephone Number of the selected Subsidiary

- Use the telephone number (1), which is displayed after the subsidiary was selected in the License pane.
- > The order process is complete.

## 6.3.2.8 Exporting License Request to a File

If you are working on a process computer without an e-mail client, you can export your order information to a file, save the file to a removable disk and place your order manually via e-mail from a different PC.

Figure 31: License Pane - Ordering by exported File and E-Mail

- Click Export License Request... 8.
- ✤ The window Browse For Folder is displayed.
- > Choose for or create a new folder on a removable disk.
- Save the automatically generated XML file EmailOrderRequest\_ [Devicenumber]\_[Serialnumber].xml with a summary info of the order information to this folder.
- > Send this file from a PC with an e-mail client manually via e-mail.
- Therefore use an e-mail address, which is displayed after the subsidiary was selected in the License pane (see Position <sup>9</sup>) Figure License Pane on page 37).
- > The order process is complete.

## 6.3.2.9

### How to get the License and transfer it to the Device

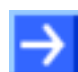

**Note:** License files can only be delivered via e-mail. The e-mail contains a link to download the license file.

According to the license you ordered, you will receive an e-mail containing a **Link to download the License File**. This leads to a server PC on which the license file is provided. Using the received link you will have to save the license file on your PC and then transfer the license to your device. If your e-mail client is on another PC as your device, you must save your license file e. g. to an USB stick.

## Steps how to proceed

- 1. Save the license file to a PC or a disk.
- > Click to the Link to download the License File in the e-mail.
- Save the license file \*.nxl to a PC or a removable disk.
- 2. Download the license file to the device.
- Respectively connect the removable disk with the license file to the PC, which is connected to your device.
- Click Download License 12 in the License pane in the configuration software.

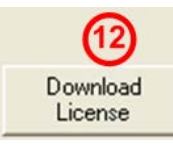

Figure 32: License Pane - Download License

- <sup>₽</sup> The File selection window **Open** is displayed.
- Therein select the license file netX License Files (\*.nxl).
- > Click Open.
- ✤ The license file is transferred to the device.
- After this the license is present in the device and is activated with the next device reset.
- 3. Activate Device Reset

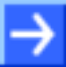

Hint: To activate the license in the first device, a device reset is required.

To check whether the license has been activated, follow the steps in section Which Licenses are present in the Device? on page 38.

# 7 Configuring the netHOST Step-By-Step

## 7.1 Overview

This chapter provides exemplary step-by-step instructions on how to configure a NHST-T100-DP/DPM netHOST as PROFIBUS DP master and how to configure a NHST-T100-EN/PNM as PROFINET IO Controller by using the SYCON.net configuration software provided by Hilscher. The configuration of the netHOST devices for DeviceNet, CANopen, EtherCAT and EtherNet/IP can, in principle, be carried out as described for the PROFIBUS DP and PROFINET IO examples in this chapter – except, of course, for the specific settings of the individual fieldbus/RTE protocols.

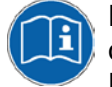

Details of the parameters which have to be set for each individual fieldbus or RTE protocol can be found in the operating instruction manuals for the DTMs of the corresponding protocols. These DTM manuals are stored on the netHOST Solutions DVD in the directory

Documentation\english\1.Software\SYCON.net

Configuration Software\Master Configuration\[protocol].

During configuration in SYCON.net, you can also open a context-sensitive online help by clicking the **Help** button in the opened dialog window of the DTM, or by pressing the **F1** key on your keyboard.

# 7.2 Configuring netHOST for Fieldbus Systems with SYCON.net: NHST-T100-DP/DPM Example

In this example for PROFIBUS DP, a pre-configured Hilscher CB-AB32-DPS IO test board serves as Fieldbus slave device.

## 7.2.1 Prerequisites

- You have installed SYCON.net on your configuration PC.
- You have the user right **Maintenance**, **Planning Engineer** or **Administrator** in SYCON.net.
- The slave devices have been configured properly and you know the required configuration parameters of the slaves. In this example for PROFIBUS DP, you must know the number of bytes of the input/output modules.
- If the slave devices you want to add to the Fieldbus are missing in the device catalog of SYCON.net, you first have to import the device description files of these devices into SYCON.net. Instructions for this can be found in the *Importing Device Description Files into SYCON.net* chapter on page 95.
- You have assigned a suitable temporary IP address to the netHOST device (see section Assigning Temporary IP Address to netHOST Device on page 24).
- The netHOST device is connected to a voltage supply.
- The configuration PC and the netHOST device are connected to the same local TCP/IP (Ethernet LAN) network.

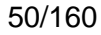

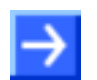

**Note:** Plug-in the Ethernet LAN cable into one of the two RJ45 sockets on the left side of the device (X2 interface).

## 7.2.2 Step-By-Step Instructions

## 7.2.2.1 Creating New netHOST Project in SYCON.net

- 1. Start SYCON.net configuration software.
- In the Windows Start menu, select All Programs > SYCON.net System Configurator > SYCON.net.
- A login dialog appears:

| SYCON.net User Login |                 |  |  |  |
|----------------------|-----------------|--|--|--|
| Hilscher S           | YCON.net        |  |  |  |
| <u>U</u> ser Name:   | Administrator 💽 |  |  |  |
| <u>P</u> assword:    |                 |  |  |  |
|                      | OK Cancel       |  |  |  |

Figure 33: SYCON.net Login

- > Enter your password, then click **OK**.
- ♣ SYCON.net opens with a new empty project:

| ₩ SYCON. net - [Untitled.spj]        |                                                                                                    |
|--------------------------------------|----------------------------------------------------------------------------------------------------|
| File View Device Network Extras Help | 5 <b>四</b> , 四,                                                                                                    |
|                                      | × .                                                                                                    |
| Project: Untitled                    | AS-I<br>CANopen<br>CC-Link<br>CC-Link<br>CC-Link<br>CC-Link<br>CompoNet<br>DeviceNet<br>EtherCAT<br>EtherCAT<br>Copen Modbus/TCP<br>Modbus/TCP<br>Profibus DPV0<br>Profibus DPV1<br>Fieldbus / Vendor DTM Class F<br>AS-I |
| ×                                    |                                                                                                    |
| Ready                                | Administrator                                                                                                    |

Figure 34: Empty Project in SYCON.net

- 2. Add netHOST device to the configuration project.
- In the Vendor tab of the Device Catalog (right window), open folder Hilscher GmbH > Master.
- Then select NHST-T100-DP/DPM device and drag & drop it onto the bus configuration line in the configuration window (middle window):

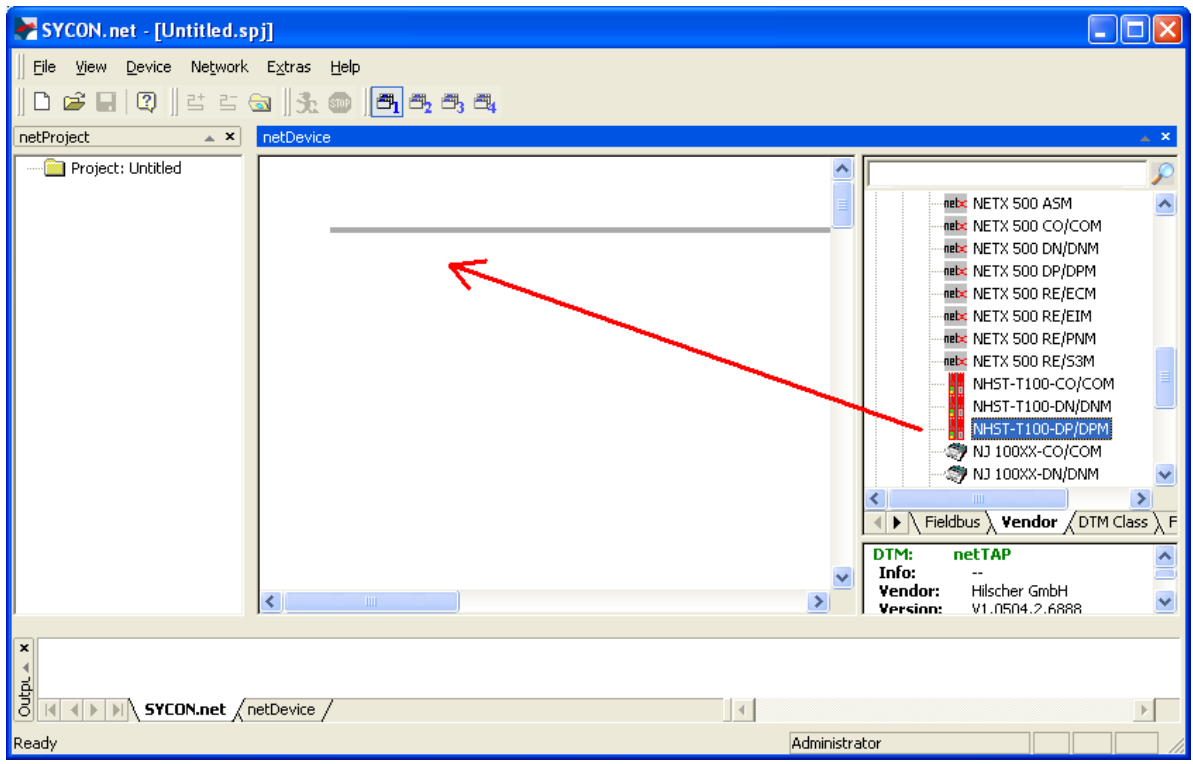

Figure 35: Add netHOST Device in Configuration Project

## <sup>№</sup> The gateway device appears in the project:

| 😽 SYCON. net - [Untitled.spj]                                                            |                                                                                                    |
|------------------------------------------------------------------------------------------|----------------------------------------------------------------------------------------------------|
| Eile View Device Network Extras Help<br>   D 22 ↓ 23 ↓ 24 ↓ 25 ↔    31 ↔ 30 ↓ 133 ↔ 33 ↔ |                                                                                                    |
| netProject i Unitiled                                                                    | NETX 500 ASM     ASM     ASM |
|                                                                                          | Administrator                                                                                                    |

Figure 36: netHOST Device in Configuration Project

- 3. Save project.
- In the menu, choose File > Save As to save the netHOST configuration project.

## 7.2.2.2 Assigning Device to Driver and Configuring Driver

- 1. Open the netHOST configuration window (i. e. the netHOST DTM).
- Double-click the netHOST symbol in the bus configuration line or select the netHOST symbol and choose Configuration > Main Settings from the context menu (to open context menu, right-click on the netHOST symbol).
- ✤ The netHOST DTM opens with the **Device Assignment** dialog window. SYCON.net automatically starts to search for connected devices.

| 😽 netDevice - Main Settings ne      | tHOST[NHST-T100-      | DP/DPM]<>(#1)             |         |           |                  |                     |             |
|-------------------------------------|-----------------------|---------------------------|---------|-----------|------------------|---------------------|-------------|
| IO Device: NHST-T10                 | 0-DP/DPM<br>mbH       |                           |         |           | Device<br>Vendor | ID: -<br>ID: 0x011E | FDT         |
| Navigation area 📃                   |                       |                           |         |           |                  |                     |             |
| Settings                            | Scan progress: 1/3 De | vices (Current device: -) |         |           |                  |                     |             |
| netX Driver                         |                       |                           |         |           |                  |                     | Scan        |
|                                     | Device selection:     | suitable only 💌           |         |           |                  |                     |             |
| Settings                            | Device                | Hardware Ports 0/1/       | Slot nu | Serial nu | Driver           | Channel Protocol    | Access path |
| Memory Card Management<br>Licensing |                       |                           |         |           |                  |                     |             |
|                                     |                       |                           |         |           |                  |                     |             |
|                                     |                       |                           |         |           |                  |                     |             |
|                                     |                       |                           |         |           |                  |                     |             |
|                                     |                       |                           |         |           |                  |                     |             |
|                                     |                       |                           |         |           |                  |                     |             |
|                                     |                       |                           |         |           |                  |                     |             |
|                                     |                       |                           |         |           |                  |                     |             |
|                                     |                       |                           |         |           |                  |                     |             |
|                                     | Access path:          |                           |         |           |                  |                     |             |
|                                     |                       |                           |         |           | ОК               | Cancel A            | pply Help   |
|                                     |                       |                           |         |           |                  |                     |             |

Figure 37: Scanning for Devices in SYCON.net

- ✤ Because the netX Driver (which enables the Ethernet LAN connection to the netHOST device) is not yet acquainted with the IP address of the device, the netHOST is not found for the time being.
- 2. Select driver.
- > In the Navigation Area, select Settings > Driver.

| 😽 netDevice - Main Settings netHOS                   | T[NHST-T100-DP <i>I</i> DPM]<>(#1) |              |                                        |      |
|------------------------------------------------------|------------------------------------|--------------|----------------------------------------|------|
| IO Device: NHST-T100-DP/D<br>I Vendor: Hilscher GmbH | PM                                 |              | Device ID: -<br>Vendor ID: 0x011E      | FDT  |
| Navigation area 📃                                    |                                    |              |                                        |      |
| 🔁 Settings                                           | [ <b>.</b> .                       | [            | [                                      |      |
| Driver                                               | Driver                             | Version      | ID                                     |      |
| netX Driver                                          | CIFX Device Driver                 | 1.101.1.9801 | {368BEC5B-0E92-4C0E-B4A9-64F62AE7AAFA} |      |
| Device Assignment                                    | 35Gateway Driver for netX (V3.x)   | 0.9.1.2      | {787CD3A9-4CF6-4259-8E4D-109B6A6BEA91} |      |
| Configuration                                        | netX Driver                        | 1.103.2.5183 | {B54C8CC7-F333-4135-8405-6E12FC88EE62} |      |
| Settings                                             |                                    |              |                                        |      |
| Memory Card Management                               |                                    |              |                                        |      |
| Licensing                                            |                                    |              |                                        |      |
|                                                      |                                    |              |                                        |      |
|                                                      |                                    |              |                                        |      |
|                                                      |                                    |              |                                        |      |
|                                                      |                                    |              |                                        |      |
|                                                      |                                    |              |                                        |      |
|                                                      |                                    |              |                                        |      |
|                                                      |                                    |              |                                        |      |
|                                                      |                                    |              |                                        |      |
|                                                      |                                    |              |                                        |      |
|                                                      |                                    |              |                                        |      |
|                                                      |                                    |              |                                        |      |
|                                                      |                                    |              |                                        |      |
|                                                      |                                    |              |                                        |      |
|                                                      |                                    |              |                                        |      |
|                                                      |                                    |              | OK Cancel Apply                        | Help |
|                                                      |                                    |              |                                        |      |

The **Driver** dialog window opens. It lists all available drivers:

Figure 38: Select Driver

> Make sure the **netX Driver** is selected (check box must be activated).

**Note:** In the netHOST DTM, the netX Driver usually is already selected by default. If this is not the case, activate the check box in front of the netX driver.

- Click OK or Apply.
- 3. Set IP address of netHOST in netX Driver.
- In the Navigation Area, select Settings > Driver > netX Driver.
- ♣ The **netX Driver** dialog window opens.
- Select **TCP Connection** tab:

| USB/RS232 Connection TCP Connection                     |
|---------------------------------------------------------|
| F Enable TCP Connector (Restart of ODM required)        |
| Select IP Range: IP_RANGE0 💽 🔶 🕱 Scan Timeout: 100 🏯 ms |
| IP Range Configuration                                  |
| Disable IP Range                                        |
| IP Address Use IP Range TCP Port Address Count          |
|                                                         |
| Send Timeout: 1000 ms Keep Alive Timeout: 2000 ms       |
| Reset Timeout: 20000                                    |
|                                                         |
|                                                         |
| Restore Save All                                        |
|                                                         |

Figure 39: Set IP Address in netX Driver

- Make sure the Enable TCP Connector option is selected (check box must be activated).
- Click on 🔶 button next to the Select IP Range drop-down list.
- In the IP Address field, enter the IP address which you have assigned to the netHOST device with the Ethernet Device Configuration Tool (see Assigning Temporary IP Address to netHOST Device section on page 24).

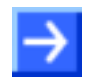

**Note:** You will find a detailed description of this dialog in the *netX Driver Dialog Window* section on page 114.

- > Click Save.
- 4. Assign netHOST device.
- In the Navigation Area, select Settings > Device Assignment.
- ✤ The Device Assignment dialog window opens.
- > In the **Device selection** drop-down list, choose **suitable only** entry.
- Click Scan.
- ✤ If all prerequisites are fulfilled (see *Prerequisites* section on page 49) and the IP address has been properly set in the netX Driver, the netHOST device will now be found and displayed in the list.

| 😽 netDevice - Main Settings ne | tHOST[NHST-T100-DI       | P/DPM]<>(#1)            |            |               |               |                          |               |                 |
|--------------------------------|--------------------------|-------------------------|------------|---------------|---------------|--------------------------|---------------|-----------------|
| IO Device: NHST-T10            | 0-DP/DPM<br>mbH          |                         |            |               |               | Device ID:<br>Vendor ID: | -<br>0x011E   | FÓT             |
| Navigation area 📃              |                          |                         |            |               |               |                          |               |                 |
| Settings                       | Scan progress: 3/3 Devic | ces (Current device: -) |            |               |               |                          |               | - Scop          |
| Device Assignment              | Device selection:        | suitable only 💽         |            |               |               |                          |               |                 |
| Settings                       | Device                   | Hardware Ports 0/1/     | Slot nu    | Serial num    | Driver        | Channel Protocol         | Access path   |                 |
| Memory Card Management         | NHST-T100-DP             | Ethernet/Ethernet/P     | n/a        | 20000         | netX Driver   | Undefined Gateway        | \10.11.5.98:5 | i0111\cifX0_Ch2 |
| Licensing                      |                          |                         |            |               |               |                          |               |                 |
|                                |                          |                         |            |               |               |                          |               |                 |
|                                |                          |                         |            |               |               |                          |               |                 |
|                                |                          |                         |            |               |               |                          |               |                 |
|                                |                          |                         |            |               |               |                          |               |                 |
|                                |                          |                         |            |               |               |                          |               |                 |
|                                |                          |                         |            |               |               |                          |               |                 |
|                                |                          |                         |            |               |               |                          |               |                 |
|                                |                          |                         |            |               |               |                          |               |                 |
|                                |                          |                         |            |               |               |                          |               |                 |
|                                |                          |                         |            |               |               |                          |               |                 |
|                                |                          |                         |            |               |               |                          |               |                 |
|                                | Access path:             | 854C8CC7-F333-4135-     | 8405-6E12F | C88EE62}\10.1 | 1.5.98:50111\ | citX0_Ch2                |               |                 |
|                                |                          |                         |            |               |               |                          |               |                 |
|                                |                          |                         |            |               |               | OK Can                   | cel Apply     | Help            |
|                                |                          |                         |            |               |               |                          |               |                 |

Figure 40: Select Device

- Activate the check box in front of the netHOST device.
- Click Apply.

**Note:** You can create and edit a configuration project for the netHOST device without being actually connected to the device via Ethernet LAN. In this case, no netHOST device will be found in the **Device Assignment** dialog window. For downloading the configuration, however, you eventually need an Ethernet LAN connection to the netHOST device, and then you also need to assign the device in this dialog window.

## 7.2.2.3 Configuring Ethernet Marshalling

- 1. Open the configuration window for the Ethernet Marshalling.
- Select the netHOST symbol, then choose Configuration > Ethernet Marshalling from the context menu (to open context menu, right-click on the netHOST symbol).

| SYCON.net - [netHOST Project.   | spj]                   |                      |                                   |
|---------------------------------|------------------------|----------------------|-----------------------------------|
| File View Device Network Extras | : Help                 |                      |                                   |
| 🗅 🚅 🔚   🕼    😫 🖆 🚳    🔮         | : 💿 🖪 🗗 🗗 🗗            |                      |                                   |
| netProject 🔺 🗙 netDev           | vice                   |                      | × ×                               |
| Project: netHOST Project        |                        |                      | <u>&gt;</u>                       |
|                                 |                        |                      | ■ ⊕ ⊴ AS-i                        |
|                                 |                        |                      | CANopen                           |
|                                 | netHOST[NHST-T100-DP/D | PM]<>(#1)            | CompoNet                          |
|                                 | Connect                | 1                    | ⊕ DeviceNet     ⊕ EtherCAT        |
|                                 | Disconnect             |                      | EtherNet/IP                       |
|                                 | Download               |                      | Modbus RTU                        |
|                                 | Upload                 |                      |                                   |
|                                 | Cut                    |                      | Profibus DPV0     Po    C         |
|                                 | Сору                   |                      |                                   |
|                                 | Paste                  |                      | PROFINET IO                       |
|                                 | Network Scan           |                      | Fieldbus / Vendor ) DTM Class ) F |
|                                 | Configuration 🔸        | Main Settings        | AS-i                              |
|                                 | Measured Value         | Ethernet Marshalling |                                   |
|                                 | Diagnosis +            | PROFIBUS-DP Master   |                                   |
| × ∢ ∃                           | Additional Functions   |                      |                                   |
| SYCON.net / netDevice           | e / Delete             | 1                    |                                   |
| Ready                           | Symbolic Name          | A                    | Administrator                     |

Figure 41: Open Configuration Dialog for Primary Network

| IO Device:<br>Vendor: | NHST-T100-DP/DPM<br>Hilscher GmbH | Device ID: -<br>Vendor ID: 0×011E |
|-----------------------|-----------------------------------|-----------------------------------|
| lavigation area 🚞     |                                   | General                           |
| Configuration         | IP Address:                       | 0 . 0 . 0 . 0 <b>F</b> Enable     |
|                       | Netmask:                          | 0 , 0 , 0 , 0 📕 Enable            |
|                       | Gateway:                          | 0 , 0 , 0 , 0 <b>Г</b> Enable     |
|                       | Extras:                           | □ BootP □ DHCP                    |
|                       |                                   | 🔽 100MBit 🛛 🗖 Full Duplex         |
|                       |                                   | T Auto-neg,                       |
|                       |                                   |                                   |
|                       |                                   |                                   |
|                       |                                   |                                   |
|                       |                                   |                                   |
|                       |                                   | OK Cancel Apply Help              |

The **General** dialog of the **Ethernet Marshalling** configuration opens:

Figure 42: Setting IP Address (1)

- 2. Set IP parameters.
- In the Extras section, uncheck the DHCP option to deactivate the assignment of the IP address by DHCP server. This enables you to set the address parameters manually.
- ✤ The Enable check boxes can now be selected.
- Select Enable option for each of the address parameters that you want to configure here.

| 👺 netDevice - Ether   | netDevice - Ethernet Marshalling netHOST[NHST-T100-DP/DPM]<>(#1) |                                   |      |  |  |  |  |  |  |
|-----------------------|------------------------------------------------------------------|-----------------------------------|------|--|--|--|--|--|--|
| IO Device:<br>Vendor: | NHST-T100-DP/DPM<br>Hilscher GmbH                                | Device ID: -<br>Vendor ID: 0x011E |      |  |  |  |  |  |  |
| Navigation area 🚍     |                                                                  |                                   |      |  |  |  |  |  |  |
| Configuration General | IP Address:                                                      | 98 , 0 , 0 , 0 🔽 Enable           |      |  |  |  |  |  |  |
|                       | Netmask:                                                         | 0 . 0 . 0 . 0 🔽 Enable            |      |  |  |  |  |  |  |
|                       | Gateway:                                                         | 0.0.0.0 📕 Enable                  |      |  |  |  |  |  |  |
|                       | Extras:                                                          | E BootP E DHCP                    |      |  |  |  |  |  |  |
|                       |                                                                  | 🔽 100MBit 🛛 🗖 Full Duplex         |      |  |  |  |  |  |  |
|                       |                                                                  | 🗖 Auto-neg,                       |      |  |  |  |  |  |  |
|                       |                                                                  |                                   |      |  |  |  |  |  |  |
|                       |                                                                  |                                   |      |  |  |  |  |  |  |
|                       |                                                                  | OK Cancel Apply                   | Help |  |  |  |  |  |  |
|                       |                                                                  |                                   |      |  |  |  |  |  |  |

Figure 43: Setting IP Address (2)

> Enter the IP address parameters.

Note: volatile

**Note:** The IP address which you configure here will be stored "nonvolatile" (i. e. permanently) in the netHOST device after download – unlike the temporary address which you before have assigned with the Ethernet Device Configuration Tool. If this new permanent address differs from the old temporary address, and if you later want to re-establish a connection between SYCON.net and the netHOST device after downloading the configuration, you need to enter this new permanent address (which now has become valid) in the netX Driver dialog window (see step 3: "Set IP address of netHOST in netX Driver" in the previous section), thus overwriting the obsolete old temporary IP address assigned by the Ethernet Device Configuration Tool. Otherwise you won't be able to re-establish a connection between SYCON.net and the new IP address of the netHOST device.

At least during testing, it is recommended to work with a fixed IP address. It is, however, possible to have the netHOST device receive its IP address from a BOOTP or DHCP server utility.

If you choose the **BootP** or **DHCP** options in the dialog window by activating the corresponding check boxes, the manually entered address parameters stay (remain) in the dialog fields, but they are not authoritative any longer. Thus, if you later want to re-use the manually entered address parameters, just uncheck **BootP** or **DHCP** options and enable the address parameters.

> Click **OK** to close the **Ethernet Marshalling** dialog window.

## 7.2.2.4 Adding and Configuring Slave Devices in Fieldbus

# $\rightarrow$

**Note:** In this manual, the Hilscher CB-AB32-DPS IO test board serves as example of a slave device in the PROFIBUS DP network (secondary network).

Should any other device that you might want to add and configure as slave in your Fieldbus not be listed in the **Device Catalog** of SYCON.net, you have to import the corresponding device description file into SYCON.net. Instructions for this can be found in the *Importing Device Description Files into SYCON.net* chapter on page 95.

- 1. Add PROFIBUS DP slave.
- In the Fieldbus tab of the device catalog (right window), open folder PROFIBUS DPV0 > Slave.
- Select CB\_AB32-DPS device, then drag it into the middle window and drop it onto the line symbolizing the secondary network (next to the netHOST symbol).

| 😽 SYCON. net - [netHOST P                         | roject.spj] 📃 🗖 🔀                                                                                                    |
|---------------------------------------------------|----------------------------------------------------------------------------------------------------|
| ∬ Eile View Device Network<br>∬ D 😂 🖬   ② ∬ 📑 🖶 🤅 | Extras Help                                                                                                    |
| netProject 🔺 🗙                                    | netDevice 🔹 🗙                                                                                                    |
|                                                   | Image: control of the second second secon |
| SYCON.net /r                                      | etDevice /                                                                                                    |
| Ready                                             | Administrator                                                                                                    |

Figure 44: Add Slave Device

- ✤ The device is displayed as slave in the PROFIBUS (secondary network) line.
- 2. Configure PROFIBUS DP slave.
- To open the configuration dialog window, double-click the slave device on the secondary bus line, or select the device, then choose **Configuration...** from the context menu (to open context menu, rightclick on the slave symbol).

| 😽 netDevice - Configurati                                                                         | ion CB_AB32-DPS[CB_AB32-DPS]<2>                                                                                                    |        |
|---------------------------------------------------------------------------------------------------|----------------------------------------------------------------------------------------------------|--------|
| IO Device: CB_<br>Vendor: Hilso                                                                   | AB32-DP5 Device ID: 0x7508<br>cher GmbH Vendor ID: -                                                                                                    | Fot    |
| Navigation Area 📃                                                                                 | Modules                                                                                                    |        |
| Configuration<br>General<br>Modules<br>Signal Configuration<br>Parameters<br>Groups<br>Extensions | Available Modules:<br>Module Inputs Dutputs In/Out Identifier<br>I                                                                                                    |        |
| DPV1<br>DPV2<br>Redundancy<br>Device Description<br>Device<br>GSD                                 | Insert     Insert       Stat     Module     Inputs     Outputs     In/Out     Identifier       Image: State input/output     2     2     0     0x21,0x11                                                                           | 3ppend |
|                                                                                                   | Length of input/output data:       4 bytes (max. 368 bytes)         Length of input data:       2 bytes (max. 244 bytes)         Length of output data:       2 bytes (max. 244 bytes)         Number of modules:       1 (max. 1) | emove  |
|                                                                                                   | OK Cancel Apply                                                                                                    | Help   |
| 🕬 Disconnected 🛛 🚺 Data Set                                                                       | t                                                                                                    | 11     |

✤ The configuration dialog window of the PROFIBUS DP slave opens:

Figure 45: Configure Slave Device

Configure the slave device.

Detailed instructions on how to configure a slave device in the fieldbus network can be found in the operating instruction manual of the corresponding slave DTM. The slave DTM manuals are stored on the netHOST Solutions DVD in the directory Documentation\english\1.Software\SYCON.net Configuration Software\Master Configuration\[protocol]\Slave Configuration. For our PROFIBUS DP example, you need the operating instruction manual *Generic Slave DTM for PROFIBUS DP Slave Devices*, DOC0310010IxxEN. As an alternative, you can open the corresponding online help by clicking the **Help** button in the opened configuration dialog window of the slave DTM, or by pressing the **F1** key on your keyboard.

- Click OK to close the dialog window.
- Repeat this process for each slave device in the Fieldbus.

## 7.2.2.5 Configuring Fieldbus Master

- 1. Open the configuration dialog window of the PROFIBUS DP master.
- Select the netHOST symbol, then choose Configuration > PROFIBUS DP Master from the context menu (to open context menu, right-click on the netHOST symbol).
- ✤ The Bus Parameters dialog of the PROFIBUS DP Master configuration window opens:

| netDevice - PROFIB                                                                                  | US-DP Master netHOST[NH                                                                                                    | ST-T100-DP/ | DPM]<>                                 | (#1)                                                                                      |                           |                       |      |
|----------------------------------------------------------------------------------------------------|----------------------------------------------------------------------------------------------------|-------------|----------------------------------------|-------------------------------------------------------------------------------------------|---------------------------|-----------------------|------|
| IO Device:<br>IO Device:<br>IO Device:                                                              | NHST-T-DP/DPM<br>Hilscher GmbH                                                                                                |             |                                        | Device ID:<br>Vendor ID:                                                                  | 0x0B4A<br>0x011E          |                       | FDT  |
| Navigation Area 📃                                                                                   |                                                                                                    |             |                                        |                                                                                           |                           |                       |      |
| Configuration<br>US Parameters<br>Process Data<br>Address Table<br>Station Table<br>Master Settings | Profile:<br>Bus Parameters<br>Baud Rate:<br>Slot Time:<br>Min. Station Delay Time:<br>Max. Station Delay Time:<br>Quiet Time: | PROFIBUS DR | kBit/s<br>tBit<br>tBit<br>tBit<br>tBit | Station Address:<br>Target Rotation Time:<br>GAP Actualization Factor<br>May Retry Limit: |                           | 11894<br>7.9293<br>10 | tBit |
|                                                                                                    | Setup Time:                                                                                                    | 1           | tBit                                   | Highest Station Address                                                                   | (HSA):                    | 126                   |      |
|                                                                                                    | Data Control Time:<br>Min. Slave Interval:                                                                                    | 120<br>2000 | ms ┌─<br>µs                            | Overwrite slave specific V<br>Watchdog Control Time:                                      | Watchdog Ci               | ontrol Time<br>20     | ms   |
|                                                                                                    | Calculated Timing<br>Tid1: 37 tBit<br>Tid2: 150 tBit                                                                          | -           | C Auto                                 | o Clear ON<br>ues marked with this symb<br>usted to changes in the to                     | ool should be<br>opology. | Adju                  | st   |
|                                                                                                    | a Set                                                                                                    |             |                                        | OK Car                                                                                    | ncel                      | Apply                 | Help |

Figure 46: PROFIBUS DP Master – Bus Parameters

- 2. Configure PROFIBUS DP bus parameters.
- Set the bus parameters.

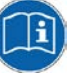

Detailed instructions on how to configure the master device in the Fieldbus network can be found in the operating instruction manual of the corresponding master DTM. The master DTM manuals are stored on the netHOST Solutions DVD in the directory

Documentation\english\1.Software\SYCON.net

Configuration Software\Master

Configuration \[protocol].

For our PROFIBUS DP example, you need the operating instruction manual *DTM for Hilscher-PROFIBUS DP Master Devices*, DOC0704010IxxEN.

As an alternative, you can open the corresponding online help by clicking the **Help** button in the opened configuration dialog window of the slave DTM, or by pressing the **F1** key on your keyboard.

> Click **Apply**.

- 3. Define addresses of the stations.
- > In the Navigation Area, select Configuration > Station Table.
- ♣ The Station Table dialog opens:

| kar - PROFIE                                                                                         | US-DP Master netHOST[NHST-T10     | 00-DP/DPM]<>(#1)    |                                |                         |
|----------------------------------------------------------------------------------------------------|-----------------------------------|---------------------|--------------------------------|-------------------------|
| IO Device:<br>Vendor:                                                                                | NHST-T-DP/DPM<br>Hilscher GmbH    |                     | Device ID: 0x<br>Vendor ID: 0x | 084A<br>D11E            |
| Navigation Area 📃                                                                                    |                                   |                     |                                |                         |
| Conriguiation<br>Bus Parameters<br>Process Data<br>Address Table<br>Station Table<br>Master Settings | Activate Station Address       CB | Device<br>_AB32-DPS | Name<br>CB_AB32-DPS            | Vendor<br>Hilscher GmbH |
|                                                                                                    |                                   |                     | OK Cancel                      | Apply Help              |
| 🗘 Disconnected 🚺 Dal                                                                                 | a Set                             |                     |                                |                         |

Figure 47: PROFIBUS DP Slave Station Address

- In the Station Address fields, enter an individual station address for each slave device.
- > Click **OK** to close the **PROFIBUS DP Master** configuration dialog.
- You can now save the completed configuration project on your configuration PC, and then download the configuration to the netHOST device.
- 4. Save project on configuration PC.

```
Note: Save the project on your configuration PC after you have completed the configuration. Thus, you can later edit the project and reload it into the netHOST device or into a different (e. g. a substitute) device. Configuration projects stored only in a netHOST device can not be "read back" into SYCON.net.
```

In the menu, choose File > Save or Save as... to save the configuration project, or click symbol.

## 7.2.2.6 Loading Configuration into netHOST Device

- 1. Start SYCON.net.
- In the Windows Start menu, select All Programs > SYCON.net System Configurator > SYCON.net.
- 2. Open configuration project.
- > In the menu of SYCON.net, choose **File** > **Open...** to open the project.
- 3. Download configuration to netHOST.
- Select netHOST symbol, then choose **Download** from the context menu (to open context menu, right-click on the netHOST symbol).

| SYCON.net - [netHOST Project.                                         | .spj]                                         |                         |                |
|-----------------------------------------------------------------------|-----------------------------------------------|-------------------------|----------------|
| File View Device Network Extras                                       | s Help                                        |                         |                |
| 🗅 🚅 🔛   🕼    😫 🖆 🌆    3                                               | b 🎟 🖪 🛱 🖏 🖏                                   |                         |                |
| netProject 🔺 🗙 netDev                                                 | vice                                          |                         | × ×            |
| Project: netHOST Project     intHOST[NH5T-T100         CB_AB32-DP5[CE |                                               |                         |                |
| CB_AB32-DPS[CE<br>CB_AB32-DPS[CE                                      | netHOST[NHST-T100-DP/I                        | DPM]<>(#1)              | CB_AB32-DP5    |
|                                                                       | Connect<br>Disconnect                         | _AB32-DPS]<2>           | CIF50-DPS      |
|                                                                       | Download<br>Upload<br>Cut                     | 2-DPS[CB_AB32-DPS]<3>   |                |
|                                                                       | Paste                                         | _ CB_AB32-DPS[CB_AB32-D | NB 100-DP/DP5  |
| <                                                                     | Configuration<br>Measured Value               |                         | DTM: G5D Slave |
| × 4                                                                   | Diagnosis         Image: Additional Functions | _                       |                |
| SYCON.net / netDevice                                                 | e / Delete                                    | -                       | Þ              |
| Ready                                                                 | Symbolic Name                                 | Administrator           |                |

Figure 48: Download Configuration

## NOTICE

# Hazard of device damage by disruption of voltage supply during configuration download!

Do not interrupt the voltage supply while downloading the configuration to the netHOST. Power failure during a writing process in the file system can cause severe malfunctioning of the device.

- > Answer the security question with **Yes**.
- The configuration file is downloaded to the netHOST. After the download has been completed, the netHOST device automatically resets itself.

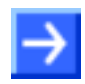

**Note:** By default, the start of the bus communication is controlled by the application. In the **Master Settings** dialog window of the Fieldbus Master DTM you can configure whether the bus communication is to be started automatically by the device itself or whether it is to be started by the application. To open the Fieldbus Master DTM, right-click netHOST symbol, then choose **Configuration** -> **[Fieldbus system] Master**) from the context menu.

How to start Fieldbus communication manually in the **netHOST Device Test Application** is described in section *Testing Communication of netHOST for RTE Systems: NHST-T100-EN/PNM Example* on page 86.

## 7.3 Configuring netHOST for RTE Systems with SYCON.net: NHST-T100-EN/PNM Example

In this example for PROFINET IO, a pre-configured PC card CIFX 50-RE/PNS serves as IO Device (slave device) in the RTE network.

## 7.3.1 Prerequisites

- You have installed SYCON.net on your configuration PC.
- You have the user right **Maintenance**, **Planning Engineer** or **Administrator** in SYCON.net.
- The slave devices have been configured properly and you know the required configuration parameters of the slaves. In this example for PROFINET IO, you must know the "name of station" of each IO Device and the number of bytes of the input/output modules.
- If the slave devices you want to add to the RTE network are missing in the device catalog of SYCON.net, you first have to import the device description files of these devices into SYCON.net. Instructions for this can be found in the *Importing Device Description Files into SYCON.net* chapter on page 95.
- You have assigned a suitable temporary IP address to the netHOST device (see section Assigning Temporary IP Address to netHOST Device on page 24).
- The netHOST device is connected to a voltage supply.
- The configuration PC and the netHOST device are connected to the same local TCP/IP (Ethernet LAN) network.

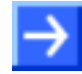

**Note:** Plug-in the Ethernet LAN cable in the single RJ45 socket on the right side of the device (X3 interface).

## 7.3.2 Step-By-Step Instructions

## 7.3.2.1 Creating New netHOST Project in SYCON.net

- 1. Start **SYCON.net** configuration software.
- In the Windows Start menu, select All Programs > SYCON.net System Configurator > SYCON.net.
- A login dialog appears:

| SYCON.net User Login |               |        |  |  |  |  |  |
|----------------------|---------------|--------|--|--|--|--|--|
| Hilscher             | SYCON.net     |        |  |  |  |  |  |
| <u>U</u> ser Name:   | Administrator | •      |  |  |  |  |  |
| Password:            |               |        |  |  |  |  |  |
|                      | ОК            | Cancel |  |  |  |  |  |

Figure 49: SYCON.net Login

> Enter your password, then click **OK**.

| FSYCON.net - [Untitled.spj]                                               |                                                                                                    |
|---------------------------------------------------------------------------|----------------------------------------------------------------------------------------------------|
| <u>   File View D</u> evice Ne <u>t</u> work E <u>x</u> tras <u>H</u> elp |                                                                                                    |
| D 😅 🔲   Q    갈 갈 🔕    洗 🚳    📇 ആ ആ                                        |                                                                                                    |
| netProject 🔺 🗙 netDevice                                                  | × *                                                                                                    |
|                                                                           | AS-i     CANopen     CC-Link     CompoNet     DeviceNet     DeviceNet     DeviceNet     Open Modbus/TCP     Modbus RTU     Open Modbus/TCP     POWERLINK     POFIBUS DPV0     POFIBUS DPV1     POFIBUS MPI     POFIBUS MPI     POFIBUS MPI     POFIBUS MPI     POFIBUS MI     POFIBUS MI     VARAN     Fieldbus (Vendor) DTM Class     AS-i |
| SYCON.net / netDevice /                                                   |                                                                                                    |
| Ready                                                                     | Administrator                                                                                                    |

SYCON.net opens with a new empty project:

Figure 50: Empty Project in SYCON.net

- 2. Add netHOST device to the configuration project.
- In the Vendor tab of the Device Catalog (right window), open folder Hilscher GmbH > Master.

Then select NHST-T100-EN/PNM device and drag & drop it onto the bus configuration line in the SYCON.net configuration window (middle window):

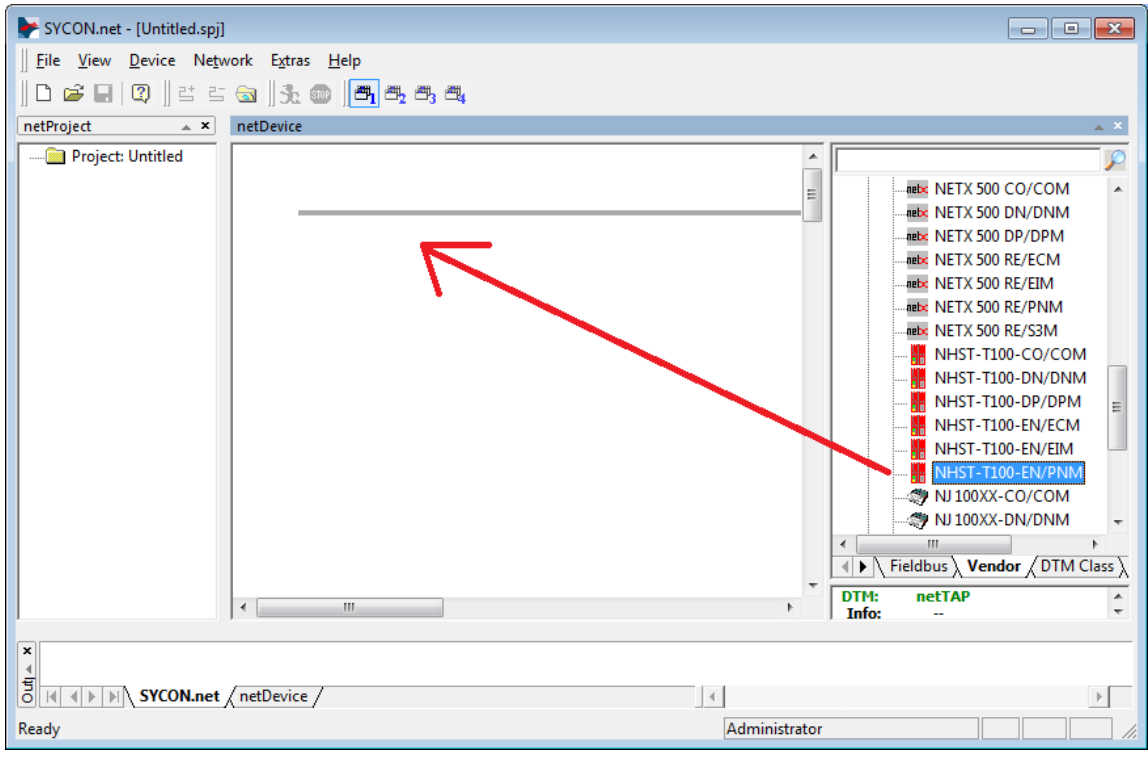

Figure 51: Add netHOST Device in Configuration Project

| SYCON.net - [Untitled.spj]                          |                             |
|-----------------------------------------------------|-----------------------------|
| <u>File View Device Network Extras H</u> elp        |                             |
| D ⊯ ⊟ (2)   ≝ ≝ ⊗   3: ∞   <b>8</b> 8. 8. 8.        |                             |
|                                                     | 4 X                         |
|                                                     |                             |
|                                                     |                             |
|                                                     | E NETX 500 CO/COM           |
|                                                     | netx NETX 500 DN/DNM        |
|                                                     | controllors (#1)            |
|                                                     |                             |
|                                                     |                             |
|                                                     | NETX 500 RE/PINIV           |
|                                                     |                             |
|                                                     | NHST-T100-DN/DNM            |
|                                                     | NHST-1100-DP/DPM            |
|                                                     | NHST-T100-EN/ECM            |
|                                                     | NHST-T100-EN/EIM            |
|                                                     | NHST-T100-EN/PNM            |
|                                                     | WJ 100XX-CO/COM             |
|                                                     |                             |
|                                                     | < <u> </u>                  |
|                                                     | Fieldbus Vendor / DTM Class |
|                                                     | DTM: netTAP                 |
|                                                     | · Into: 🔻                   |
| x                                                   |                             |
| <b>4</b>                                            |                             |
| O     I     I     I       SYCON.net     / netDevice |                             |
| Ready                                               | Administrator //            |

#### ✤ The netHOST device appears in the project:

Figure 52: netHOST Device in Configuration Project

- 3. Save project.
- In the menu, choose File > Save As to save the netHOST configuration project.

## 7.3.2.2 Assigning Device to Driver and Configuring Driver

- 1. Open the netHOST configuration window (i. e. the netHOST DTM).
- Double-click the netHOST symbol in the bus configuration line or select the netHOST symbol and choose Configuration > Main Settings from the context menu (to open context menu, right-click on the netHOST symbol).
- ✤ The netHOST DTM opens with the **Device Assignment** dialog window. SYCON.net automatically starts to search for connected devices.

| netDevice - Main Settings netHOST[I | NHST-T100-EN/PNM     | <pre><controller>(#1)</controller></pre> | _           |               |                          |                  | - • •       |
|-------------------------------------|----------------------|------------------------------------------|-------------|---------------|--------------------------|------------------|-------------|
| IO Device: NHST-T 100-EN            | I/PNM                |                                          |             |               | Device ID:<br>Vendor ID: | -<br>0x011E      | FDT         |
| Navigation area                     |                      |                                          | Devi        | e Assignment  |                          |                  |             |
| Settings                            | Scan progress: 2/2 D | evices (Current device: -)               |             |               |                          |                  |             |
| netX Driver                         | Device selection:    | suitable only                            |             |               |                          |                  | Scan        |
| Configuration                       | Device               | Hardware Ports 0/1/2/3                   | Slot number | Serial number | Driver                   | Channel Protocol | Access path |
| Memory Card Management<br>Licensing |                      |                                          |             |               |                          |                  |             |
|                                     | Access <u>p</u> ath: |                                          |             |               |                          |                  |             |
|                                     |                      |                                          |             |               | ОК                       | Cancel Appl      | y Help      |
|                                     |                      |                                          |             |               |                          |                  | 11.         |

Figure 53: Scanning for Devices in SYCON.net

- ✤ Because the netX Driver (which enables the Ethernet LAN connection to the netHOST device) is not yet acquainted with the IP address of the device, the netHOST is not found for the time being.
- 2. Select driver.
- > In the Navigation Area, select Settings > Driver.

| ▶ netDevice - Main S                                                                                                    | ettings netHOST[N             | IHST-T | 100-EN/PNM] <controller>(#1)</controller>                                       |                                                    |                                                                                                    |                   |
|----------------------------------------------------------------------------------------------------|-------------------------------|--------|---------------------------------------------------------------------------------|----------------------------------------------------|----------------------------------------------------------------------------------------------------|-------------------|
| IO Device:                                                                                                    | NHST-T100-EN<br>Hilscher GmbH | /PNM   |                                                                                 |                                                    | Device ID: -<br>Vendor ID: 0x011E                                                                                       | FÖT               |
| Navigation area                                                                                                    |                               |        |                                                                                 | Driver                                             |                                                                                                    |                   |
| <ul> <li>Settings</li> <li>Driver</li> <li>netX Drivd</li> <li>Device Assign</li> <li>Configuration</li> <li>Settings</li> <li>Memory Card</li> <li>Licensing</li> </ul> | er<br>iment<br>d Management   |        | Driver<br>CIFX Device Driver<br>3SGateway Driver for netX (V3.x)<br>netX Driver | Version<br>1.101.2.7569<br>0.9.1.2<br>1.103.2.7743 | ID<br>{368BEC58-0E92-4C0E-84A9-64F62AE7AA<br>{787CD3A9-4CF6-4259-8E4D-109B6A6BEA<br>{854C8CC7+F333-4135-8405-6E12FC88EE | FA}<br>91}<br>52> |
|                                                                                                    |                               |        |                                                                                 |                                                    | OK Cancel Ap                                                                                                    | ply Help          |

→ The **Driver** dialog window opens. It lists all available drivers:

Figure 54: Select Driver

> Make sure the **netX Driver** is selected (check box must be activated).

**Note:** In the netHOST DTM, the netX Driver usually is already selected by default. If this is not the case, activate the check box in front of the netX driver.

- Click OK or Apply.
- 3. Set IP address of netHOST in netX Driver.
- In the Navigation Area, select Settings > Driver > netX Driver.
- ✤ The **netX Driver** dialog window opens.
- Select **TCP Connection** tab:

| USB/RS232 Connection TCP Connection                                                                                                    |
|----------------------------------------------------------------------------------------------------|
| I Finable TCP Connector (Restart of ODM required)                                                                                                    |
| Select IP Range: IP_RANGE0 💽 🔶 🗶 Scan Timeout: 100 🔶 ms                                                                                                    |
| IP Range Configuration                                                                                                    |
| IP Address         Use IP Range         TCP Port         Address Count           10         11         5         98         -         0         0         0         1 |
| Send Timeout:       1000                                                                                                    |
| Restore Save All                                                                                                    |

Figure 55: Set IP Address in netX Driver

- Make sure the Enable TCP Connector option is selected (check box must be activated).
- Click on + button next to the Select IP Range drop-down list.
- In the IP Address field, enter the IP address which you have assigned to the netHOST device with the Ethernet Device Configuration Tool (see Assigning Temporary IP Address to netHOST Device section on page 24).

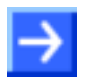

**Note:** You will find a detailed description of this dialog in the *netX Driver Dialog Window* section on page 114.

- > Click Save.
- 4. Assign netHOST device.
- > In the Navigation area, select Settings > Device Assignment.
- ✤ The Device Assignment dialog window opens.
- > In the **Device selection** drop-down list, choose **suitable only** entry.
- Click Scan.
- ✤ If all prerequisites are fulfilled (see *Prerequisites* section on page 49) and the IP address has been properly set in the netX Driver, the netHOST device will now be found and displayed in the list.

| retDevice - Main Settings netHOST[NHST-T100-EN/PNM] <controller>(#1)</controller> |                                                                                |                     |                    |                  |                     |                  |
|-----------------------------------------------------------------------------------|--------------------------------------------------------------------------------|---------------------|--------------------|------------------|---------------------|------------------|
| IO Device: NHST-T100-E                                                            | N/PNM<br>I                                                                     |                     |                    | Device<br>Vendor | ID: -<br>ID: 0x011E | FDT              |
| Navigation area                                                                   |                                                                                |                     | Device             | Assignment       |                     |                  |
| Settings                                                                          | Scan progress: 4/4 Devices (Current device: -)                                 |                     |                    |                  |                     |                  |
| netX Driver<br>Device Assignment                                                  | Device selection:                                                              | suitable only       |                    |                  |                     | <u>S</u> can     |
| Configuration                                                                     | Device                                                                         | Hardware Ports 0/1/ | Slot nu Serial nu. | Driver           | Channel Protocol    | Access path      |
| Settings                                                                          | NHST-T100-EN                                                                   | Ethernet/Ethernet/E | n/a 19999          | netX Driver      | Undefined Gateway   | \10.11.5.98:5011 |
| Memory Card Management                                                            |                                                                                |                     |                    |                  |                     |                  |
| Licensing                                                                         |                                                                                |                     |                    |                  |                     |                  |
|                                                                                   |                                                                                |                     |                    |                  |                     |                  |
|                                                                                   |                                                                                |                     |                    |                  |                     |                  |
|                                                                                   |                                                                                |                     |                    |                  |                     |                  |
|                                                                                   |                                                                                |                     |                    |                  |                     |                  |
|                                                                                   |                                                                                |                     |                    |                  |                     |                  |
|                                                                                   |                                                                                |                     |                    |                  |                     |                  |
|                                                                                   |                                                                                |                     |                    |                  |                     |                  |
|                                                                                   |                                                                                |                     |                    |                  |                     |                  |
|                                                                                   |                                                                                |                     |                    |                  |                     |                  |
|                                                                                   |                                                                                |                     |                    |                  |                     |                  |
|                                                                                   |                                                                                |                     |                    |                  |                     |                  |
|                                                                                   | Access path: {B54C8CC7-F333-4135-8405-6E12FC88EE62}\10.11.5.98:50111\cifX0_Ch2 |                     |                    |                  |                     |                  |
| OK Cancel Apply Help                                                              |                                                                                |                     |                    |                  |                     |                  |
|                                                                                   |                                                                                |                     |                    |                  |                     |                  |

Figure 56: Select Device

- > Activate the check box in front of the netHOST device.
- > Click Apply.

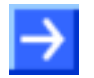

**Note:** You can create and edit a configuration project for the netHOST device without being actually connected to the device via Ethernet LAN. In this case, no netHOST device will be found in the **Device Assignment** dialog window. For downloading the configuration, however, you eventually need an Ethernet connection to the netHOST device, and then you also need to assign the device in this dialog window.

## 7.3.2.3 Configuring Ethernet Marshalling

- 1. Open the configuration window for the Ethernet Marshalling.
- Select the netHOST symbol, then choose Configuration > Ethernet Marshalling from the context menu (to open context menu, right-click on the netHOST symbol).

| SYCON.net - [NHST-PNM.spj]              |                                                                                                    |                                                         |                              |  |  |  |  |  |
|-----------------------------------------|----------------------------------------------------------------------------------------------------|---------------------------------------------------------|------------------------------|--|--|--|--|--|
| ]] File View Device Network Extras Help | File View Device Network Extras Help                                                                                  |                                                         |                              |  |  |  |  |  |
| D 🖆 🛃 🔞 📑 🖆 🚳 🧏 🚳 🖪 🖷 🖷 🖷 🖉             |                                                                                                    |                                                         |                              |  |  |  |  |  |
| netProject 🔺 🗙 netDevice                |                                                                                                    |                                                         | × ×                          |  |  |  |  |  |
| Project: NHST-PNM                       |                                                                                                    |                                                         | NETX 500 CO/COM              |  |  |  |  |  |
| ne                                      | <br>tHOST[NHST-T100-EN/PNM] <contro< th=""><th>METX 500 DN/DNM     METX 500 DP/DPM     METX 500 DP/CPM</th></contro<> | METX 500 DN/DNM     METX 500 DP/DPM     METX 500 DP/CPM |                              |  |  |  |  |  |
|                                         | <b>Connect</b><br>Disconnect                                                                                          |                                                         | meter NETX 500 RE/ELM        |  |  |  |  |  |
|                                         | Download<br>Upload                                                                                                    |                                                         | NHST-T100-DN/DNM             |  |  |  |  |  |
|                                         | Cut<br>Copy<br>Paste                                                                                                  |                                                         |                              |  |  |  |  |  |
|                                         | Network Scan                                                                                                    |                                                         | NJ 100XX-CO/COM              |  |  |  |  |  |
|                                         | Configuration                                                                                                    | Main Settings                                           | ieldbus Vendor / DTM Class ) |  |  |  |  |  |
|                                         | Measured Value                                                                                                    | PROFINET IO Controller                                  | netTAP                       |  |  |  |  |  |
| <                                       | Diagnosis                                                                                                    | Ethernet Marshalling                                    | Hilscher GmbH                |  |  |  |  |  |
| X                                       | Additional Functions                                                                                                  |                                                         |                              |  |  |  |  |  |
| SYCON.net / netDevice /                 | Delete                                                                                                    | 4                                                       |                              |  |  |  |  |  |
| Ready                                   | Symbolic Name                                                                                                    | Administrator                                           |                              |  |  |  |  |  |

Figure 57: Open Configuration Dialog for Ethernet Marshalling

| netDev  | IHST-T100-EN/PNM]< controller> (#1) |                                   |                                   |      |
|---------|-------------------------------------|-----------------------------------|-----------------------------------|------|
|         | IO Device:<br>Vendor:               | NHST-T100-EN/PNM<br>Hilscher GmbH | Device ID: -<br>Vendor ID: 0x011E | FÓT  |
| Navigat | tion area 📃                         |                                   | General                           |      |
| Conf    | figuration<br>Seneral               | IP Address:                       | 0 . 0 . 0 . 0 🗖 Enable            |      |
|         |                                     | Netmask:                          | 0.0.0.0                           |      |
|         |                                     | Gateway:                          | 0.0.0.                            |      |
|         |                                     | Extras:                           | ☐ BootP                           |      |
|         |                                     |                                   | 🗖 100MBit 🛛 🗖 Full Duplex         |      |
|         |                                     |                                   | 🗖 Auto-neg.                       |      |
|         |                                     |                                   |                                   |      |
|         |                                     |                                   |                                   |      |
|         |                                     |                                   |                                   |      |
| 1       |                                     |                                   |                                   | 1    |
|         |                                     |                                   | OK Cancel Apply                   | Help |
|         |                                     |                                   |                                   | 11.  |

The **General** dialog of the **Ethernet Marshalling** configuration opens:

Figure 58: Setting IP Address (1)

- 2. Set IP parameters.
- In the Extras section, uncheck the DHCP option to deactivate the assignment of the IP address by DHCP server. This enables you to set the address parameters manually.
- $\Rightarrow$  The **Enable** check boxes can now be selected.
- Select Enable option for each of the address parameters that you want to configure here.

| ▶ netDevice - Ethernet Marshalling netHOST[NHST-T100-EN/PNM] <controller>(#1)</controller> |                  |                                    |                                   |      |
|--------------------------------------------------------------------------------------------|------------------|------------------------------------|-----------------------------------|------|
| IO<br>I<br>Ver                                                                             | Device:<br>ndor: | NHST-T 100-EN/PNM<br>Hilscher GmbH | Device ID: -<br>Vendor ID: 0x011E | FÓT  |
| Navigation ar                                                                              | rea 🚍            |                                    | General                           |      |
| Configura                                                                                  | ation            | IP Address:                        | 98 . 0 . 0 . 0   <b>v</b> Enable  |      |
|                                                                                            | ai               | Netmask:                           | 0 . 0 . 0 . 0   <b>v</b> Enable   |      |
|                                                                                            |                  | Gateway:                           | 0 . 0 . 0 . 0   Enable            |      |
|                                                                                            |                  | Extras:                            | □ BootP □ DHCP                    |      |
|                                                                                            |                  |                                    | 🗖 100MBit 🛛 🗖 Full Duplex         |      |
|                                                                                            |                  |                                    | 🗖 Auto-neg,                       |      |
|                                                                                            |                  |                                    |                                   |      |
|                                                                                            |                  |                                    |                                   |      |
|                                                                                            |                  |                                    |                                   |      |
|                                                                                            |                  |                                    | OK Cancel Apply                   | Help |
|                                                                                            |                  |                                    |                                   |      |

Figure 59: Setting IP Address (2)

> Enter the IP address parameters.

**Note:** The IP address which you configure here will be stored "nonvolatile" (i. e. permanently) in the netHOST device after download – unlike the temporary address which you before have assigned with the Ethernet Device Configuration Tool. If this new permanent address differs from the old temporary address, and if you later want to re-establish a connection between SYCON.net and the netHOST device after downloading the configuration, you need to enter this new permanent address (which now has become valid) in the netX Driver dialog window (see step 3: "Set IP address of netHOST in netX Driver" in the previous section), thus overwriting the obsolete old temporary IP address assigned by the Ethernet Device Configuration Tool. Otherwise you won't be able to re-establish a connection between SYCON.net and the new IP address of the netHOST device.

At least during testing, it is recommended to work with a fixed IP address. It is, however, possible to have the netHOST device receive its IP address from a BOOTP or DHCP server utility.

If you choose the **BootP** or **DHCP** options in the dialog window by activating the corresponding check boxes, the manually entered address parameters stay (remain) in the dialog fields, but they are not authoritative any longer. Thus, if you later want to re-use the manually entered address parameters, just uncheck **BootP** or **DHCP** options and enable the address parameters.

> Click **OK** to close the dialog window.

## 7.3.2.4 Adding and Configuring IO Devices (Slaves) in RTE Network

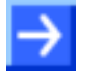

**Note:** In this example for PROFINET IO, the Hilscher PC card cifX serves as example of a slave device in the RTE network. The PC card has already been loaded with firmware and a proper IO device configuration; therefore downloading firmware and configuration files to the cifX card are not described here.

Should any other device which you might want to add and configure as slave in your RTE network not be listed in the **Device Catalog** of SYCON.net, you have to import the corresponding device description file into SYCON.net. Instructions for this can be found in the *Importing Device Description Files into SYCON.net* chapter on page 95.

- 1. Add PROFINET IO Device.
- In the Fieldbus tab of the device catalog (right window), open folder PROFINET IO > Slave.
Select CIFX RE/PNS V3.4.19 – V3.4.x device, then drag it into the middle window and drop it onto the line symbolizing the RTE network (next to the netHOST symbol).

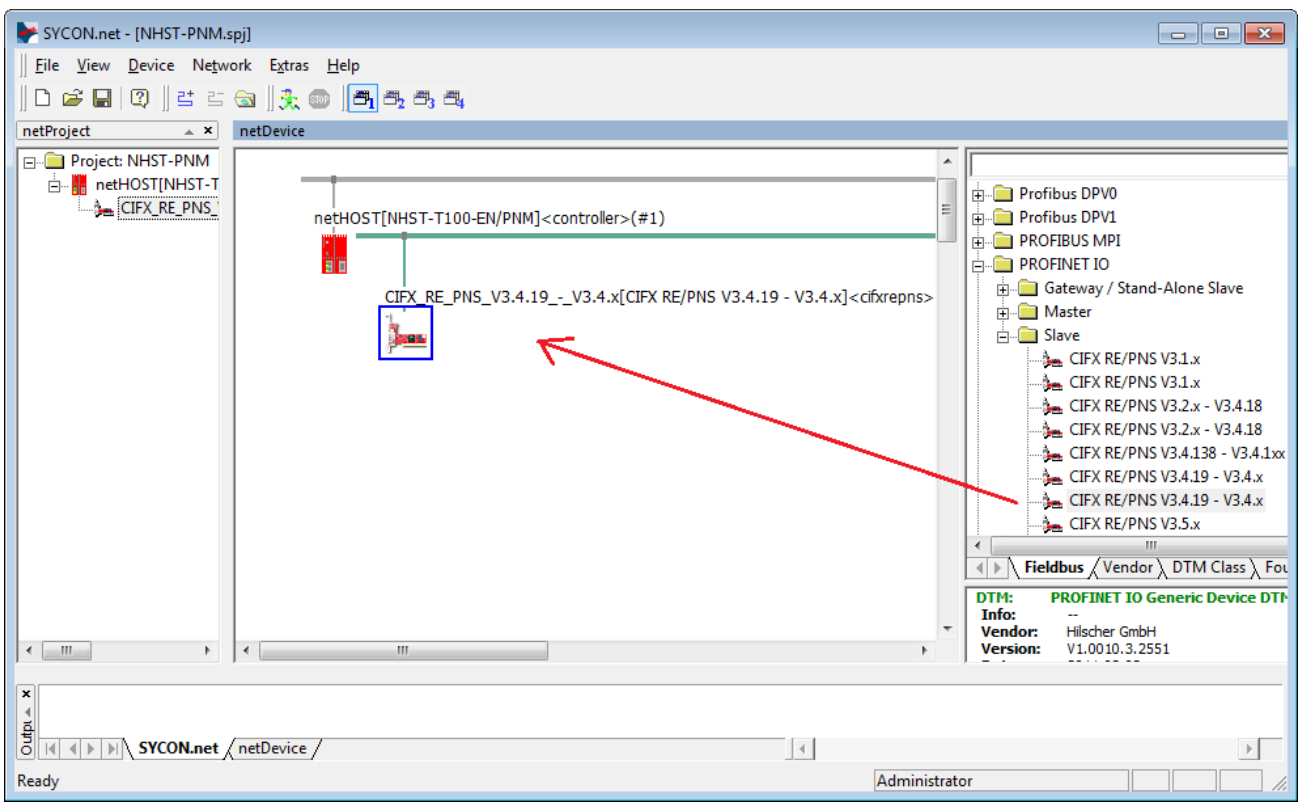

Figure 60: Add IO Device to RTE Network

⇒ The PROFINET IO Device (i. e. the PC Card cifX) is displayed as slave in the RTE network line. 2. Configure PROFINET IO Device.

- To open the configuration dialog window, double-click the slave device on the RTE bus line, or select the device, then choose Configuration... from the context menu (to open context menu, right-click on the device symbol).
- ✤ The Modules configuration dialog window of the PROFINET IO Device opens:

| k netDevice - Configura                                                                          | tion CIFX_RE_PNS_V3.4.19V3.4.x[CIFX RE/PN                                                                                       | VS V3.4.19 - V3.4.x] <c< th=""><th>ifxrepns&gt;</th><th>- • •</th></c<> | ifxrepns>                         | - • •            |
|--------------------------------------------------------------------------------------------------|----------------------------------------------------------------------------------------------------|-------------------------------------------------------------------------|-----------------------------------|------------------|
| IO Device:<br>Vendor:                                                                            | CIFX RE/PNS V3.4.19 - V3.4.x<br>Hilscher Gesellschaft für Systemautomation mbH                                                  | Device I<br>Vendor :                                                    | ID: 0x0103<br>ID: 0x011E          | FDT              |
| Navigation Area                                                                                  |                                                                                                    | Modules                                                                 |                                   |                  |
| Configuration<br>General<br>Modules<br>Description<br>Device Info<br>Module Info<br>GSDML Viewer | Slot Sub Slot !<br>▶ ⊕ 0 平 CIFX RE/PN                                                                                           | 5 V3.4.19 - V3.4 x                                                      | Module<br>[1250.100]              |                  |
|                                                                                                  | Add Module     Add Submodule       Use of slots: 1/256     State of data length: Input 4/1024 Octets, C       Submodule details | Remove                                                                  | In-Output 8/2048 Octe             | ets              |
|                                                                                                  | Dataset: I/O data                                                                                                    | Data type                                                               | Dis <u>p</u> lay mode:<br>Text ID | Decimal <u>v</u> |
|                                                                                                  |                                                                                                    |                                                                         |                                   |                  |
|                                                                                                  |                                                                                                    | ОК                                                                      | Cancel                            | Apply Help       |
| Disconnected 🚺 Da                                                                                | ta Set 📝                                                                                                    |                                                                         |                                   | li.              |

Figure 61: Configure IO Device (1)

> Click Add Module button to add a module for input data.

Click in the Module field of the newly added module, then select the number of input bytes of your IO Device from the drop-down list. In this example, the PC card cifX has 16 Bytes Input and 16 Bytes Output data. Therefore select 16 Bytes Input from the drop-down list.

| 脖 netDevice - Configurat                                                                                                    | ion CIFX_RE_PNS_V3.4.19V3.4.x[CIFX RE/PNS \                                                                                                    | /3.4.19 - V3.4.x] <cifxrep< th=""><th>ns&gt;</th><th></th></cifxrep<> | ns>                                         |           |
|----------------------------------------------------------------------------------------------------|----------------------------------------------------------------------------------------------------|-----------------------------------------------------------------------|---------------------------------------------|-----------|
| IO Device:<br>Vendor:                                                                                                    | CIFX RE/PNS V3.4.19 - V3.4.x<br>Hilscher Gesellschaft für Systemautomation mbH                                                                                                    | Device ID:<br>Vendor ID:                                              | 0x0103<br>0x011E                            | FDT       |
| Navigation Area                                                                                                    |                                                                                                    | Modules                                                               |                                             |           |
| <ul> <li>Configuration</li> <li>General</li> <li>Modules</li> <li>Description</li> <li>Device Info</li> <li>Module Info</li> <li>GSDML Viewer</li> </ul> | Slot       Sub Slot       !         Image: CIFX RE/PNS V       Image: CIFX RE/PNS V         Image: CIFX RE/PNS V       Image: CIFX RE/PNS V         Image: CIFX RE/PNS V <td>Mo<br/>/3.4.19 - V3.4 x [1250<br/>Remove<br/>put 5/1024 Octets, In-Out</td> <td>dule<br/><b>0.100]</b><br/>put 11/2048 Octets</td> <td></td> | Mo<br>/3.4.19 - V3.4 x [1250<br>Remove<br>put 5/1024 Octets, In-Out   | dule<br><b>0.100]</b><br>put 11/2048 Octets |           |
|                                                                                                    | Submodule details Dataset: I/O data Direction Consistence D                                                                                                    | Diata type                                                            | isplay mode:<br>Text ID                     | Decimal v |
| 야 Disconnected 🚺 Dat                                                                                                    | a Set                                                                                                    | ОК                                                                    | Cancel Ar                                   | pply Help |

Figure 62: Configure IO Device (2)

- > Click Add Module button again to add a module for the output data.
- Click in the Module field of the newly added module, then select 16 Byte Output from the drop-down list.

| netDevice - Configura      | tion CIFX_RE_PNS_V3.4.19V3.4.x[CIF)          | <pre>K RE/PNS V3.4.19 - V3.4.x]</pre> | cifxrepns>                 | _ <b>0</b> <mark>×</mark> |
|----------------------------|----------------------------------------------|---------------------------------------|----------------------------|---------------------------|
| IO Device:                 | CIFX RE/PNS V3.4.19 - V3.4.x                 | Device                                | ID: 0x0103                 | <u> </u>                  |
| Vendor:                    | Hilscher Gesellschaft für Systemautomati     | on mbH Vendor                         | ID: 0x011E                 | FDT                       |
|                            |                                              |                                       |                            |                           |
| Navigation Area            |                                              | Modules                               |                            |                           |
| Configuration              | Slot Sub Slot                                |                                       | Module                     |                           |
| General                    | ・ OBD OR · · · · · · · · · · · · · · · · · · | RE/PNS V3.4.19 - V3.4.x               | [1250.100]                 |                           |
| Modules                    | _ ⊡ 1 16 Byt                                 | es Input                              |                            |                           |
| Description                | ▶ ± 2 16 Byte                                | s Output                              |                            | <u> </u>                  |
| Device Info<br>Module Info |                                              |                                       |                            |                           |
| GSDML Viewer               |                                              |                                       |                            |                           |
| OSDINE VIEWEI              |                                              |                                       |                            |                           |
|                            |                                              |                                       |                            |                           |
|                            | Add Module Add Submo                         | odule <u>R</u> emove                  |                            |                           |
|                            |                                              |                                       |                            |                           |
|                            | Use of slots: 3/256                          |                                       |                            |                           |
|                            | State of data length: Input 23/1024          | Octets, Output 6/1024 Octets          | s, In-Output 29/2048 Octer | ts                        |
|                            | Submadula dataila                            |                                       |                            |                           |
|                            |                                              |                                       |                            |                           |
|                            | Dataset: 1/0 data                            |                                       | Dis <u>p</u> lay mode:     |                           |
|                            | Direction Consistence                        | Data type                             | Text ID                    | Length                    |
|                            |                                              |                                       |                            |                           |
|                            | 1                                            |                                       |                            |                           |
|                            |                                              |                                       |                            |                           |
|                            |                                              | OK                                    | Cancel                     | Appiy Help                |
| Disconnected Da            | ta Set                                       |                                       |                            | /                         |
|                            | ····· / / / /                                |                                       |                            | ///                       |

Figure 63: Configure IO Device (3)

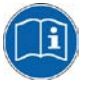

Detailed information on how to configure a slave device in the Real-Time Ethernet network can be found in the operating instruction manual of the corresponding slave DTM. The slave DTM manuals are stored on the netHOST Solutions DVD in the directory Documentation\english\1.Software\SYCON.net Configuration Software\Master Configuration\[protocol]\[Slave Configuration].

For our PROFINET IO example, you need the operating instruction manual *Generic DTM for PROFINET IO Devices*, DOC060305OIxxEN. As an alternative, you can open the corresponding online help by clicking the **Help** button in the opened configuration dialog window of the slave DTM, or by pressing the **F1** key on your keyboard.

- > Click **OK** to close the dialog window.
- <sup>™</sup> You have configured the I/O data of the PROFINET IO Device.

Repeat this process for each slave device in the RTE network.

### 7.3.2.5 Configuring IO Controller (Master) of RTE Network

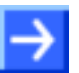

**Note:** In this example you do not need to change the default settings of the IO Controller configuration.

- 1. Open the configuration dialog window of the PROFINET IO Controller.
- Select the netHOST symbol, then choose Configuration > PROFINET IO Controller from the context menu (to open context menu, right-click on the netHOST symbol).
- ✤ The Controller Network Settings dialog of the PROFINET IO Controller configuration window opens:

| ۴ netDevice - PROFINET IO Contro                                         | ller netHOST[NHST-T100   | )-EN/PNM] <controller>(#1)</controller>                       | - • •  |
|--------------------------------------------------------------------------|--------------------------|---------------------------------------------------------------|--------|
| IO Device: NHST-T-E<br>NHST-T-E<br>Vendor: Hilscher G                    | N/PNM<br>mbH             | Device ID:         0x0203           Vendor ID:         0x011E | FDT    |
| Navigation Area                                                          |                          | Controller Network Settings                                   |        |
| Ethernet Devices                                                         | Name of <u>s</u> tation: | controller                                                    |        |
| Controller Network Setting Device Table                                  | <u>D</u> escription:     | NETHOST                                                       |        |
| IP Address Table<br>Process Data<br>Address Table<br>FSU-/Port- Settings | IP Settings              |                                                               |        |
| Stations Timing<br>Controller Settings                                   | IP address:              | 192 . 168 . 0 . 1                                             |        |
|                                                                          | Network mask:            | 255 . 255 . 255 . 0                                           |        |
|                                                                          | <u>G</u> ateway address  | . 0 . 0 . 0 . 0                                               |        |
|                                                                          |                          | ,                                                             |        |
|                                                                          |                          | OK Cancel App                                                 | y Help |
| Disconnected 🚺 Data Set                                                  |                          |                                                               |        |

Figure 64: PROFINET IO Controller – Network Settings

- 2. Check or change (if necessary) the IO Controller settings.
- Navigate through the configuration dialog windows and check or change individual parameters, if necessary.

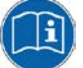

Detailed information on how to configure the master device in the RTE network can be found in the operating instruction manual of the corresponding master DTM. The master DTM manuals are stored on the netHOST Solutions DVD in the directory Documentation\english\1.Software\SYCON.net Configuration Software\Master Configuration\[protocol]. For the PROFINET IO Controller, for instance, you need the operating instruction manual DTM for Hilscher-PROFINET IO-Controller Devices, DOC060302OlxxEN. As an alternative, you can open the corresponding online help by

clicking the **Help** button in the opened configuration dialog window of the slave DTM, or by pressing the **F1** key on your keyboard.

- > After having finished the configuration, click **Apply**, respectively **OK**.
- 3. Save project on configuration PC.

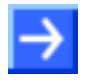

**Note:** Save the project on your configuration PC after you have completed the configuration. Thus, you can later edit the project and reload it into the netHOST device or into a different (e. g. a substitute) device. Configuration projects stored only in a netHOST device can not be "read back" into SYCON.net.

In the menu, choose File > Save or Save as... to save the configuration project, or click symbol.

### 7.3.2.6 Loading Configuration into netHOST Device

- 1. Start SYCON.net.
- In the Windows Start menu, select All Programs > SYCON.net System Configurator > SYCON.net.
- 2. Open configuration project.
- > In the menu of SYCON.net, choose **File** > **Open...** to open the project.
- 3. Download configuration to netHOST.
- Select netHOST symbol, then choose **Download** from the context menu (to open context menu, right-click on the netHOST symbol).

| YCON.net - [NHST-PNM.spj]                                                                                                    |                                                                                                    |                                                        |                                                                                                    |
|----------------------------------------------------------------------------------------------------|----------------------------------------------------------------------------------------------------|--------------------------------------------------------|----------------------------------------------------------------------------------------------------|
| File View Device Network Extras Help                                                                                                    |                                                                                                    |                                                        |                                                                                                    |
| □ 🛎 🖬 🔍   😅 🖆 🚳   🏂 🌚 📑                                                                                                    | n =, =, =, =,                                                                                                    |                                                        |                                                                                                    |
| netProject × netDevice                                                                                                    | -                                                                                                    |                                                        |                                                                                                    |
| Image: Sector of the sector of the sector | ST[NHST-T100-EN/PNM] < cont<br>Disconnect<br>Download<br>Upload<br>Cut<br>Copy<br>Paste<br>Network Scan<br>Configuration<br>Measured Value<br>Simulation<br>Diagnosis | roller>(#1)<br>V3.4.19V3.4.x[CIFX RE/PNS V3.4.19 - V3. | Slave<br>Slave<br>CIFX RE/PNS V3.1.x<br>CIFX RE/PNS V3.1.x<br>CIFX RE/PNS V3.1.x<br>CIFX RE/PNS V3.2.x<br>CIFX RE/PNS V3.2.x<br>CIFX RE/PNS V3.4.13<br>CIFX RE/PNS V3.4.19<br>CIFX RE/PNS V3.4.19 |
| SYCON.net / netDevice /                                                                                                    | Delete                                                                                                    | 4                                                      | F                                                                                                    |
| Ready                                                                                                    | Symbolic Name                                                                                                    | Administrator                                          |                                                                                                    |

Figure 65: Download Configuration

### NOTICE

# Hazard of device damage by disruption of voltage supply during configuration download!

Do not interrupt the voltage supply while downloading the configuration to the netHOST. Power failure during a writing process in the file system can cause severe malfunctioning of the device.

- > Answer the security question with **Yes**.
- The configuration file is downloaded to the netHOST. After the download has been completed, the netHOST device automatically resets itself.

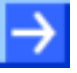

**Note:** By default, the start of the communication of the RTE systems PROFINET IO and EtherNet/IP is controlled by the application; EtherCAT communication on the other hand is started automatically by the device. In the **Master Settings** dialog window of the RTE Master DTM you can configure whether the bus communication is to be started automatically by the device itself or whether it is to be started by the application. To open the RTE Master DTM, right-click netHOST symbol, then choose **Configuration** -> [**RTE system**] **Master**) from the context menu. For **PROFINET IO**: open **Controller Settings** dialog window, for **Ethernet/IP**: open **Scanner Settings** dialog window for **EtherCAT**: open **General** dialog window, then set the start of the bus communication according to your needs.

How to start RTE communication manually in the **netHOST Device Test Application** is described in section *Testing Communication of netHOST for RTE Systems: NHST-T100-EN/PNM Example* on page 86.

# 8 Testing Communication Step-By-Step

## 8.1 Testing Communication of netHOST for Fieldbus: NHST-T100-DP/DPM Example

This chapter describes how to use the Hilscher **netHOST Device Test Application** to test the bus communication of the netHOST acting as master in a PROFIBUS DP network.

### 8.1.1 **Prerequisites**

- You have inserted the netHOST Solutions DVD (on which the **netHOST Device Test Application** is stored) into the DVD drive of your Windows PC/notebook. Alternatively, you can copy the netHOST Test folder (stored on the DVD in the Setups & Drivers directory) from the DVD to a local drive of your Windows PC/notebook.
- The Windows PC/notebook and the netHOST device are connected to the same Ethernet LAN.
- The netHOST device and the fieldbus slave devices are connected to the Fieldbus, are properly configured and supplied with voltage.

### 8.1.2 Step-By-Step Instructions

- 1. Start netHOST Device Test Application.
- Insert the netHOST Solutions DVD into your local DVD ROM drive.
- ✤ The netHOST Solutions start screen opens.
- In the menu of the start screen, choose Run Windows Test Application.

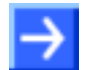

**Note:** As an alternative, you can also start the Test Application by doubleclicking the *netHOST.exe* file stored in the netHOST Test folder.

P→ netHOST Device Test Application opens.

|      | netHOS1        | Device Te                       | st Application        | n            |  |
|------|----------------|---------------------------------|-----------------------|--------------|--|
| Eile | <u>D</u> evice | Information                     | Data <u>T</u> ransfer | 2            |  |
|      |                |                                 |                       |              |  |
|      |                |                                 |                       |              |  |
|      |                |                                 |                       |              |  |
|      |                |                                 |                       |              |  |
|      |                |                                 |                       |              |  |
|      |                |                                 |                       |              |  |
|      |                |                                 |                       |              |  |
|      |                |                                 |                       |              |  |
|      |                |                                 |                       |              |  |
|      |                |                                 |                       |              |  |
|      |                |                                 |                       |              |  |
|      |                |                                 |                       |              |  |
|      |                |                                 |                       |              |  |
|      |                |                                 |                       |              |  |
|      |                |                                 |                       |              |  |
|      |                |                                 |                       |              |  |
| netX | Transport      | <ul> <li>Remote driv</li> </ul> | er was successfu      | ully opened! |  |

Figure 66: Start netHOST Device Test Application

- 2. Check TCP/IP settings of the netX Driver.
- > In the menu, choose **Device** > **Setup**.
- ✤ The Connector Configuration dialog opens.
- Choose TCP Connection tab:

| Connector Configuration                                                                                                    |
|----------------------------------------------------------------------------------------------------|
| USB/RS232 Connection TCP Connection                                                                                                    |
| ☑ Enable TCP Connector (Restart of ODM required)                                                                                                    |
| Select IP Range: IP_RANGE0 💽 🔶 🞇 Scan Timeout: 100 🔶 ms                                                                                                    |
| IP Configuration                                                                                                    |
| IP Address         Use IP Range         TCP Port         Address Count           10         11         5         98         -         0         0         0         1 |
| Send Timeout: 1000 ms Keep Alive Timeout: 2000 ms ms                                                                                                    |
|                                                                                                    |
| Ok Cancel                                                                                                    |

Figure 67: TCP Connection netX Driver

Check whether the IP Address field displays the actual address of the netHOST. If not, enter the correct address.

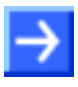

- **Note:** The netHOST Device Test Application uses the same netX Driver parameters as SYCON.net. If you have already configured the right IP address in the **netX Driver** dialog window in SYCON.net, this address is also displayed and taken over by the netHOST Device Test Application.
- Click OK.
- ✤ The Connector Configuration dialog closes.

- 3. Open communication channel.
- ➢ In the menu, choose **Device** > **Open**.
- ✤ The Test Application establishes an Ethernet connection to the netHOST. This may take a few seconds. Afterwards, the Channel Selection dialog window opens:

| Channel Selection                |                                                                                                    |                                                                                                    |
|----------------------------------|----------------------------------------------------------------------------------------------------|----------------------------------------------------------------------------------------------------|
| Channel0<br>Channel1<br>Channel2 | Selection Information<br>Property<br>Physical Address<br>Interrupt<br>Device Number<br>Serial Number<br>DPM Size<br>Firmware Name<br>Firmware Version<br>Firmware Date | Value           0x00000000         0           1890410         20000           20000         65536           netHOST DPM         1.5.9.0 (Build 9)           7/11/2013         7/11/2013 |
|                                  |                                                                                                    | <u>Open</u>                                                                                                    |

Figure 68: Channel Selection in netHOST Device Test Application

In the navigation tree on the left side, select Channel1 entry. This is the channel of the fieldbus master, in this case the PROFIBUS DP master.

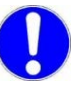

**Important:** Please note that in netHOST devices for **Fieldbus** (NHST-T100-DP/DPM, NHST-T100-CO/COM and NHST-T100-DN/DNM), the communication stack of the Fieldbus master is always located in **Channel 1**.

On the other hand, in netHOST devices for **Real-Time Ethernet** systems (NHST-T100-EN/PNM, NHST-T100-EN/ECM and NHST-T100-EN/EIM), the communication stack of the RTE master is always located in **Channel 0**.

Notice the the second second seco

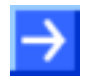

**Note:** You can check whether you are connected to the right device by comparing the number indicated in the **Serial Number** field with the serial number printed on the device label of the netHOST.

- Click Open.
- The **Channel Selection** dialog window closes. The opened channel afterwards is displayed in the header of the netHOST Device Test Application.

- 4. Start bus communication.
- In the menu, choose Device > Bus State.
- ⇒ The Bus State Test dialog window opens:

| 📰 netHOST Device Test Applicatio             | on - TCPO_cifXO Channel1 |
|----------------------------------------------|--------------------------|
| <u>File Device Information Data Transfer</u> | 2                        |
| Bus State Test                               |                          |
| Actual Bus State: Bus OFF                    | Get Bus State            |
| New Bus State: Bus ON                        | •                        |
| Timeout [ms]: 0                              | Set Bus State            |
| Last Error:                                  |                          |
|                                              |                          |
|                                              |                          |
| netXTransport - Remote driver was successf   | fully opened!            |

Figure 69: Bus State Test in netHOST Device Test Application

- > In the **New Bus State** drop-down list, select **Bus ON** option.
- Click Set Bus State.
- $\mathfrak{P}$  The fieldbus communication is being started.
- 5. Read and write I/O data.
- ➢ In the menu, choose Data Transfer > I/O Data.
- ✤ The Process Data I/O Image dialog window opens:

| 🖀 netHOST Device Test Application - TCPO_cifX0 Channel1 🛛 🔚 🗖 🔀 |                                                                  |  |  |  |
|-----------------------------------------------------------------|------------------------------------------------------------------|--|--|--|
| <u>File D</u> evice Information Data Iransfer ?                 |                                                                  |  |  |  |
| Process Data Input image<br>Area Number: 0                      | Process Data <u>O</u> utput Image<br>Area Number: 0              |  |  |  |
| Offset: 0                                                       | Offset: 0                                                        |  |  |  |
| Length: 0                                                       | Length: 0                                                        |  |  |  |
| Data:                                                           | Data:                                                            |  |  |  |
| Update Rate: 10 ms  Last Error: 0x00000000 No Error             | Cylic     Verify Outputs     Auto Increment Data     Last Error: |  |  |  |
| netXTransport - Remote driver was successfully opened!          |                                                                  |  |  |  |

Figure 70: I/O Data in netHOST Device Test Application

- In the Length field of the Process Data Input Image area, enter the number of bytes to be displayed.
- > Then click into the **Data** field.

- Make sure that one or several slave devices belonging to the secondary network (i. e. slaves in the fieldbus) produce output signals, which then in turn will be displayed as incoming data in the **Data** field in the **Process Data Input Image** area of the Test Application. In our configuration example using the **CB-AB32-DPS IO test board** as fieldbus slave device, you can, for instance, press the **S1** button on the test board.
- ✤ The signal of the slave device is being displayed in the Data field.

| 📟 netHOST Device Test Application - TCPO_cif)          | KO Channel1 📃 🗖 📐                 | k |  |  |
|--------------------------------------------------------|-----------------------------------|---|--|--|
| <u>Eile Device Information Data Transfer ?</u>         |                                   |   |  |  |
| Process Data Input image                               | Process Data <u>O</u> utput Image |   |  |  |
| Area Number: 0                                         | Area Number: 0                    |   |  |  |
| Offset: 0                                              | Offset: 0                         |   |  |  |
| Length: 2                                              | Length: 0                         |   |  |  |
| Data:                                                  | Data:                             |   |  |  |
| 01 00                                                  | <u></u>                           |   |  |  |
|                                                        |                                   |   |  |  |
|                                                        |                                   |   |  |  |
|                                                        | ~                                 |   |  |  |
| Update Rate: 10 ms                                     |                                   |   |  |  |
|                                                        | <u>Auto Increment Data</u>        |   |  |  |
| Last Error:                                            | Last Error:                       |   |  |  |
| No Error                                               |                                   |   |  |  |
| netXTransport - Remote driver was successfully opened! |                                   |   |  |  |

Figure 71: Displaying Input Data in the netHOST Device Test Application

- In the Data field of the Process Data Output Image area, enter output data that can be sent to the slave device and trigger an event there. In our configuration example using the CB-AB32-DPS IO test board as fieldbus slave device for instance, you can enter the value 02 00.
- > Then click **Update**.

| netHOST Device Test Application - TCP0_cifX            | 0 Channel1 📃 🗖 🔀                               |  |  |  |
|--------------------------------------------------------|------------------------------------------------|--|--|--|
| <u>File Device Information Data Transfer ?</u>         |                                                |  |  |  |
| Process Data Input image                               | Process Data Output Image                      |  |  |  |
| Area Number: 0                                         | Area Number: 0 💌                               |  |  |  |
| Offset: 0                                              | Offset: 0                                      |  |  |  |
| Length: 2                                              | Length: 2                                      |  |  |  |
| Data:                                                  | Data:                                          |  |  |  |
| 00 00                                                  |                                                |  |  |  |
| Update Rate: 10 ms                                     | □ Cylic □ Verify Outputs □ Auto Increment Data |  |  |  |
| Last Error:                                            | Last Error:                                    |  |  |  |
| No Error                                               | No Error                                       |  |  |  |
| netXTransport - Remote driver was successfully opened! |                                                |  |  |  |

Figure 72: Entering Output Data in the netHOST Device Test Application

At the slave device, the corresponding Bits are being received. (In our configuration example using the CB-AB32-DPS IO test board as fieldbus slave device for instance, the **OUT** LED at **S2** lights up.)

- 6. End testing.
- ➢ In the menu, choose Device > Bus State.
- ✤ The Bus State Test dialog window opens.
- In the New Bus State drop-down list, select Bus OFF option, then click Set Bus State.
- In the menu, choose Device > Close to close the communication channel.
- In the menu, choose File > Quit to exit the netHOST Device Test Application.

## 8.2 Testing Communication of netHOST for RTE Systems: NHST-T100-EN/PNM Example

This chapter describes how to use the Hilscher **netHOST Device Test Application** to test the bus communication of the netHOST acting as IO Controller in a PROFINET network. In this example a PC card **CIFX 50-RE/PNS** is used as IO device and the **cifX Test Application** (which is part of the cifX driver installed on the PC hosting the cifX card) serves as slave application.

### 8.2.1 **Prerequisites**

- You have inserted the netHOST Solutions DVD (on which the **netHOST Device Test Application** is stored) into the DVD drive of your Windows PC/notebook. Alternatively, you can copy the netHOST Test folder (stored on the DVD in the Setups & Drivers directory) from the DVD to a local drive of your Windows PC/notebook.
- The Windows PC/notebook and the netHOST device are connected to the same local Ethernet LAN.
- The netHOST device and the slave devices are connected to the Real-Time Ethernet network, are properly configured and supplied with voltage.
- For this example you need a **CIFX 50-RE/PNS** serving as IO device and the **cifX Test Application** (which is part of the cifX driver installed on the PC hosting the cifX card).

### 8.2.2 Step-By-Step Instructions

- 1. Start netHOST Device Test Application.
- > Insert the netHOST Solutions DVD into your local DVD ROM drive.
- ✤ The netHOST Solutions start screen opens.
- In the menu of the start screen, choose Run Windows Test Application.

 $\rightarrow$ 

**Note:** As an alternative, you can also start the Test Application by doubleclicking the *netHOST.exe* file stored in the netHOST Test folder.

✤ netHOST Device Test Application opens.

| n 📰          | 🖀 netHOST Device Test Application 📃 💷 💌                |                    |                       |   |  |  |
|--------------|--------------------------------------------------------|--------------------|-----------------------|---|--|--|
| <u>F</u> ile | <u>D</u> evice                                         | <u>Information</u> | Data <u>T</u> ransfer | 2 |  |  |
|              |                                                        |                    |                       |   |  |  |
|              |                                                        |                    |                       |   |  |  |
|              |                                                        |                    |                       |   |  |  |
|              |                                                        |                    |                       |   |  |  |
|              |                                                        |                    |                       |   |  |  |
|              |                                                        |                    |                       |   |  |  |
|              |                                                        |                    |                       |   |  |  |
|              |                                                        |                    |                       |   |  |  |
|              |                                                        |                    |                       |   |  |  |
|              |                                                        |                    |                       |   |  |  |
|              |                                                        |                    |                       |   |  |  |
|              |                                                        |                    |                       |   |  |  |
|              |                                                        |                    |                       |   |  |  |
|              |                                                        |                    |                       |   |  |  |
|              |                                                        |                    |                       |   |  |  |
|              |                                                        |                    |                       |   |  |  |
| netXT        | netXTransport - Remote driver was successfully opened! |                    |                       |   |  |  |

Figure 73: Start netHOST Device Test Application

- 2. Check TCP/IP settings of the netX Driver.
- > In the menu, choose **Device** > **Setup**.
- ✤ The Connector Configuration dialog opens.
- > Choose **TCP Connection** tab:

| Connector Configuration                                                                                                    |  |  |  |  |  |  |
|----------------------------------------------------------------------------------------------------|--|--|--|--|--|--|
| USB/RS232 Connection TCP Connection                                                                                                    |  |  |  |  |  |  |
| ✓ Enable TCP Connector (Restart of ODM required)                                                                                                    |  |  |  |  |  |  |
| Select IP Range: IP_RANGE0 💌 🔶 💥 Scan Timeout: 100 🍝 ms                                                                                                    |  |  |  |  |  |  |
| IP Configuration                                                                                                    |  |  |  |  |  |  |
| Disable IP Configuration                                                                                                    |  |  |  |  |  |  |
| IP Address         Use IP Range         TCP Port         Address Count           10 . 11 . 5 . 98         -         0 . 0 . 0 . 0         :         50111         1 |  |  |  |  |  |  |
| Send Timeout: 1000  ms Keep Alive Timeout: 2000  ms ms Reset Timeout: 20000  ms                                                                                     |  |  |  |  |  |  |
|                                                                                                    |  |  |  |  |  |  |
| Ok Cancel                                                                                                    |  |  |  |  |  |  |

Figure 74: TCP Connection netX Driver

Check whether the IP Address field displays the actual address of the netHOST. If not, enter the correct address.

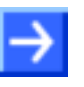

**Note:** The netHOST Device Test Application uses the same netX Driver parameters as SYCON.net. If you have already configured the right IP address in the **netX Driver** dialog window in SYCON.net, this address is also displayed and taken over by the netHOST Device Test Application.

Click OK.

✤ The Connector Configuration dialog closes.

- 3. Open communication channel.
- ➢ In the menu, choose **Device** > **Open**.
- ✤ The Test Application establishes an Ethernet connection to the netHOST. This may take a few seconds. Afterwards, the Channel Selection dialog window opens:

| ∃- TCP0_cifX0<br>Channel0<br>Channel1<br>Channel2 | Selection Information –<br>Property<br>Physical Address<br>Interrupt<br>Device Number<br>Serial Number<br>DPM Size<br>Firmware Name<br>Firmware Version<br>Firmware Date | Value<br>0x00000000<br>0<br>1890840<br>19999<br>65536<br>netHOST PINM<br>1.6.4.0 (Build 4)<br>1/13/2014 |
|---------------------------------------------------|----------------------------------------------------------------------------------------------------|----------------------------------------------------------------------------------------------------|
|                                                   |                                                                                                    | Open <u>C</u> ano                                                                                       |

Figure 75: Channel Selection in netHOST Device Test Application

In the navigation tree on the left side, select Channel0 entry. This is the channel of the RTE master, in this case the PROFINET IO Controller.

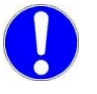

**Important:** Please note that the communication stack of the RTE master in netHOST devices for **Real-Time Ethernet** systems (NHST-T100-EN/PNM, NHST-T100-EN/ECM and NHST-T100-EN/EIM) is always located in **Channel 0**.

On the other hand, in netHOST devices for **Fieldbus** (NHST-T100-DP/DPM, NHST-T100-CO/COM and NHST-T100-DN/DNM), the Fieldbus master is always located in **Channel 1**.

⇒ In the right part of the dialog window, the device parameters of the connected netHOST are displayed.

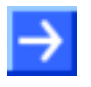

**Note:** You can check whether you are connected to the right device by comparing the number indicated in the **Serial Number** field with the serial number printed on the device label of the netHOST.

- Click **Open**.
- The **Channel Selection** dialog window closes. The opened channel afterwards is displayed in the header of the netHOST Device Test Application.

- 4. Start bus communication.
- > In the menu, choose **Device** > **Bus State**.
- ✤ The Bus State Test dialog window opens:

| metHOST Device Test Application - TCP0_cifX0 Channel0                  |  |  |  |  |  |  |  |
|------------------------------------------------------------------------|--|--|--|--|--|--|--|
| <u>File D</u> evice <u>I</u> nformation Data <u>T</u> ransfer <u>?</u> |  |  |  |  |  |  |  |
| Bus State Test                                                         |  |  |  |  |  |  |  |
| Actual Bus State: Bus OFF Get Bus State                                |  |  |  |  |  |  |  |
| New Bus State: Bus ON                                                  |  |  |  |  |  |  |  |
| Timeout [ms]: 0 Set Bus State                                          |  |  |  |  |  |  |  |
| Last Error:                                                            |  |  |  |  |  |  |  |
| netX I ransport - Remote driver was successfully opened!               |  |  |  |  |  |  |  |

Figure 76: Bus State Test in netHOST Device Test Application

- > In the **New Bus State** drop-down list, select **Bus ON** option.
- Click Set Bus State.
- ✤ Communication of the RTE network is being started.

5. Read and write I/O data.

- ➢ In the menu, choose Data Transfer > I/O Data.
- ✤ The Process Data I/O Image dialog window opens:

| netHOST Device Test Application - TCP0_cifX0 Channel0 📃 🔲 🔤 |                                                               |  |  |  |
|-------------------------------------------------------------|---------------------------------------------------------------|--|--|--|
| <u>File Device Information Data Transfer ?</u>              |                                                               |  |  |  |
| Process Data <u>I</u> nput image                            | Process Data <u>O</u> utput Image                             |  |  |  |
| Area Number: 0                                              | Area Number: 0                                                |  |  |  |
| Offset: 0                                                   | Offset: 0                                                     |  |  |  |
| Length: 0                                                   | Length: 0                                                     |  |  |  |
| Data:                                                       | Data:                                                         |  |  |  |
|                                                             | *                                                             |  |  |  |
| Update Rate: 10 ms                                          | <u>Cylic</u> <u>Verify Outputs</u> <u>Auto Increment Data</u> |  |  |  |
| Last Error:                                                 | Last Error:                                                   |  |  |  |
| No Error                                                    |                                                               |  |  |  |
| netXTransport - Remote driver was successfully opened!      |                                                               |  |  |  |

Figure 77: I/O Data in netHOST Device Test Application

- In the Length field of the Process Data Input Image area, enter the number of bytes to be displayed.
- > Then click into the **Data** field.

 $\rightarrow$ 

**Note:** Make sure that one or several slave devices belonging to the RTE network) produce output signals, which then in turn will be displayed as incoming data in the **Data** field in the **Process Data Input Image** area of the Test Application. Using the PC card CIFX 50-RE/PNS as IO Device, the following steps describe how to use the **cifX Test Application** (which is part of the cifX driver installed on the PC hosting the cifX card) for this.

- 6. Open the cifX Test Application on your PC.
- In the Windows Start menu of the PC hosting your PC card cifX, choose Control Panel > cifX Test.
- Դ The cifX Test Application opens:

| bu ci        | 🖕 cifX Test Application 📃 📼 💌   |                    |                       |   |  |  |
|--------------|---------------------------------|--------------------|-----------------------|---|--|--|
| <u>F</u> ile | <u>D</u> evice                  | <u>Information</u> | Data <u>T</u> ransfer | 2 |  |  |
|              |                                 |                    |                       |   |  |  |
|              |                                 |                    |                       |   |  |  |
|              |                                 |                    |                       |   |  |  |
|              |                                 |                    |                       |   |  |  |
|              |                                 |                    |                       |   |  |  |
|              |                                 |                    |                       |   |  |  |
|              |                                 |                    |                       |   |  |  |
|              |                                 |                    |                       |   |  |  |
|              |                                 |                    |                       |   |  |  |
|              |                                 |                    |                       |   |  |  |
|              |                                 |                    |                       |   |  |  |
|              |                                 |                    |                       |   |  |  |
|              |                                 |                    |                       |   |  |  |
|              |                                 |                    |                       |   |  |  |
|              |                                 |                    |                       |   |  |  |
|              |                                 |                    |                       |   |  |  |
| Driver       | Driver was successfully opened! |                    |                       |   |  |  |

Figure 78: Start cifX Test Application

- 7. Open connection to PC Card cifX in cifX Test Application.
- ➢ In the menu, choose **Device** > **Open**.

The cifX Test Application establishes a connection to the PC card via cifX driver and PCI interface. After a while, the Channel Selection dialog box opens:

| Channel Selection |                                                                                                    |                                                                                                    |  |  |  |  |
|-------------------|----------------------------------------------------------------------------------------------------|----------------------------------------------------------------------------------------------------|--|--|--|--|
| Channel1          | Property<br>Physical Address<br>Interrupt<br>Device Number<br>Serial Number<br>Physical DPM Size<br>Firmware Name<br>Firmware Version<br>Firmware Date | Value           0xF77F0000           0           1250100           20359           65536           PROFINET IO Device           3.4.44.0 (Build 44)           9/30/2013 |  |  |  |  |
|                   |                                                                                                    | Open Cancel                                                                                                    |  |  |  |  |

Figure 79: Channel Selection Dialog in cifX Test Application

- In the left part of the dialog box, select Channel0. This is the channel of the PROFINET IO Device.
- Click **Open** button.
- ✤ The Channel Selection dialog box closes. The header of the cifX Test Application now displays the selected channel:

| 🌆 ci         | 🖕 cifX Test Application - cifX0 Channel0 📃 🖃 🗾 🗠 |                    |                       |   |  |  |
|--------------|--------------------------------------------------|--------------------|-----------------------|---|--|--|
| <u>F</u> ile | <u>D</u> evice                                   | <u>Information</u> | Data <u>T</u> ransfer | ? |  |  |
|              |                                                  |                    |                       |   |  |  |
|              |                                                  |                    |                       |   |  |  |
|              |                                                  |                    |                       |   |  |  |
|              |                                                  |                    |                       |   |  |  |
|              |                                                  |                    |                       |   |  |  |
|              |                                                  |                    |                       |   |  |  |
|              |                                                  |                    |                       |   |  |  |
|              |                                                  |                    |                       |   |  |  |
|              |                                                  |                    |                       |   |  |  |
|              |                                                  |                    |                       |   |  |  |
|              |                                                  |                    |                       |   |  |  |
|              |                                                  |                    |                       |   |  |  |
|              |                                                  |                    |                       |   |  |  |
|              |                                                  |                    |                       |   |  |  |
|              |                                                  |                    |                       |   |  |  |
|              |                                                  |                    |                       |   |  |  |
|              |                                                  |                    |                       |   |  |  |
|              |                                                  |                    |                       |   |  |  |
| Driver       | Driver was successfully opened!                  |                    |                       |   |  |  |

Figure 80: cifX Test Application After Channel Selection

- 8. Send output data.
- In the menu of the cifX Test Application, choose Data Transfer > I/O Data.
- ♣ The Process Data I/O Image dialog window opens:

| 🖕 cifX Test Application - cifX0 Channel0 📃 📃   |                                                                |        |  |  |  |
|------------------------------------------------|----------------------------------------------------------------|--------|--|--|--|
| <u>File Device Information Data Transfer ?</u> |                                                                |        |  |  |  |
| Process Data Input image                       | Process Data <u>O</u> utput Image                              |        |  |  |  |
| Area Number: 0                                 | Area Number: 0                                                 |        |  |  |  |
| Offset: 0                                      | Offset: 0                                                      |        |  |  |  |
| Length: 0                                      | Length: 0                                                      |        |  |  |  |
| Data:                                          | Data:                                                          |        |  |  |  |
|                                                |                                                                | *      |  |  |  |
| Update Rate: 10 ms                             | <u>Cylic</u> <u>V</u> erify Outputs <u>Auto</u> Increment Data | Update |  |  |  |
| Last Error:<br>0x00000000<br>No Error          | Last Error:                                                    |        |  |  |  |
| Driver was successfully opened!                |                                                                |        |  |  |  |

Figure 81: I/O Data Dialog in cifX Test Application (1)

In the Data field of the Process Data Output Image area, enter output data that can be sent to the PROFINET IO Controller (i. e. the netHOST) in order to be displayed in the netHOST Device Test Application.

| 🖕 cifX Test Application - cifX0 Channel0 📃 🖃 🗾 |                                                               |  |  |  |
|------------------------------------------------|---------------------------------------------------------------|--|--|--|
| <u>File Device Information Data Transfer ?</u> |                                                               |  |  |  |
| Process Data <u>I</u> nput image               | Process Data Output Image                                     |  |  |  |
| Area Number: 0                                 | Area Number: 0                                                |  |  |  |
| Offset: 0                                      | Offset: 0                                                     |  |  |  |
| Length: 0                                      | Length: 0                                                     |  |  |  |
| Data:                                          | Data:<br>02 00 04 00 00 00 00 00 00 00 00 00 00 00            |  |  |  |
| Update Rate: 10 ms                             | <u>Cylic</u> <u>Verify Outputs</u> <u>Auto Increment Data</u> |  |  |  |
| 0x00000000<br>No Error                         | Last Error:                                                   |  |  |  |
| Driver was successfully opened!                | ·                                                             |  |  |  |

Figure 82: I/O Data Dialog in cifX Test Application (2)

- After having entered the output data, click Update.
- ✤ The data is sent from the IO Device (i. e. the PC card cifX) to the IO Controller (i. e. the netHOST) via PROFINET network.

- 9. Read I/O data from IO Device in netHOST Device Test Application.
- > Change to the netHOST Device Test Application.
- ✤ The incoming data from the IO Device is displayed in the Data field in the Process Data Input Image area:

| 🖿 netHOST Device Test Application - TCP0_cifX0 Channel0 📃 🖃 💽  |                                                               |  |  |  |  |
|----------------------------------------------------------------|---------------------------------------------------------------|--|--|--|--|
| <u>File D</u> evice Information Data <u>T</u> ransfer <u>?</u> |                                                               |  |  |  |  |
| Process Data Input image                                       | Process Data Output Image                                     |  |  |  |  |
| Area Number: 0                                                 | Area Number: 0                                                |  |  |  |  |
| Offset: 0                                                      | Offset: 0                                                     |  |  |  |  |
| Length: 16                                                     | Length: 0                                                     |  |  |  |  |
| Data:                                                          | Data:                                                         |  |  |  |  |
|                                                                | ۸<br>۲                                                        |  |  |  |  |
| Update Rate: 10 ms                                             | <u>Cylic</u> <u>Verify Outputs</u> <u>Auto Increment Data</u> |  |  |  |  |
| Last Error:                                                    | Last Error:                                                   |  |  |  |  |
| No Error                                                       |                                                               |  |  |  |  |
| netXTransport - Remote driver was successfully opened!         |                                                               |  |  |  |  |

Figure 83: Displaying Incoming Data in netHOST Device Test Application

- 10. Send Output data from IO Controller to IO Device.
- In the Data field of the Process Data Output Image of the netHOST Device Test Application, enter output data that can be sent to the IO Device.
- Click **Update** Button.

| 🎬 netHOST Device Test Application - TCP0_cifX0 Channel0 📃 💷 🔤 |                                                  |  |  |  |  |
|---------------------------------------------------------------|--------------------------------------------------|--|--|--|--|
| <u>File Device Information Data Transfer ?</u>                |                                                  |  |  |  |  |
| Process Data Input image                                      | Process Data Output Image                        |  |  |  |  |
| Area Number: 0                                                | Area Number: 0                                   |  |  |  |  |
| Offset: 0                                                     | Offset: 0                                        |  |  |  |  |
| Length: 16                                                    | Length: 0                                        |  |  |  |  |
| Data:                                                         | Data:                                            |  |  |  |  |
| 02 00 04 00 00 00 00 00 00 00 00 00 00 00                     | 0102                                             |  |  |  |  |
|                                                               | 1                                                |  |  |  |  |
| Update Rate: 10 ms                                            | Cylic     Verify Outputs     Auto Increment Data |  |  |  |  |
| Last Error:                                                   | Last Error:                                      |  |  |  |  |
| 0x00000000<br>No Error                                        |                                                  |  |  |  |  |
| netXTransport - Remote driver was successfully opened!        |                                                  |  |  |  |  |

Figure 84: Entering Output Data in netHOST Device Test Application

- 11. Display input data in cifX Test Application.
- Change to the cifX Test Application.
- In the Length field of the Process Data Input Image area, enter the number of bytes to be displayed. Then click into the Data field.
- ✤ The incoming signals of the IO Controller are being displayed in the Data field:

| 🏣 cifX Test Application - cifX0 Channel0       |                                                 |
|------------------------------------------------|-------------------------------------------------|
| <u>File Device Information Data Transfer ?</u> |                                                 |
| Process Data Input image                       | Process Data <u>O</u> utput Image               |
| Area Number: 0                                 | Area Number: 0                                  |
| Offset: 0                                      | Offset: 0                                       |
| Length: 2                                      | Length: 16                                      |
| Data:                                          | Data:                                           |
| 0102                                           | 02 00 04 00 00 00 00 00 01 00 00 00 00 00 00 00 |
| Update Rate: 10 ms                             | Cylic Verify Outputs     Auto Increment Data    |
| Last Error:                                    | Last Error:                                     |
| 0x0000000<br>No Error                          | 0x0000000<br>No Error                           |
| Driver was successfully opened!                |                                                 |

Figure 85: Displaying Input Data in cifX Test Application

12. End testing.

- In the menu of the netHOST Device Test Application, choose Device > Bus State.
- ♣ The **Bus State Test** dialog window opens.
- In the New Bus State drop-down list, select Bus OFF option, then click Set Bus State.
- In the menu, choose Device > Close to close the communication channel.
- In the menu, choose File > Quit to exit the netHOST Device Test Application.

# 9 Importing Device Description Files into SYCON.net

This section is only relevant to you if the slave device, which you want to add to your netHOST configuration project in SYCON.net, is not listed in the device catalog of SYCON.net. In this case, you have to import the device description file of the slave device into SYCON.net. To do so, proceed as follows:

- > Open your netHOST configuration project in SYCON.net.
- In the SYCON.net menu, choose Network > Import Device Descriptions...
- ✤ The following dialog window opens:

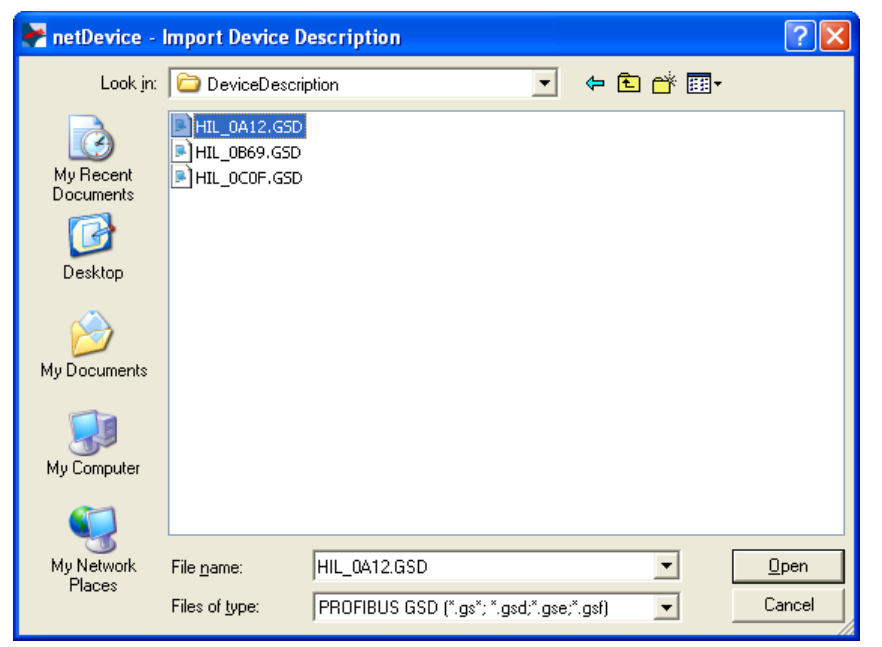

Figure 86: Import Device Description File (PROFIBUS GSD Example)

- In the Files of type drop-down list, select the appropriate file type for the fieldbus/RTE system.
- > Then navigate to the directory where the device description file is stored.
- All device description files fitting the chosen type of fieldbus/RTE system are displayed in the dialog window.
- Select the appropriate file, then click **Open**.
- Answer the security question, whether you want to reload the catalog, with Yes.
- Provide the device description file into SYCON.net, and you can now add the device to the secondary network in your configuration project.

# **10 Updating Firmware with SYCON.net**

## 10.1 Overview

With the exception of the **NHST-T100-EN** device (order no.: 1890.800), all netHOST devices are shipped with their firmware already loaded.

In case updating the firmware of the netHOST becomes necessary, this chapter describes how to use the SYCON.net configuration software to do so. The **NHST-T100-DP/DPM** serves as example device in this chapter.

Note that any configuration file and IP address stored in the netHOST device will be erased by the firmware update. The device falls back to its default 0.0.0.0 IP address, therefore you have to re-assign an IP address to the netHOST device with the **Ethernet Device Configuration** Tool before you can download a new configuration with SYCON.net (see *Assigning Temporary IP Address to netHOST Device* section on page 24).

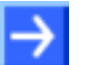

**Note:** Updating firmware with SYCON.net as described in this chapter is only possible if a firmware is running in the netHOST device. If the firmware inside the device is defective or altogether missing, you have to perform a so-called "firmware recovery" by using an SD memory card or a USB connection. Instructions on this can be found in the user manual *netHOST NHST-T100 – LAN controlled master devices for Fieldbus and Real-Time Ethernet networks* in the *Firmware recovery* chapter.

## **10.2** Prerequisites for Updating Firmware with SYCON.net

- You have installed SYCON.net on your configuration PC.
- You have inserted the netHOST Solutions DVD into your local DVD drive or have access to the firmware file intended for download (e. g. you have stored the file on your configuration PC).
- The configuration PC and the netHOST device are connected to the same local Ethernet network.
- The netHOST device is connected to a voltage supply.
- You know the IP address of the netHOST device.

# 10.3 Step-By-Step Instructions for Updating Firmware with SYCON.net

- 1. Start **SYCON.net** configuration software.
- In the Windows Start menu, select All Programs > SYCON.net System Configurator > SYCON.net.
- ✤ A login dialog appears:

| SYCON.net User Login 🛛 🔀 |  |  |  |  |  |
|--------------------------|--|--|--|--|--|
| Hilscher SYCON.net       |  |  |  |  |  |
| User Name: Administrator |  |  |  |  |  |
| Password:                |  |  |  |  |  |
| OK Cancel                |  |  |  |  |  |

Figure 87: SYCON.net Login

- > Enter your password, then click **OK**.
- SYCON.net opens with a new empty project:

| F SYCON. net - [Untitled.s                                   | i] 📃 🗖 🚺                                                                                                    |
|--------------------------------------------------------------|----------------------------------------------------------------------------------------------------|
| ]] <u>F</u> ile <u>V</u> iew <u>D</u> evice Ne <u>t</u> work | Extras Help                                                                                                    |
| 🗅 🚅 🖬   🝳    갈 갈 (                                           |                                                                                                    |
| netProject 🔺 🗙                                               | netDevice                                                                                                    |
| Project: Untitled                                            | AS-i     CANopen     CC-Link     COmpoNet     CC-Link     CompoNet     DeviceNet     EtherCAT     EtherNet/IP     Modbus RTU     Open Modbus/TCP     POWERLINK     POWERLINK     POFIBUS DPV0     Profibus DPV1     POFIBUS MPI     Fieldbus / Vendor \ DTM Class     AS-i |
| x                                                            |                                                                                                    |
| SYCON.net                                                    | etDevice /                                                                                                    |
| Ready                                                        | Administrator                                                                                                    |

Figure 88: Empty Project in SYCON.net

2. Open existing netHOST project or create a new project.

**Note:** To download the firmware to the netHOST, you can use your already existing configuration project. If you don't have access to the old configuration project file, you can create a provisional new project, consisting only of the netHOST symbol, and use this makeshift project to establish an online connection and download the firmware file to the device.

In the menu, choose File > Open... to open an existing netHOST project.

### OR

- In the Vendor tab of the Device Catalog (right window), open folder Hilscher GmbH > Master. Then select the netHOST device (in this example the NHST-T100-DP/DPM) and drag & drop it onto the bus configuration line in the middle window.
- 3. Open the netHOST configuration window (i. e. the netHOST DTM).
- Double-click the netHOST symbol in the bus configuration line, or select the netHOST symbol and choose Configuration > Main Settings from the context menu (to open context menu, right-click on the netHOST symbol).
- ✤ If you are using an existing netHOST project (for which the configuration of the driver and the device assignment had already taken place) the netHOST DTM now opens with the Settings dialog window, which features the download function. In this case, you can directly proceed with step 4 and start downloading the firmware.

### OR

✤ If you have just now created a new project, the netHOST DTM opens with the **Device Assignment** dialog window and automatically starts to search for connected devices.

In this case, you first have to assign the device and configure the driver before you can proceed to download the firmware in the **Settings** dialog window. Information on how to assign the device and configure the driver can be found in the *Assigning Device to Driver and Configuring Driver* section on page 52.

- 4. Browse for firmware.
- > In the **Navigation Area**, select **Configuration** > **Settings**.
- $\Rightarrow$  The **Settings** dialog window opens:

| א netDevice - Main Settings ne                 | tHOSTINHST-T100-DP/DPM       | ]<>(#1)              |                           |                         |                    |
|------------------------------------------------|------------------------------|----------------------|---------------------------|-------------------------|--------------------|
| IO Device: NHST-T100<br>II Vendor: Hilscher Gr | D-DP/DPM<br>mbH              |                      | Device II<br>Vendor II    | ): -<br>D: 0x011E       | Føt                |
| Navigation area 📃                              |                              |                      |                           |                         |                    |
| Settings                                       | General                      |                      |                           |                         |                    |
| Driver<br>netX Driver                          | Description:                 | netHOST              |                           |                         |                    |
| Device Assignment                              | Protocol Combinations        | ,                    |                           |                         |                    |
| Settings<br>Memory Card Management             | Primary network (Port X2):   | Ethernet Marshalling | Secondary network (Port ) | (3): PROFIBUS-DP Master | <b>v</b>           |
| Licensing                                      | Required gateway:            | NHST-T100-DP         | <b>_</b>                  |                         |                    |
|                                                | Required license:            | Yes (1)              |                           |                         |                    |
|                                                | Available Firm <u>w</u> are: |                      |                           |                         | Browse<br>Download |
|                                                | Software class:              | -                    |                           |                         |                    |
|                                                | Software version:            | -                    |                           |                         |                    |
|                                                | Basic Settings               |                      |                           |                         |                    |
|                                                | Mapping Cycle time:          | 1 ms                 | Mapping mode:             | Default                 | -                  |
|                                                | Network Address Switch       |                      |                           |                         |                    |
|                                                | Enable:                      | Г                    |                           |                         |                    |
|                                                | Used by:                     |                      | Ŧ                         |                         |                    |
|                                                |                              |                      |                           |                         |                    |
|                                                |                              |                      | ОК                        | Cancel App              | Help               |
|                                                |                              |                      |                           |                         |                    |

Figure 89: Settings Dialog

Click Browse button next to the Available Firmware field, in order to search for the appropriate firmware file.

| Select Firmwar                                    | e File                                                                                                    |                                                                                                    | ? 🛛                                                                                                    |
|---------------------------------------------------|----------------------------------------------------------------------------------------------------|----------------------------------------------------------------------------------------------------|----------------------------------------------------------------------------------------------------|
| Look jn:                                          | 🚞 netHOST                                                                                                    | ▼ ⇐ €                                                                                                    |                                                                                                    |
| My Recent<br>Documents<br>Desktop<br>My Documents | Name           Important           Important           Impo | Firmware           PROFINET-IO IO Controller \ TCP/UDP Messaging \ Mul           EtherCAT Master \ TCP/UDP Messaging \           TCP/UDP Messaging \ PROFIBUS-DP Master           TCP/UDP Messaging \ CANopen Master \ Mul           TCP/UDP Messaging \ CANopen Master \ Mul | Hardware<br>NETHOST T100<br>NETHOST T100<br>NETHOST T100<br>NETHOST T100<br>NETHOST T100<br>NETHOST T100 |
| My Computer                                       | <                                                                                                    |                                                                                                    | >                                                                                                    |
| My Network<br>Places                              | File <u>n</u> ame:                                                                                                    | FT20V010 Firmware files (*.nxf;*.nxm)                                                                                                    | <u>O</u> pen<br>Cancel                                                                                   |
|                                                   | Firmware: T                                                                                                    | CP/UDP Messaging \ PROFIBUS-DP Master \                                                                                                    |                                                                                                    |

✤ The Select Firmware File dialog opens:

Figure 90: Select Firmware File Dialog in SYCON.net

Navigate to the directory where the firmware file is stored. Firmware files are stored on the netHOST Solutions DVD in the Firmware\netHOST directory.

The subsequent table indicates which file belongs to which device:

| netHOST device   | Protocol (Fieldbus or RTE) | Firmware file |
|------------------|----------------------------|---------------|
| NHST-T100-DP/DPM | PROFIBUS DP Master         | FT20V010.NXF  |
| NHST-T100-CO/COM | CANopen Master             | FT20V040.NXF  |
| NHST-T100-DN/DNM | DeviceNet Master           | FT20V060.NXF  |
| NHST-T100-EN/PNM | PROFINET IO Controller     | FT20C0V0.NXF  |
| NHST-T100-EN/ECM | EtherCAT Master            | FT20E0V0.NXF  |
| NHST-T100-EN/EIM | EtherNet/IP Scanner        | FT20G0V0.NXF  |

Table 16: netHOST Firmware

Select the appropriate firmware file, then click **Open**.

Back in the Settings dialog window, the selected firmware file is now displayed in the Available Firmware field:

| 😽 netDevice - Main Settings ne     | tHOSTINHST-T100-DP/DPM            | ]<>(#1)                             |                                       |                    |          |
|------------------------------------|-----------------------------------|-------------------------------------|---------------------------------------|--------------------|----------|
| IO Device: NHST-T10                | 0-DP/DPM<br>mbH                   |                                     | Device ID:<br>Vendor ID:              | -<br>0x011E        | FDT      |
| Navigation area 📃                  |                                   |                                     |                                       |                    |          |
| Settings                           | General                           | petHOST                             |                                       |                    |          |
| Device Assignment                  | Protocol Combinations             | ]                                   |                                       |                    |          |
| Settings<br>Memory Card Management | Primary network (Port X2):        | Ethernet Marshalling                | Secondary network (Port X <u>3</u> ): | PROFIBUS-DP Master | ~        |
| Licensing                          | Required gateway:                 | NHST-T100-DP                        | -                                     |                    |          |
|                                    | Available Firm <u>w</u> are:      | FT20V010.NXF                        |                                       |                    | Browse   |
|                                    |                                   |                                     |                                       |                    | Download |
|                                    | Software class:                   | Multi protocol (combinable) Gateway |                                       |                    |          |
|                                    | Software version:                 | 1.5.9.0                             |                                       |                    |          |
|                                    | Basic Settings                    |                                     |                                       |                    |          |
|                                    | Mapping Cycle time:               | 1 ms                                | Mapping mode:                         | Default            | ~        |
|                                    | Network Address Switch<br>Enable: | Г                                   |                                       |                    |          |
|                                    | Used by:                          | <b>_</b>                            |                                       |                    |          |
|                                    |                                   |                                     |                                       |                    |          |
|                                    |                                   |                                     | ОК                                    | Cancel Apply       | Help     |
| \$₽0                               |                                   |                                     |                                       |                    |          |

Figure 91: Firmware Download in SYCON.net

- 5. Download firmware to netHOST device.
- > In the Available Firmware field, select the firmware file.
- ✤ Class and version of the software are displayed.
- Check whether you have selected the appropriate firmware file.

### NOTICE

# Hazard of device damage by disruption of voltage supply during firmware update!

Do not interrupt the voltage supply while updating the firmware of the netHOST. Power failure during a writing process in the file system can cause severe malfunctioning of the device.

- If you have selected the appropriate firmware file, click **Download**, to start downloading the file to the netHOST device.
- ✤ The firmware is downloaded to the netHOST.

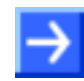

**Note:** Any configuration file and IP address stored in the netHOST device will be erased by the firmware download. The device falls back to its default 0.0.0.0 IP address, therefore you have to re-assign an IP address to the netHOST device afterwards with the **Ethernet Device Configuration** Tool. Instructions for this can be found in the *Assigning Temporary IP Address to netHOST Device* section on page 24.

> To close the netHOST DTM, click **OK** or **Cancel**.

# 11 Using SD Memory Card to Copy Configuration Data into Spare netHOST Devices

## 11.1 Overview

With the **Memory Card Management** function of the netHOST DTM in SYCON.net, you can copy an already downloaded configuration together with the firmware and the IP address from the internal load memory of the netHOST device onto an SD memory card, which has been inserted into the netHOST device. Thus, you can "backup" this data to an external storage medium. Afterwards, you can remove the SD memory card from the netHOST device, insert it into other devices and thus copy the data into their internal load memory.

By this method, you can easily bring several devices to an identical state of configuration (i. e. "clone" a primary device) without having each time to establish an online connection between the configuration PC (respectively SYCON.net) and the individual devices.

This can be useful, e. g., if you want to prepare an identical "spare" device.

This chapter describes this procedure using the NHST-T100-DP/DPM as example device.

## **11.2 Prerequisites**

• SD memory card, FAT16 formatted.

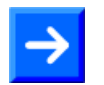

**Note:** The SD memory card is not included in the delivery of the netHOST device, but can be obtained from Hilscher, part number 1719.003.

- A configuration has been downloaded to the netHOST device.
- The Windows PC/Notebook with SYCON.net and the netHOST device are connected to the same local Ethernet network.
- The netHOST device is connected to a voltage supply.

## 11.3 Step-By-Step Instructions

- 1. Start **SYCON.net** configuration software.
- In the Windows Start menu, select All Programs > SYCON.net System Configurator > SYCON.net.
- A login dialog appears:

| SYCON. net User Login |               |  |  |  |  |  |
|-----------------------|---------------|--|--|--|--|--|
| Hilscher SYCON.net    |               |  |  |  |  |  |
| <u>U</u> ser Name:    | Administrator |  |  |  |  |  |
| <u>P</u> assword:     |               |  |  |  |  |  |
|                       | OK Cancel     |  |  |  |  |  |

Figure 92: SYCON.net Login

> Enter your password, then click **OK**.

| 😽 SYCON.net - [Untitled.spj]                                             |                                                                                                    |
|--------------------------------------------------------------------------|----------------------------------------------------------------------------------------------------|
| Eile View Device Network Extras Help<br>   D 😂 🔲 🔇    🖆 🗁 😪    🕉 🌚 📑 🖏 🦓 |                                                                                                    |
| netProject A X netDevice                                                 | × 🔺                                                                                                    |
| Project: Untitled                                                        | Image: Second state state sta |
| SYCON.net / netDevice /                                                  |                                                                                                    |
| Ready                                                                    | Administrator                                                                                                    |

SYCON.net opens with a new empty project:

Figure 93: Empty Project in SYCON.net

2. Open existing netHOST project or create a new project.

**Note:** You can use your already existing configuration project to establish an online connection between SYCON.net and the netHOST device, and to open the **Memory Card Management** dialog. If you don't have access to the old configuration project file, you can create a provisional new project, consisting only of the netHOST symbol, and use this makeshift project to establish the online connection.

In the menu, choose File > Open... to open an existing netHOST project.

OR

- In the Vendor tab of the Device Catalog (right window), open folder Hilscher GmbH > Master. Then select NHST-T100-DP/DPM device and drag & drop it onto the bus configuration line in the middle window.
- 3. Open the netHOST configuration window (i. e. the netHOST DTM).
- Double-click the netHOST symbol in the bus configuration line, or select the netHOST symbol and choose Configuration > Main Settings from the context menu (to open context menu, right-click on the netHOST symbol).
- ✤ If you are using an existing netHOST project, for which the configuration of the driver and the device assignment had already taken place, the netHOST DTM now opens with the **Settings** dialog window. In this case, you can directly proceed with *step 4*.

#### OR

- If you have just now created a new project, the netHOST DTM opens with the **Device Assignment** dialog window and automatically starts to search for connected devices. In this case, you first have to assign the device and configure the driver before you can use the **Memory Card Management** dialog window to access the SD memory card inserted in the netHOST device. Information on how to assign the device and configure the driver can be found in the *Assigning Device to Driver and Configuring Driver* section on page 52.
- 4. Copy configuration data from netHOST device to SD memory card.
- In the Navigation Area, select Configuration > Memory Card Management.
- ⇒ The Memory Card Management dialog window opens. If no SD memory card has been inserted into the netHOST device, the Folder field in the Directory area of the dialog window displays the file system of the internal load memory of the netHOST device.

| 😽 netDevice - Main Settings ne                                                          | tHOSTINHST-T100-DP/DPM | ]<>(#1)                  |                                   |
|-----------------------------------------------------------------------------------------|------------------------|--------------------------|-----------------------------------|
| IO Device: NHST-T10<br>I Vendor: Hilscher Gr                                            | 0-DP/DPM<br>mbH        |                          | Device ID: -<br>Vendor ID: 0x011E |
| Navigation area 💳                                                                       |                        | Memory Card Management   |                                   |
| Settings                                                                                | Directory              |                          |                                   |
| netX Driver                                                                             | Folder                 | File                     | Size                              |
| Device Assignment<br>Configuration<br>Settings<br>→ Memory Card Management<br>Licensing |                        | FT200010.NXF<br>NWID.NXD | 641.42 KByte(s)<br>1.17 KByte(s)  |
|                                                                                         | Start-Up Options       |                          |                                   |
|                                                                                         | Restore automatically: | every start              |                                   |
| ,                                                                                       | Commands               |                          |                                   |
|                                                                                         | Restore Bac            | anb                      |                                   |
|                                                                                         |                        |                          | OK Cancel Apply Help              |
| ∞ 0                                                                                     |                        |                          |                                   |

Figure 94: Memory Card Management of the netHOST DTM

- Insert the SD memory card into the netHOST device.
- In order to refresh the display, close the Memory Card Management dialog window, then open it again.

After having inserted the SD memory card into the netHOST device, the Folder field in the Directory area of the dialog window displays the file system of the internal load memory of the netHOST device. Below that, the file system of the SD memory card is displayed. Furthermore, the Restore and Backup buttons are now active and can be used:

| 😽 netDevice - Main Settings ne                                                                                                    | tHOSTINHST-T100-DP/D | PM]<>(#1) |      |                          |              |      |
|----------------------------------------------------------------------------------------------------|----------------------|-----------|------|--------------------------|--------------|------|
| IO Device: NHST-T10                                                                                                    | 0-DP/DPM<br>mbH      |           |      | Device ID:<br>Vendor ID: | -<br>0×011E  | Fot  |
| Navigation area<br>Settings<br>→ Driver<br>netX Driver<br>Device Assignment<br>→ Configuration<br>Settings<br>→ Memory Card Management<br>Licensing | Directory            | Me        | Size | nent                     |              |      |
|                                                                                                    |                      |           |      | ок с                     | Cancel Apply | Help |
|                                                                                                    |                      |           |      |                          |              | 1    |

Figure 95: Memory Card Management After Inserting SD Memory Card

- Click Backup to copy the data stored in the internal load memory of the netHOST to the SD memory card.
- ✤ The data is copied to the SD memory card and is then displayed below SDMMC:\Backup in the Folder field:

| א netDevice - Main Settings ne                                                                | tHOST[NHST-T100-DP/DP                                                                                                    | M]<>(#1)                 |                                  |                          |              |        |
|-----------------------------------------------------------------------------------------------|----------------------------------------------------------------------------------------------------|--------------------------|----------------------------------|--------------------------|--------------|--------|
| IO Device: NHST-T100<br>II Vendor: Hilscher Gr                                                | 0-DP/DPM<br>mbH                                                                                                    |                          |                                  | Device ID:<br>Vendor ID: | -<br>0×011E  | FÓT    |
| Navigation area 📃                                                                             |                                                                                                    |                          |                                  |                          |              |        |
| Settings                                                                                      | Directory                                                                                                    |                          |                                  |                          |              |        |
| netX Driver                                                                                   | Folder                                                                                                    | File                     | Size                             |                          |              |        |
| Device Assignment<br>Gamma Configuration<br>Settings<br>→ Memory Card Management<br>Licensing | South C: ( South C: ( | FT200010.NXF<br>NWID.NXD | 641.42 KByte(s)<br>1.17 KByte(s) |                          |              |        |
|                                                                                               |                                                                                                    |                          |                                  | ОК                       | Cancel Apply | y Help |
| <₽ 0                                                                                          |                                                                                                    |                          |                                  |                          |              |        |

Figure 96: Memory Card Management After Backup to SD Memory Card

- > Click **OK** to close the netHOST DTM.
- > Exit SYCON.net.

5. Copy data from SD memory card to spare netHOST device.

- > Remove the SD memory card from the original netHOST device.
- Insert the SD memory card into the spare device.
- Connect spare device to voltage supply or briefly disconnect voltage supply (in case the device had already been connected to voltage supply).
- The spare netHOST device then loads the data from the SD memory card into its own internal load memory. While loading, the SYS LED quickly alternates between green and yellow for approximately eight seconds, then shows steady yellow for approximately ten seconds, then is switched off for a short while before it finally shows steady green light.

The device automatically starts the loaded firmware and the configuration.

> Remove the SD memory card from the netHOST device.

# 12 Description of the netHOST DTM

## 12.1 Overview

The SYCON.net configuration software consists of an FDT frame application (FDT = Field Device Tool) and individual DTMs (Device Type Managers). DTMs are software modules with a graphical user interface for configuring a certain device within the FDT frame application. The DTM contains the specific device and protocol parameters needed for configuration.

This chapter describes the control elements and parameters of the netHOST DTM contained in SYCON.net.

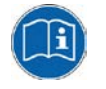

SYCON.net provides a context-sensitive online help for the DTM which can be called up in the opened DTM by clicking the **Help** button or by pressing the **F1** key on your keyboard.

## **12.2 Description of the GUI**

This section describes the structure of the graphical user interface (GUI) of the netHOST DTM. The GUI is divided into five areas:

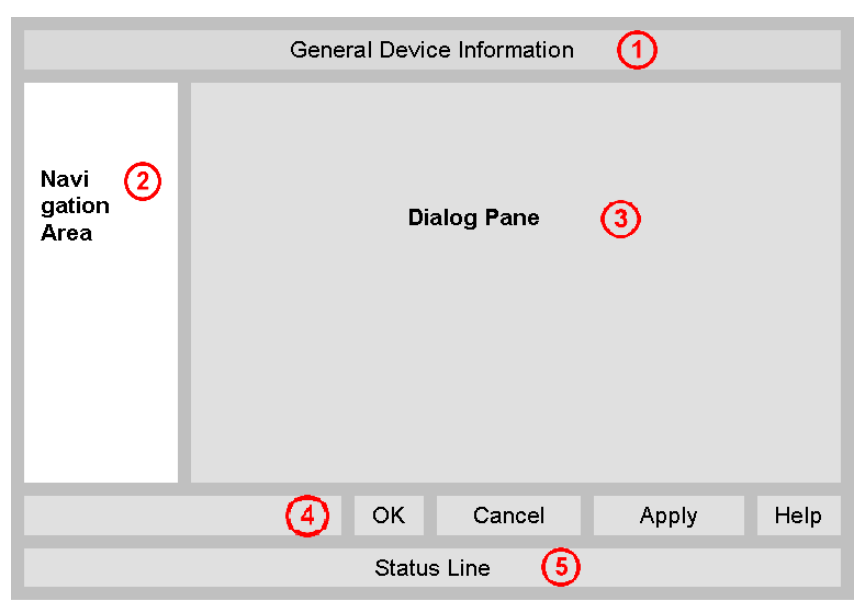

Figure 97: GUI of the netHOST DTM

### **1** General Device Information

| Parameter | Meaning                             |
|-----------|-------------------------------------|
| IO Device | Name of the device                  |
| Vendor    | Vendor name of the device           |
| Device ID | Identification number of the device |
| Vendor ID | Identification number of the vendor |

Table 17: General Device Information
### 2 Navigation Area

In the navigation area, you can open individual dialog windows of the DTM by clicking on an entry in the navigation tree. The entries are grouped into different categories and folders.

Note that the categories/folders displayed in this area depend on whether there is an active online connection between SYCON.net and the netHOST device. If the netHOST DTM in SYCON.net has an online connection to the netHOST device, only the dialog windows for **Diagnosis** will be offered in the navigation area. If there is no active online connection, only the dialog windows belonging to the Settings and Configuration categories will be displayed here.

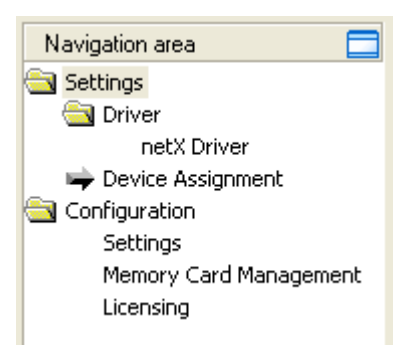

By clicking on the 🔤 button, you can hide the navigation area. By clicking the Show navigation area control element on the bottom left side of the currently opened dialog window, you can re-open the navigation area.

Figure 98: Navigation Area of the netHOST DTM

#### 3 Dialog Pane (main area on the right side)

the navigation area. If there is no active online connection, the dialog **Dialog window** Description Settings Driver In the Driver dialog window, you can select a driver from the drivers list. For further information, refer to Driver Dialog Window section on page 113. netX Driver In the netX Driver dialog window, you can configure the driver enabling communication between the DTM in SYCON.net and the netHOST device. For instance, you have to specify the IP address of the netHOST device here. For further information, refer to netX Driver Dialog Window section on page 114. In the **Device Assignment** dialog window, you have to select the **Device Assignment** device which you want to configure, and assign it to the driver. For further information, refer to Device Assignment Dialog Window section on page 116. Configuration In the Settings dialog window, you can update the firmware of Settings the netHOST, if necessary. You can also define a name for the configuration. For further information, refer to Settings Dialog Window section on page 119. In the Memory Card Management dialog window, you can save Memory Card Management the firmware and the configuration file from the netHOST to an SD memory card. You can also restore the saved files from memory card to netHOST device here. For further information, refer to Memory Card Management Dialog Window section on page 121.

The Dialog Pane displays the dialog windows which have been selected in windows for Settings and Configuration can be chosen here:

| Licensing | In the <b>Licensing</b> dialog window, you can check which license is present in the netHOST device. You can also order a license from Hilscher and download the license to the netHOST device. |
|-----------|----------------------------------------------------------------------------------------------------|
|           | For further information, refer to <i>Licensing Dialog Window</i> section on page 123.                                                                                                    |

Table 18: Dialog Windows in the Dialog Pane

If there is an active online connection, the dialog windows for **Diagnosis** are displayed here instead of the **Settings** and **Configuration** dialog windows described above. For a description of the **Diagnosis** dialog windows, see *Windows of the "Diagnosis" Group* section on page 124.

### **OK, Cancel, Apply and Help buttons**

|        | Meaning                                                                                                    |
|--------|----------------------------------------------------------------------------------------------------|
| ок     | To confirm your latest settings, click <b>OK</b> . All changed values will be applied on the frame application database. <i>The dialog then closes.</i>                                                                                                    |
| Cancel | To cancel your latest changes, click <b>Cancel</b> .<br>Answer to the safety query <b>Configuration data has been changed. Do</b><br><b>you want to save the data?</b> by <b>Yes</b> , <b>No</b> or <b>Cancel</b> .<br><b>Yes</b> : The changes are saved or the changed values are applied on the<br>frame application database.<br><i>The dialog then closes.</i><br><b>No</b> : The changes are <u>not</u> saved or the changed values are not applied on<br>the frame application database.<br><i>The dialog then closes.</i> |
|        | Cancel: Back to the DTM.                                                                                                    |
| Apply  | To confirm your latest settings, click <b>Apply</b> . All changed values will be applied on the frame application database. <i>The dialog remains opened</i> .                                                                                                    |
| Help   | To open the DTM online help, click <b>Help</b> .                                                                                                    |

Table 19: Standard Command Buttons in the netHOST DTM

### **5** Status Bar (Footer)

The **Status Bar** displays information about the current state of the DTM. The current activity, e.g. download, is signaled graphically via icons in the status bar.

| 이는 Disconnected | 🚺 Data Set |      |  |
|-----------------|------------|------|--|
| 1               | 2          | 3456 |  |

Figure 99: Status Bar – Status Fields 1 to 6

| Status<br>Field | lcon         | / Meaning                                                                                                    |  |  |  |  |
|-----------------|--------------|----------------------------------------------------------------------------------------------------|--|--|--|--|
| 1               | DTM          | Connection States                                                                                                    |  |  |  |  |
|                 | $\leftarrow$ | <b>Connected</b> : Icon closed = Device is online                                                                         |  |  |  |  |
|                 |              | <b>Disconnected</b> : Icon opened = Device is offline                                                                     |  |  |  |  |
| 2               | Data         | ource States                                                                                                    |  |  |  |  |
|                 |              | <b>Data set</b> : The displayed data are read out from the instance data set (database).                                  |  |  |  |  |
|                 |              | <b>Device</b> : The displayed data are read out from the device.                                                          |  |  |  |  |
| 3               | State        | of the instance Date Set                                                                                                  |  |  |  |  |
|                 | /            | Valid Modified: Parameter is changed (not equal to data source).                                                          |  |  |  |  |
| 4               | Chan         | ges directly made on the Device                                                                                           |  |  |  |  |
|                 | 8            | Load/configure diagnosis parameters: Diagnosis is activated.                                                              |  |  |  |  |
| 6               | Devic        | ce Diagnosis Status                                                                                                    |  |  |  |  |
|                 |              | Save operation succeeded: The save operation has been successful.                                                         |  |  |  |  |
|                 |              | Further messages due to successful handling of device data.                                                               |  |  |  |  |
|                 | $\bigcirc$   | Firmware Download: Firmware Download is running                                                                           |  |  |  |  |
|                 |              | Save operation failed: The save operation has failed.                                                                     |  |  |  |  |
|                 |              | Further fail operation messages due to incorrect communication due to malfunction in the field device or its peripherals. |  |  |  |  |

Table 20: Status Bar Icons [1]

| Offline State                   | Disconnected        | 🚺 Data Set |   |                          |
|---------------------------------|---------------------|------------|---|--------------------------|
| Save operation succeeded        | Disconnected        | 🚺 Data Set | 1 | Save operation succeeded |
| Firmware Download               | Disconnected        | 🚺 Data Set |   | Firmware Download        |
| Firmware Download<br>successful | C Disconnected      | 🚺 Data Set |   |                          |
| Online State and<br>Diagnosis   | Connected           | Device     | 8 |                          |
| Figure 100: S                   | tatus Bar Display E | xamples    |   |                          |

### Table lines

In the DTM dialog pane table lines can be selected, inserted or deleted.

|     | Meaning                                                           |
|-----|-------------------------------------------------------------------|
| T   | To select the first line of a table use <b>First Line</b> .       |
| -   | To select the previous line of a table use <b>Previous Line</b> . |
| +   | To select the next line of a table use <b>Next Line</b> .         |
| ×   | To select the last line of a table use Last Line.                 |
| *** | Create a new Line inserts new lines into the table.               |
| ×   | Delete selected Line deletes the selected line from the table.    |

Table 21: Selecting, inserting, deleting Table Line

# 12.3 Dialog Windows of the "Settings" Group

### 12.3.1 Overview

This section describes the dialog windows belonging to the **Settings** category of the netHOST DTM.

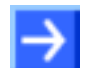

**Note:** You need the user right **Maintenance**, **Planning Engineer** or **Administrator** in order to be allowed to edit the dialog windows belonging to the **Settings** category. For information about user rights for the netHOST DTM, see *User Rights for the netHOST DTM* section on page 155.

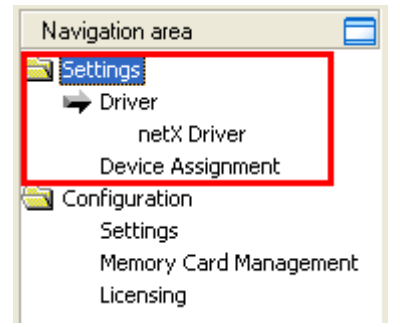

Figure 101: Settings in netHOST DTM

### 12.3.2 Driver Dialog Window

In the **Driver** dialog window, you can select the driver needed for establishing a connection between SYCON.net and the field device which is to be configured. For the netHOST, you need the netX Driver. The netX Driver is included in the SYCON.net installation and already pre-selected in the netHOST DTM.

To open the Driver dialog window, click Driver entry in the Settings folder in the Navigation Area of the opened netHOST DTM.

| RetDevice - Main Settings netHOS                                                                                 | ST[NHST-T100-DP/DPM]<>(#1)       |              |                                        |      |
|----------------------------------------------------------------------------------------------------|----------------------------------|--------------|----------------------------------------|------|
| IO Device: NHST-T100-DP/D<br>IO Device: NHST-T100-DP/D<br>IO Device: NHST-T100-DP/D<br>IO Device: NHST-T100-DP/D | DPM.                             |              | Device ID: -<br>Vendor ID: 0x011E      | Pot  |
| Navigation area 📃                                                                                                |                                  |              |                                        |      |
| Settings                                                                                                    | Driver                           | Version      | Тр                                     |      |
| netX Driver                                                                                                    | CIFX Device Driver               | 1.101.1.9801 | {368BEC5B-0E92-4C0E-B4A9-64F62AE7AAFA} |      |
| Device Assignment                                                                                                | 35Gateway Driver for netX (V3.x) | 0.9.1.2      | {787CD3A9-4CF6-4259-8E4D-109B6A6BEA91} |      |
| Configuration                                                                                                    | netX Driver                      | 1.103.2.5183 | {B54C8CC7-F333-4135-8405-6E12FC88EE62} |      |
| Settings                                                                                                    |                                  |              |                                        |      |
| Licensing                                                                                                    |                                  |              |                                        |      |
|                                                                                                    |                                  |              |                                        |      |
|                                                                                                    |                                  |              |                                        |      |
|                                                                                                    |                                  |              |                                        |      |
|                                                                                                    |                                  |              |                                        |      |
|                                                                                                    |                                  |              |                                        |      |
|                                                                                                    |                                  |              |                                        |      |
|                                                                                                    |                                  |              |                                        |      |
|                                                                                                    |                                  |              |                                        |      |
|                                                                                                    |                                  |              |                                        |      |
|                                                                                                    |                                  |              |                                        |      |
|                                                                                                    |                                  |              |                                        |      |
|                                                                                                    |                                  |              |                                        |      |
|                                                                                                    |                                  |              | OK Cancel Apply                        | Help |
| \$ 0                                                                                                    |                                  |              |                                        | 1.   |

Figure 102: Driver List

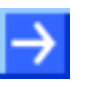

**Note:** The **Driver** dialog window lists all Hilscher drivers installed on your system, which means that also drivers not relevant for the netHOST might be displayed here.

| Parameter | Meaning                                  |
|-----------|------------------------------------------|
| Driver    | Name of the driver                       |
| Version   | Version of the driver                    |
| ID        | ID of the driver (driver identification) |

Table 22: Driver Selection List Parameters

### 12.3.3 netX Driver Dialog Window

The **Driver** folder in the **Navigation Area** lists all drivers that can be configured by a configuration dialog.

The **netX Driver** dialog window allows you to configure the USB/RS232 and the TCP connection of the netX Driver to the netHOST device.

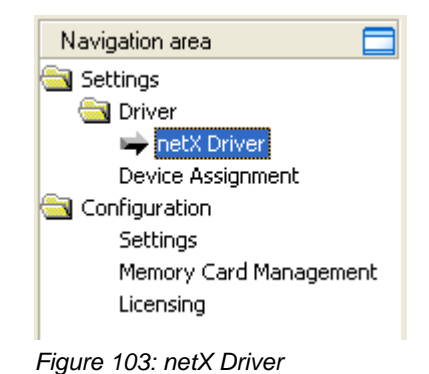

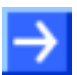

**Note:** The USB/RS232 interface of the netX Driver is not needed for configuring the netHOST.

- To configure the netX Driver, select Settings > Driver > netX Driver in the Navigation Area of the opened netHOST DTM.
- <sup>™</sup> The **netX Driver** dialog window opens.
- Select **TCP Connection** tab:

| USB/R5232 Connection TCP Connection                     |
|---------------------------------------------------------|
| Enable TCP Connector (Restart of ODM required)          |
| Select IP Range: IP_RANGE0 💌 🔶 🗶 Scan Timeout: 100 🕂 ms |
| IP Range Configuration                                  |
| Disable IP Range                                        |
| IP Address Use IP Range TCP Port Address Count          |
| 10,11,5,98 - 0,0,0,0;50111 1                            |
| Send Timeout: 1000 ms Keep Alive Timeout: 2000 ms       |
| Reset Timeout: 20000 ms                                 |
|                                                         |
|                                                         |
| Restore Save Save All                                   |
|                                                         |

Figure 104: Configure TCP/IP Connection in netX Driver

The subsequent table provides a description of the parameters:

| Parameter                                            | Meaning                                                                                                    | Range of Value /<br>Default Value                  |
|------------------------------------------------------|----------------------------------------------------------------------------------------------------|----------------------------------------------------|
| Enable TCP Connector<br>(Restart of ODM<br>required) | checked: The netX Driver can communicate via the TCP/IP<br>interface.<br>unchecked: The netX Driver can <u>not</u> communicate via the<br>TCP/IP interface.<br>If the check mark for <b>Enable TCP Connector</b> is set or<br>removed, then the ODM server must be restarted <sup>1</sup> , to make<br>the new setting valid.<br><sup>1</sup> Restart the ODM server via the <b>ODMV3 Tray Application</b> :<br>-In the foot line click on using the right mouse key.<br>- In the context menu select <b>Service &gt; Start</b> . | checked,<br>unchecked;<br>Default:<br>unchecked    |
| Select IP Range                                      | Via Select IP Range already created IP ranges can be                                                                                                    |                                                    |
|                                                      | Via an IP range can be added.                                                                                                    |                                                    |
| Scan Timeout [ms]                                    | With <b>Scan Timeout</b> can be set, how long to wait for a response while a connection is established.                                                                                                    | 10 … 10000 [ms];<br>Default: 100 ms                |
| IP Range Configuration                               |                                                                                                    |                                                    |
| Disable IP Range                                     | checked: No connection.<br>unchecked: The netX Driver tries to establish a connection<br>using the configured TCP/IP interface.                                                                                                    | checked,<br>unchecked (Default)                    |
| IP Address (left)                                    | Enter the IP address of the device, (if <b>Use IP Range</b> is not checked).<br>Enter the start address of the IP scanning range, (if <b>Use IP Range</b> is checked).                                                                                                    | valid IP address;<br>Default: 192.168.1.1          |
| Use IP Range                                         | checked: An IP address range is used.<br>unchecked: Only one IP address is used.                                                                                                    | checked,<br>unchecked;<br>Default:<br>unchecked    |
| IP Address (right)                                   | Enter the ending address of the IP scanning range, (only if <b>Use IP Range</b> is checked).                                                                                                    | valid IP address;<br>Default: 0.0.00               |
| Address Count                                        | Displays the scanning range address count, depending on<br>the selected IP-start or IP-end address. (For this read the<br>note given below.)                                                                                                    | recommended: 10                                    |
| TCP Port                                             | Identifies the endpoint of a logical connection or addresses a specific endpoint on the device or PC.                                                                                                    | 0 - 65535;<br>Default Hilscher device:<br>50111    |
| Send Timeout [ms]                                    | Maximum time before the transfer of the transmission data is<br>canceled, when the send process fails, for example, because<br>of the transfer buffer is full.                                                                                                    | 100 … 60.000 [ms];<br>Default (TCP/IP): 1000<br>ms |
| Reset Timeout [ms]                                   | Maximum time for a device reset, including the re-<br>initialization of the physical interface used for the<br>communication.                                                                                                    | 100 60.000 [ms];<br>Default (TCP/IP): 2000<br>ms   |
| Keep Alive Timeout<br>[ms]                           | The "Keep Alive" mechanism is used to monitor whether the connection to the device is active. Connection errors are detected using a periodic heartbeat mechanism. The heartbeat mechanism will be initiated after the set time has elapsed if the communication has failed.                                                                                                    | 100 60.000 [ms];<br>Default (TCP/IP): 2000<br>ms   |
| Restore                                              | Resets all settings in the configuration dialog to the default values.                                                                                                    |                                                    |
| Save                                                 | Saving all settings made in the configuration dialog <b>netX</b><br><b>Driver &gt; Save TCP/IP Connection</b> , i. e. only for the selected<br>connection type.                                                                                                    |                                                    |
| Save All                                             | Saving all settings made in the configuration dialog <b>netX</b><br><b>Driver</b> , i. e. for all connection types.                                                                                                    |                                                    |

Table 23: Parameters netX Driver > TCP Connection

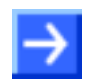

**Note**: Do not use large IP ranges in combination with a low scan timeout. In Windows<sup>®</sup> XP SP2, Microsoft has introduced a limit for concurrent halfopen outbound TCP/IP connections (connection attempts) to slow the spread of virus and malware from system to system. This limit makes it impossible to have more than 10 concurrent half-open outbound connections. Every further connection attempt is put in a queue and forced to wait. Due to this limitation, a large IP range used in combination with a low scan timeout could prevent the connection establishment to a device.

### 12.3.4 Device Assignment Dialog Window

In order to establish an online connection between SYCON.net/the netHOST DTM and the netHOST device, you first need to assign the netHOST device to the netX Driver in the **Device Assignment** dialog window.

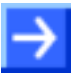

**Note**: Before you can assign the netHOST device to the netX driver in the **Device Assignment** window, the driver has to be selected in the **Driver** dialog window. In the netHOST DTM, the appropriate driver for the netHOST – i. e. the netX driver – is already pre-selected by default. Note, however, that you still have to set the IP address of the netHOST in the **netX Driver** dialog window.

- To assign the netHOST device to the driver, select Settings > Device Assignment in the Navigation Area of the opened netHOST DTM.
- ⇒ The Device Assignment dialog window opens and SYCON.net automatically starts scanning for connected devices:

| 📕 netDevice - Main Settings ne                                    | tHOSTINHST-T100-       | DP/DPM]<>(#1)             |                   |                  |                     |             |
|-------------------------------------------------------------------|------------------------|---------------------------|-------------------|------------------|---------------------|-------------|
| IO Device: NHST-T10<br>IO Device: NHST-T10<br>IO Device: NHST-T10 | 0-DP/DPM<br>mbH        |                           |                   | Device<br>Vendor | ID: -<br>ID: 0x011E | FÓT         |
| Navigation area 📃                                                 |                        |                           |                   |                  |                     |             |
| Settings                                                          | Scan progress: 1/3 Dev | vices (Current device: -) |                   |                  |                     | Scan        |
| Device Assignment     Configuration                               | Device selection:      | suitable only 💌           |                   |                  |                     |             |
| Settings                                                          | Device                 | Hardware Ports 0/1/       | Slot nu Serial nu | Driver           | Channel Protocol    | Access path |
| Memory Card Management<br>Licensing                               |                        |                           |                   |                  |                     |             |
|                                                                   | J<br>Access gath:      |                           |                   |                  |                     |             |
|                                                                   |                        |                           |                   | OK               | Cancel A)           | pply Help   |
|                                                                   |                        |                           |                   |                  |                     |             |

Figure 105: Scanning for Devices in SYCON.net

Afterwards, select the netHOST device which you want to assign to the netX driver.

| IO Device: NHST-T10                 | D-DP/DPM<br>mbH        |                          |             |               |               | Device ID:<br>Vendor ID: | -<br>0×011E    | Fi            |
|-------------------------------------|------------------------|--------------------------|-------------|---------------|---------------|--------------------------|----------------|---------------|
| Navigation area 📃                   |                        |                          |             |               |               |                          |                |               |
| Settings                            | Scan progress: 3/3 Dev | ices (Current device: -) |             |               |               |                          |                |               |
| netX Driver                         |                        |                          |             |               |               |                          |                | Scan          |
| Configuration                       | Device selection:      | suitable only            |             |               |               |                          |                |               |
| Settings                            | Device                 | Hardware Ports 0/1/      | Slot nu     | Serial num    | Driver        | Channel Protocol         | Access path    |               |
| Memory Card Management<br>Licensing | ✓ NHST-T100-DP         | Ethernet/Ethernet/P      |             | 20000         | netX Driver   | Undefined Gateway        | \10.11.5.98:50 | 0111\afX0_Ch2 |
|                                     | Access <u>p</u> ath:   | {B54C8CC7-F333-4135-     | 8405-6E12F0 | C88EE62}\10.1 | 1.5.98:50111\ | cifX0_Ch2                | el Apply       | Help          |

Figure 106: Device Assignment in netHOST DTM

#### The subsequent table provides a description of the parameters:

| Parameter                                                               | Meaning                                                                                                    | Range of Value /<br>Value                                                                                                    |
|-------------------------------------------------------------------------|----------------------------------------------------------------------------------------------------|----------------------------------------------------------------------------------------------------|
| Device selection                                                        | Selecting suitable only or all devices.                                                                                                    | suitable only, all                                                                                                    |
| Device                                                                  | Device name.                                                                                                    |                                                                                                    |
| Hardware Port 0/1/2/3                                                   | Shows, which hardware is assigned to which communication interface.                                                                                                    |                                                                                                    |
| Slot number                                                             | When using netHOST devices, the <b>n/a</b> entry means that no <b>Slot-Nummer (Karten-ID)</b> exists.<br><b>Note</b> : When using cifX PC cards, this parameter indicates the <b>Slot</b><br><b>Number (Card ID)</b> preset at the cifX card via the <b>Rotary Switch Slot</b><br><b>Number (Card ID)</b> .                                                                                                    | 1 to 9,<br>n/a                                                                                                    |
| Serial number                                                           | Serial number of the device                                                                                                    |                                                                                                    |
| Driver                                                                  | Name of the driver                                                                                                    |                                                                                                    |
| Channel Protocol                                                        | <ul><li>Shows, which firmware is loaded to which device channel.</li><li>The data for the used channel consists of the protocol class and the communication class.</li><li>a.) For devices without firmware: Undefined Undefined,</li><li>b.) For devices with firmware: Protocol name according to the used Firmware</li></ul>                                                                                                    |                                                                                                    |
| Access path<br>(under Device<br>selection, last column<br>on the right) | Depending on the used driver, the column <b>Access path</b> shows various data concerning the access path.<br>For the <b>cifX Device Driver</b> the following data is displayed:<br>a.) For devices without firmware:\cifX[ <i>0toN</i> ]_ <b>SYS</b> ,<br>b.) For devices with firmware:\cifX[ <i>0toN</i> ]_ <b>Ch</b> [ <i>0to3</i> ].<br>cifX[ <i>0toN</i> ] = Board number 0 to N<br>Ch[ <i>0to3</i> ] = Channel number 0 to 3                                                                                                    | Depending on the<br>device and on the<br>driver:<br>board or channel<br>number, IP address<br>or COM interface                                  |
| Access path<br>(at the lower side of<br>the dialog pane)                | If under <b>Device selection</b> the check box for a device is checked, under<br><b>Access path</b> (at the lower side of the dialog pane) the driver<br>identification or (depending on the used driver) additional data of the<br>device is displayed.<br>For the <b>cifX Device Driver</b> the following data are displayed:<br>a.) For devices without firmware:\cifX[ <i>0toN</i> ]_ <b>SYS</b> ,<br>b.) For devices with firmware:\cifX[ <i>0toN</i> ]_ <b>Ch</b> [ <i>0to3</i> ].<br>cifX[ <i>0toN</i> ] = Board number 0 to N<br>Ch[ <i>0to3</i> ] = Channel number 0 to 3 | driver identification<br>(ID)<br>depending on the<br>device and on the<br>driver:<br>board or channel<br>number, IP address<br>or COM interface |

Table 24: Parameters of the Device Assignment

# **12.4 Dialog Windows of the "Configuration" Group**

### 12.4.1 Overview

This section describes the dialog windows belonging to the **Configuration** category of the netHOST DTM.

**Note:** You need the user right **Maintenance**, **Planning Engineer** or **Administrator** in order to be allowed to edit the dialog windows belonging to the **Configuration** category. For information about user rights for the netHOST DTM, see *User Rights for the netHOST DTM* section on page 155.

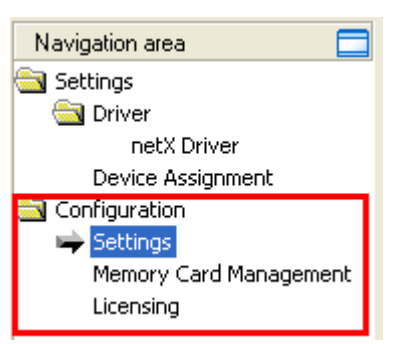

Figure 107: "Configuration" in netHOST DTM

### 12.4.2 Settings Dialog Window

In the **Settings** dialog window, you can download firmware into the netHOST device (firmware update) and define a name for the configuration.

To open the Settings dialog window, click Settings entry in the Configuration folder in the Navigation Area of the opened netHOST DTM.

| 脖 netDevice - Main Settings ne                                   | tHOSTINHST-T100-DP/DPM                                                            | ]<>(#1)                              |                                                 |                    |          |
|------------------------------------------------------------------|-----------------------------------------------------------------------------------|--------------------------------------|-------------------------------------------------|--------------------|----------|
| IO Device: NHST-T10                                              | IO-DP/DPM<br>mbH                                                                  |                                      | Device ID:<br>Vendor ID:                        | -<br>0x011E        | FDT      |
| Navigation area                                                  | General<br>Description:                                                           | netHOST                              | Settings                                        |                    |          |
| Configuration<br>Settings<br>Memory Card Management<br>Licensing | Protocol Combinations<br>Primary network (Port X <u>2</u> ):<br>Required gateway: | Ethernet Marshalling<br>NHST-T100-DP | <ul> <li>Secondary network (Port X3)</li> </ul> | PROFIBUS-DP Master | V        |
|                                                                  | Required license:<br>Available Firm <u>w</u> are:                                 | Yes (1)                              |                                                 | -                  | Browse   |
|                                                                  | Software class:<br>Software version:                                              |                                      |                                                 |                    |          |
|                                                                  | Basic Settings<br>Mapping Cycle time:<br>Network Address Switch                   | 1 ms                                 | Mapping mode:                                   | Default            | <u>_</u> |
|                                                                  | Enable:<br>Used by:                                                               |                                      | ]                                               |                    |          |
|                                                                  |                                                                                   |                                      | OK                                              | Cancel Apply       | Help     |

Figure 108: "Settings" Dialog Window in the netHOST DTM

 $\rightarrow$ 

**Note:** In the **Settings** dialog window, only the **Description** field, the **Available Firmware** field and the **Browse** and **Download** buttons are active and can be used. All other fields or parameters are preset and can not be edited by the user.

| Name  |                             | Description                                                                                                    |
|-------|-----------------------------|----------------------------------------------------------------------------------------------------|
| Gene  | eral                        |                                                                                                    |
|       | Description                 | Here you can enter a descriptive or symbolic name for the netHOST device.<br>Afterwards, this name will be displayed in SYCON.net in front of the device.             |
| Proto | ocol Combination            |                                                                                                    |
|       | Primary network (Port X2)   | Displays the protocol of the network connected to port X2 of the netHOST device.                                                                                      |
|       | Secondary network (Port X3) | Displays the protocol of the network connected to port X3 of the netHOST device.                                                                                      |
|       | Required gateway            | Displays the netHOST device type.                                                                                                    |
|       | Required license            | Displays the number of master licenses required in the device if a netHOST with master functionality is being used.                                                   |
|       | Available Firmware          | Lists the firmware file selected for the device.<br>Firmware files are stored on the netHOST Solutions DVD in the<br>Firmware\netHOST directory.                      |
|       | Browse                      | Opens a dialog to select a firmware file for download. The selected firmware file is shown in the <b>Available Firmware</b> field.                                    |
|       | Download                    | Transfers the firmware file which has been in the <b>Available Firmware</b> field into the netHOST device.                                                            |
|       | Software class              | Displays the Software class of the selected firmware file.                                                                                                    |
|       | Software version            | Displays the version of the selected firmware file.                                                                                                    |
| Basi  | c Settings                  |                                                                                                    |
|       | Mapping Cycle time          | Displays the cycle time for the device internal transfer of the input and output data from the buffer of port X2 to the buffer of X3 and visa versa (default = 1 ms). |
|       | Mapping mode                | Always set to default.                                                                                                    |
| Netw  | ork Address Switch          |                                                                                                    |
|       | enable                      | Not applicable for netHOST devices.                                                                                                    |
|       | Used by                     | Not applicable for netHOST devices.                                                                                                    |

Table 25: Elements in the "Settings" Dialog Window

### 12.4.3 Memory Card Management Dialog Window

In the Memory Card Management dialog window, you can:

- copy the firmware file and the configuration data from the netHOST device to an inserted SD memory card (backup),
- copy the firmware file and the configuration data from the inserted SD memory card to the netHOST device (restore). All old files stored in the netHOST device will thereby be overwritten.

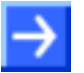

**Note:** For these functions, you need a FAT16-formatted SD memory card, which you insert into the netHOST device. You also need an active online connection between SYCON.net and the netHOST device.

The SD memory card is not included in the delivery of the netHOST device and can be ordered from Hilscher, part number 1719.003.

To open the Memory Card Management dialog window, click Memory Card Management entry in the Configuration folder in the Navigation Area of the opened netHOST DTM.

| netDevice - Main Settings ne                                                                           | tHOST[NHST-T100-DP/DPM                                                       | \]<>(#1)                                        |                          |                                                        |      |
|----------------------------------------------------------------------------------------------------|------------------------------------------------------------------------------|-------------------------------------------------|--------------------------|--------------------------------------------------------|------|
| IO Device: NHST-T100                                                                                   | D-DP/DPM<br>nbH                                                              |                                                 | Device ID:<br>Vendor ID: | -<br>0x011E                                            | Fot  |
| Navigation area                                                                                        | Directory                                                                    | Memory Card Manageme                            | ent                      |                                                        |      |
| netX Driver<br>Device Assignment<br>Configuration<br>Settings<br>➡ Memory Card Management<br>Licensing | Folder  Folder  System Folder  System Form Form Form Form Form Form Form For | File<br>FT200010.NXF<br>NWID.NXD<br>every start |                          | Size           641.42 KByte(s)           1.17 KByte(s) |      |
|                                                                                                    |                                                                              |                                                 | ОК                       | Cancel Apply                                           | Help |
|                                                                                                    |                                                                              |                                                 |                          |                                                        | 11   |

Figure 109: Memory Card Management of the netHOST DTM

| Name |                       | Description                                                                                                    |
|------|-----------------------|----------------------------------------------------------------------------------------------------|
| Dire | ctory                 |                                                                                                    |
|      | Folder                | If no SD memory card has been inserted, the file system of the netHOST device is displayed here.<br>If an SD memory card has been inserted into the netHOST device, the file system of the card is displayed here in addition to the file system of the netHOST.                                                                                                    |
|      |                       | You can select a folder in order to display its contents in the adjacent File field.                                                                                                    |
|      | File                  | Displays the names of the files stored in the selected folder.                                                                                                    |
|      | Size                  | Displays the size of the files stored in the selected folder.                                                                                                    |
| Star | t-Up Options          |                                                                                                    |
|      | Restore automatically | Sets start-up options for booting from SD memory card. Selecting an option is currently not supported.                                                                                                    |
|      |                       | At every start (preset): If an SD memory card is inserted in the netHOST device at the time of power return, the netHOST takes over the data from the SD card.<br>If different: Data from the SD card is only taken over if it differs from the data                                                                                                    |
|      |                       | stored in the internal load memory of the netHOST.                                                                                                    |
| Con  | nmands                |                                                                                                    |
|      | Restore               | Copies the firmware and the configuration files stored on the SD memory card<br>to the netHOST device. All old files stored in the netHOST device will thereby<br>be overwritten.<br>This button is only active if an SD memory card has been inserted into the<br>netHOST device. If this is the case, the <b>Folder</b> field displays the directory of the<br>memory card. The root directory of the card is "SDMMC". |
|      | Backup                | Copies the firmware and the configuration files stored in the netHOST device to the SD memory card.<br>This button is only active if an SD memory card has been inserted into the netHOST device. If this is the case, the <b>Folder</b> field displays the directory of the memory card. The root directory of the card is "SDMMC".                                                                                     |

Table 26: Elements of the Memory Card Management

### 12.4.4 Licensing Dialog Window

**Note:** Usually, all netHOST devices are already equipped with the necessary license on delivery. The individual control elements in this dialog window are therefore not described here. In case you want to belatedly order and download a license for the NHST-T100-EN device, see section *Ordering and Downloading License to NHST-T100-EN with SYCON.net* on page 36 for more information.

In the **Licensing** dialog window, you can check which license is present in the netHOST device.

 $\rightarrow$ 

**Note:** For these functions, you need an active online connection between SYCON.net and the netHOST device.

To open the Licensing dialog window, click Licensing entry in the Configuration folder in the Navigation Area of the opened netHOST DTM.

| 😽 netDevice - Main Settings ne                  | tHOST[NHST-T100-DP/DPM]<>(#           | 1)                         |                    |                     |               |
|-------------------------------------------------|---------------------------------------|----------------------------|--------------------|---------------------|---------------|
| IO Device: NHST-T100<br>B D Vendor: Hilscher Gn | D-DP/DPM<br>nbH                       |                            | Device :<br>Vendor | ID: -<br>ID: 0x0111 | e <b>Prot</b> |
| Navigation area 🗖                               |                                       |                            |                    |                     |               |
| 🔄 Settings                                      |                                       |                            |                    |                     |               |
| 🔄 Driver                                        | License Type                          |                            |                    |                     |               |
| netX Driver                                     |                                       |                            | Existing           | Order               | <u>~</u>      |
| Device Assignment                               | Master protocols                      |                            |                    |                     |               |
| Configuration                                   | - One General Master License          |                            | NO                 | $\checkmark$        |               |
| Settings                                        | Two General Master Licenses           | 8                          | NO                 |                     |               |
| Memory Card Management                          | PROFIBUS Master                       |                            | YES                | $\checkmark$        |               |
| 🖙 Licensing                                     | CANopen Master                        |                            | YES                | $\checkmark$        |               |
|                                                 | DeviceNet Master                      |                            | YES                | $\checkmark$        |               |
|                                                 | AS-Interface Master                   |                            | YES                | $\checkmark$        |               |
|                                                 | PROFINET IO BT Controll               | ar                         | YES                | 1                   |               |
|                                                 | Request Form, please fill out         |                            |                    |                     |               |
|                                                 | Name                                  |                            | Value              |                     | ~             |
|                                                 | License type                          | User Single Device License |                    |                     |               |
|                                                 | Manufacturer*                         | 00000001                   |                    |                     |               |
|                                                 | Article number*                       | 01890410                   |                    |                     |               |
|                                                 | Serial number*                        | 00020000                   |                    |                     |               |
|                                                 | Chiptype*                             | 0000002                    |                    |                     |               |
|                                                 | Step*                                 | 0000000                    |                    |                     |               |
|                                                 | Romcode revision*                     | 0000002                    |                    |                     | ~             |
|                                                 | Fields marked with "*" are mandatory. |                            |                    |                     |               |
|                                                 | Hilscher Germany                      | E-mail                     | license@hilsc      | her.com             |               |
|                                                 |                                       | Print Fax Form             | +49 6190 990       | 17-50               |               |
|                                                 |                                       | Telephone                  | +49 6190 990       | 17-0                |               |
|                                                 |                                       |                            |                    | Dow                 | nload         |
|                                                 |                                       | Export License Request.    |                    |                     | ense          |
|                                                 |                                       |                            | OK                 | Cancel              | Apply Help    |
|                                                 |                                       |                            |                    |                     | 11            |

Figure 110: Licensing Dialog Window of the netHOST DTM

# 12.5 Windows of the "Diagnosis" Group

### 12.5.1 Overview

This section describes the dialog windows belonging to the **Diagnosis** category of the netHOST DTM. With the diagnosis functions, you can check the behavior of the device and detect communication errors.

An active online connection between the netHOST DTM in SYCON.net and the netHOST device is needed for this. Double-clicking the netHOST symbol during an active online connection automatically opens the **Diagnosis** windows. (Without an active online connection, double-clicking the netHOST automatically opens the **Settings** and **Configuration** dialog windows.) Alternatively, you can open the diagnosis by selecting the netHOST symbol and then choosing **Diagnosis** > **Main Settings** from the context menu.

The **Extended Diagnosis** helps to find communication and configuration errors if the functions of the general diagnosis do not suffice.

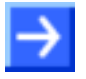

**Note:** You need the user right **maintenance**, **Planning Engineer** or **Administrator** in order to be allowed to open the diagnosis windows. For information about user rights for the netHOST DTM, see *User Rights for the netHOST DTM* section on page 155.

| Navigation area                      |
|--------------------------------------|
| 🔄 Diagnosis                          |
| 🖙 General-Diagnosis                  |
| Firmware Diagnosis                   |
| 🔄 Extended Diagnosis                 |
| Figure 111: Diagnosis in netHOST DTN |

### 12.5.2 General Diagnosis Window

The **General Diagnosis** window displays information about the current states of device, network and configuration.

To open the General Diagnosis window, click General Diagnosis entry in the Diagnosis folder in the Navigation Area of the opened netHOST DTM.

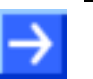

**Note:** You need an active online connection between the netHOST DTM and the netHOST device for this.

| Image: Window Image: Window | א netDevice - Main Settings netH                                                                                                    | DST[NHST-T100-DP/DPM]<>(#                                                                                                    | #1)                                                               |             |      |
|----------------------------------------------------------------------------------------------------|----------------------------------------------------------------------------------------------------|----------------------------------------------------------------------------------------------------|-------------------------------------------------------------------|-------------|------|
| Navigation area       General-Diagnosis         Diagnosis       Device State       Network State         Firmware Diagnosis                                                                                                    | IO Device: NHST-T100-DI                                                                                                    | P/DPM                                                                                                    | Device ID:<br>Vendor ID:                                          | -<br>0x011E | Fot  |
|                                                                                                    | Navigation area         Image: Second Second Seco | Device State  Communicating  Run  Ready  Configuration State  Configuration locked  New Configuration pending  Reset required  Bus ON  Communication error:  Watchdog time:  Error count:  0 | General-Diagnosis Network State Operate Office Stop Offine Offine |             |      |
|                                                                                                    |                                                                                                    |                                                                                                    | ОК Са                                                             | ancel Apply | Help |

Figure 112: General Diagnosis in netHOST DTM

| Indication    | Meaning                                                                                                    |
|---------------|----------------------------------------------------------------------------------------------------|
| Device State  |                                                                                                    |
| Communicating | Shows that the netHOST firmware executes the network communication.                                                                                                    |
| Run           | Shows that the netHOST firmware has been configured correctly.                                                                                                    |
| 🥯 🎱 Ready     | Shows that the netHOST firmware has been started correctly. The netHOST firmware waits for a configuration.                                                                                      |
| Error         | Shows that the netHOST firmware records a device status error. For further information about the error characteristics and the number of counted errors, please refer to the extended diagnosis. |

| Network State |                                                                                                    |
|---------------|----------------------------------------------------------------------------------------------------|
| Operate       | Shows that the netHOST firmware is in data exchange.                                                                                                    |
| 🥪 🎱 Idle      | Shows that the netHOST firmware is in idle mode.                                                                                                    |
| igen Stop     | Shows that the netHOST firmware is in Stop state: There is no cyclic data exchange at the network. The netHOST firmware was stopped by the application program or it changed to the Stop state because of a bus error. |
| 😔 🎱 Offline   | The netHOST firmware is offline, it does not have a valid configuration.                                                                                                    |

| Configuration State       |                                                                                                    |  |  |
|---------------------------|----------------------------------------------------------------------------------------------------|--|--|
| Configuration locked      | Shows that the netHOST firmware configuration is locked in order to avoid that the configuration data is being typed over.                                                                       |  |  |
| Wew Configuration pending | Shows that a new netHOST firmware configuration is available.                                                                                                    |  |  |
| Reset required            | Shows that a firmware reset is required because a new netHOST firmware configuration has been loaded into the device.                                                                            |  |  |
| Bus ON                    | Shows whether the bus communication was started or stopped. I. e., whether the device is active on the bus or no bus communication to the device is possible and no response telegrams are sent. |  |  |

Table 27: Indications General Diagnosis

| Parameter           | Meaning                                                                                                    |
|---------------------|----------------------------------------------------------------------------------------------------|
| Communication Error | Shows the message text of the communication error. If the cause of the current error is resolved, " – " is displayed.                                                                                                   |
| Watchdog time       | Shows the watchdog time in ms.                                                                                                    |
| Error Count         | This field holds the total number of errors detected since power-up, respectively after reset. The protocol stack counts all sorts of errors in this field no matter if they were network related or caused internally. |

Table 28: Further Parameter General Diagnosis

### 12.5.3 Firmware Diagnosis Window

The **Firmware Diagnosis** window displays information about the current tasks of the firmware.

To open the Firmware Diagnosis window, click Firmware Diagnosis entry in the Diagnosis folder in the Navigation Area of the opened netHOST DTM.

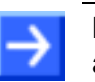

**Note:** You need an active online connection between the netHOST DTM and the netHOST device for this.

| P netDevice - Main Settings netHOST[NHST-T100-DP/DPM]<>(#1)                                                                                                    |                                            |                                                               |                                                                 |                                                          |                                                                              |                                                                          |                                                           |     |
|----------------------------------------------------------------------------------------------------|--------------------------------------------|---------------------------------------------------------------|-----------------------------------------------------------------|----------------------------------------------------------|------------------------------------------------------------------------------|--------------------------------------------------------------------------|-----------------------------------------------------------|-----|
| IO Device: NHST-T100-DF<br>I Vendor: Hilscher GmbH                                                                                                    | )/DPM                                      |                                                               |                                                                 |                                                          | Device ID:<br>Vendor ID:                                                     | -<br>0x011E                                                              |                                                           | FÓT |
| Navigation area 📃                                                                                                    |                                            |                                                               |                                                                 |                                                          |                                                                              |                                                                          |                                                           |     |
| <ul> <li>Diagnosis</li> <li>General-Diagnosis</li> <li>Firmware Diagnosis</li> <li>Extended Diagnosis</li> <li>Gateway</li> <li>Task Information</li> <li>Cateway Task Information</li> </ul>                                                | Firmware<br>Version:<br>Date:<br>Task info | ermation:                                                     | netHOST D<br>1.5.0 (Buik<br>11.7.2013                           | PM<br>19)                                                |                                                                              |                                                                          |                                                           |     |
| Acyclic Diagnostics                                                                                                    | Task                                       | Name of tack                                                  | Version                                                         | Prio                                                     | Description                                                                  | State                                                                    |                                                           |     |
| MARSHALLER<br>Task Information<br>Task Information<br>Run-time Information<br>Extended Task Information<br>Environment Information<br>Network Information<br>Protocol Information<br>Latest Error Entry<br>PACKET_ROUTER<br>Task Information | 1ask<br>0<br>1<br>2<br>3                   | Name of task<br>Gateway<br>MARSHALLER<br>TCP_CONN<br>PACKET_R | Version<br>1.0<br>2.0<br>2.0<br>2.0<br>2.0<br>2.0<br>2.0<br>2.0 | Prio           57           43           42           44 | Description netTAP Gateway Marshaller: Main Marshaller: TCP Marshaller: Pack | Task Status ok.<br>Task Status ok.<br>Task Status ok.<br>Task Status ok. | (0x0000000)<br>(0x0000000)<br>(0x0000000)<br>(0x00000000) |     |
|                                                                                                    |                                            |                                                               |                                                                 |                                                          | ОК                                                                           | Cancel                                                                   | Apply Help                                                |     |
| \$ <u>0</u>                                                                                                    |                                            |                                                               |                                                                 |                                                          |                                                                              |                                                                          |                                                           |     |

Figure 113: Firmware Diagnosis in netHOST DTM

| Column       | Meaning                 |
|--------------|-------------------------|
| Task         | Task number             |
| Name of Task | Name of the task        |
| Version      | Version of the task     |
| Prio         | Priority of the task    |
| Description  | Description of the task |
| State        | Status of the task      |

Table 29: Parameters Task Information

# **12.6 Establishing Online Connection**

For some functions of the netHOST DTM – like diagnosis or downloading the configuration or firmware to the device – an active online connection between SYCON.net/netHOST DTM and the netHOST device is required.

#### Prerequisites

Prerequisites for an online connection are:

- The configuration PC with SYCON.net/netHOST DTM and the netHOST device are connected to the same local Ethernet network.
- The netHOST device is connected to a voltage supply.
- You have assigned a suitable IP address to the netHOST device.
- The netX Driver has been configured in the **netX Driver** dialog window (i. e. the IP address of the device has been set) and the netHOST Device has been assigned to the driver in the **Device Assignment** dialog window (see *Assigning Device to Driver and Configuring Driver* on page 52).

#### Establish online connection

Once you have opened certain dialog windows of the netHOST DTM, e.g. the **Device Assignment** dialog window, SYCON.net automatically establishes an online connection between the DTM and the device.

If the netHOST Device is closed, you can manually establish an online connection in SYCON.net. For this:

Select the netHOST symbol in the configuration window, then choose Connect from the context menu (to open context menu, right-click on the netHOST symbol):

| SYCON.net - [netHOST Project.spj]                                                                                                    |                                                                                                    |                                                                                      |                                                                                                    |
|----------------------------------------------------------------------------------------------------|----------------------------------------------------------------------------------------------------|--------------------------------------------------------------------------------------|----------------------------------------------------------------------------------------------------|
| File View Device Network Extras Help                                                                                                    |                                                                                                    |                                                                                      |                                                                                                    |
|                                                                                                    |                                                                                                    |                                                                                      |                                                                                                    |
| netProject A X netDevice                                                                                                    |                                                                                                    |                                                                                      |                                                                                                    |
| Project: netHOST Project     Project: netHOST[NHST-1100-     B_AB32-DPS[CB]     CB_AB32-DPS[CB]     CB_AB32-DPS[CB]     CB_AB32-DPS[CB]     CB_AB32-DPS[CB] | tHOST[NHST-T100-DP/E<br>Connect<br>Disconnect<br>Download<br>Upload<br>Cut<br>Copy<br>Paste<br>Network Scan | DPM]<>(#1)<br>_AB32-DPS]<2><br>32-DPS[CB_AB32-DPS]<3><br>CB_AB32-DPS[CB_AB32-DPS]<4> | AS-I<br>CANopen<br>CC-Link<br>CC-Link<br>CC-Link<br>CC-Link<br>CompoNet<br>EtherCAT<br>CompoNet<br>CC-Link<br>CompoNet<br>CC-Link<br>CompoNet<br>CC-Link<br>CompoNet<br>CC-Link<br>CC-Link<br>CompoNet<br>CC-Link<br>CC-Link |
|                                                                                                    | Configuration  Measured Value                                                                               |                                                                                      |                                                                                                    |
| ×                                                                                                    | Simulation<br>Diagnosis                                                                                     |                                                                                      |                                                                                                    |
| it Wind                                                                                                    | Additional Functions 🔸                                                                                      |                                                                                      |                                                                                                    |
| <u>d</u>                                                                                                    | Delete                                                                                                    |                                                                                      |                                                                                                    |
| SYCON.net ( netDevice /       Ready                                                                                                    | Symbolic Name                                                                                               | 4                                                                                    | Administrator                                                                                                    |

Figure 114: Connect netHOST

OR

- ➢ In the menu bar of SYCON.net, choose Device > Connect.
- An active online connection is indicated in the configuration window by the green highlighted netHOST label:

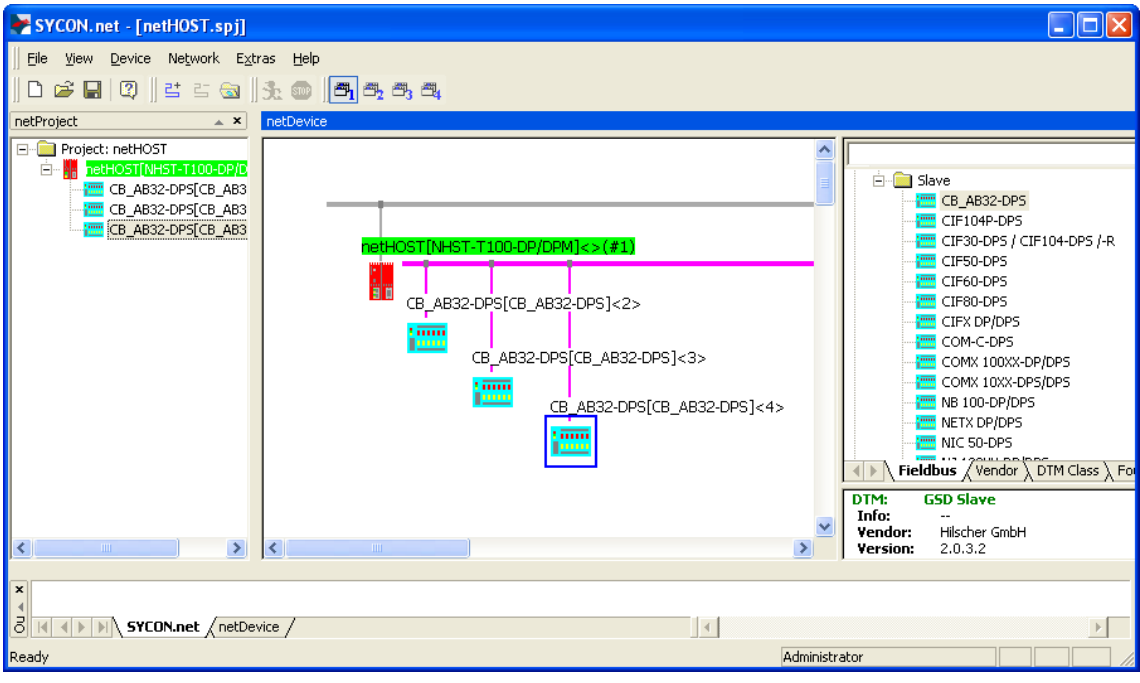

Figure 115: netHOST Connected

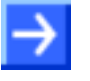

**Note:** It is not possible to open the **Settings** and **Configuration** dialog windows of the netHOST DTM during an active online connection. If you double-click on the netHOST symbol while the device is online, the **Diagnosis** windows of the netHOST DTM open instead of the **Settings** and **Configuration** dialog windows.

#### **Close online connection**

You can close the online connection by

- choosing **Disconnect** from the context menu of the netHOST symbol.
   OR
- choosing Device > Disconnect in the menu bar of SYCON.net.

# 13 Brief Instructions for Configuring netHOST Master Devices

# 13.1 netHOST as Master for Fieldbus Systems

### 13.1.1 CANopen Master: NHST-T100-CO/COM

The NHST-T100-CO/COM as CANopen Master device needs a configuration, i. e., for instance, information about how many CANopen Slave devices with how many input and output data are to be connected to the master.

This section provides cursory instructions on how to configure the NHST-T100-CO/COM netHOST device as CANopen Master in SYCON.net. More detailed instructions on how to configure a netHOST as Fieldbus master (on the basis of an example for PROFIBUS DP) can be found in section *Configuring netHOST for Fieldbus Systems with SYCON.net: NHST-T100-DP/DPM Example* on page 49.

- 1. Add CANopen slave devices to configuration project.
- Open device catalog and drag & drop as many CANopen slave(s) as needed onto the bus line of the CANopen master.
- 2. Configure CANopen slave devices.
- Open the configuration dialog for each CANopen slave device and configure the device.

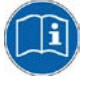

Detailed information on this can be found in the operating instruction manual Generic Slave DTM for CANopen Slave Devices, DOC060203OIxxEN. This manual is stored on the netHOST Solutions DVD in the directory Documentation\english\1.Software\SYCON.net Configuration Software\Master Configuration\CANopen Master\Slave Configuration.

As an alternative, you can open the corresponding online help by clicking the **Help** button in the opened configuration dialog window of the slave DTM, or by pressing the **F1** key on your keyboard.

- 3. Configure CANopen master (NHST-T100-CO/COM).
- Select the netHOST symbol, then choose Configuration > CANopen Master from the context menu (to open context menu, right-click on the netHOST symbol).
- Configure the master device.

by pressing the F1 key on your keyboard.

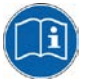

Detailed information on this can be found in the operating instruction manual *DTM for Hilscher-CANopen Master Devices*, DOC070402OIxxEN. This manual is stored on the netHOST Solutions DVD in the directory Documentation\english\1.Software\SYCON.net Configuration Software\Master Configuration\CANopen Master. As an alternative, you can open the corresponding online help by clicking the **Help** button in the opened configuration dialog window of the DTM, or

### 13.1.2 DeviceNet Master: NHST-T100-DN/DNM

The NHST-T100-DN/DNM as DeviceNet Master device needs a configuration, i. e., for instance, information about how many DeviceNet Slave devices with how many input and output data are to be connected to the master.

This section provides cursory instructions on how to configure the NHST-T100-DN/DNM netHOST device as DeviceNet Master in SYCON.net. More detailed instructions on how to configure a netHOST as Fieldbus master (on the basis of an example for PROFIBUS DP) can be found in section *Configuring netHOST for Fieldbus Systems with SYCON.net: NHST-T100-DP/DPM Example* on page 49.

- 1. Add DeviceNet slave devices to configuration project.
- Open device catalog and drag & drop as many DeviceNet slave(s) as needed onto the bus line of the DeviceNet master.
- 2. Configure DeviceNet slave devices.
- Open the configuration dialog for each DeviceNet slave device and configure the device.

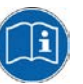

Detailed information on this can be found in the operating instruction manual *Generic Slave DTM for DeviceNet Slave Devices*, DOC0412010IxxEN. This manual is stored on the netHOST Solutions DVD in the directory Documentation\english\1.Software\SYCON.net

Configuration Software\Master Configuration\DeviceNet Master\Slave Configuration.

As an alternative, you can open the corresponding online help by clicking the **Help** button in the opened configuration dialog window of the slave DTM, or by pressing the **F1** key on your keyboard.

- 3. Configure DeviceNet master (NHST-T100-DN/DNM).
- Select the netHOST symbol, then choose Configuration > DeviceNet Master from the context menu (to open context menu, right-click on the netHOST symbol).
- Configure the master device.

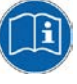

Detailed information on this can be found in the operating instruction manual *DTM for Hilscher-DeviceNet Master Devices*, DOC070403OlxxEN. This manual is stored on the netHOST Solutions DVD in the directory Documentation\english\1.Software\SYCON.net Configuration Software\Master Configuration\DeviceNet Master.

### 13.1.3 PROFIBUS DP Master: NHST-T100-DP/DPM

The NHST-T100-DP/DPM as PROFIBUS DP Master device needs a configuration, i. e., for instance, information about how many PROFIBUS DP Slave devices with how many input and output data are to be connected to the master.

This section provides only cursory instructions on how to configure the NHST-T100-DP/DPM netHOST device as PROFIBUS DP Master in SYCON.net. Detailed instructions can be found in section *Configuring netHOST for Fieldbus Systems with SYCON.net: NHST-T100-DP/DPM Example* on page 49.

- 1. Add PROFIBUS DP slave devices to configuration project.
- Open device catalog and drag & drop as many PROFIBUS DP slave(s) as needed onto the bus line of the PROFIBUS DP master.
- 2. Configure PROFIBUS DP slave devices.
- Open the configuration dialog for each PROFIBUS DP slave device and configure the device.

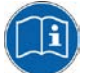

Detailed information on this can be found in the operating instruction manual Generic Slave DTM for PROFIBUS DP Slave Devices, DOC031001OlxxEN. This manual is stored on the netHOST Solutions DVD in the directory Documentation\english\1.Software\SYCON.net Configuration Software\Master Configuration\PROFIBUS DP Master\Slave Configuration.

As an alternative, you can open the corresponding online help by clicking the **Help** button in the opened configuration dialog window of the slave DTM, or by pressing the **F1** key on your keyboard.

- 3. Configure PROFIBUS DP master (NHST-T100-DP/DPM).
- Select the netHOST symbol, then choose Configuration > PROFIBUS DP Master from the context menu (to open context menu, right-click on the netHOST symbol).
- Configure the master device.

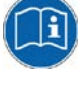

Detailed information on this can be found in the operating instruction manual *DTM for Hilscher-PROFIBUS DP Master Devices*, DOC0704010IxxEN. This manual is stored on the netHOST Solutions DVD in the directory Documentation\english\1.Software\SYCON.net Configuration Software\Master Configuration\PPOFIBUS

Configuration Software\Master Configuration\PROFIBUS DP Master.

## 13.2 netHOST as Master for Real-Time Ethernet Systems

### 13.2.1 EtherCAT Master: NHST-T100-EN/ECM

The NHST-T100-EN/ECM as EtherCAT Master device (respectively the NHST-T100-EN with loaded EtherCAT master firmware) needs a configuration, i. e., for instance, information about how many EtherCAT Slave devices with how many input and output data are to be connected to the master.

This section provides cursory instructions on how to configure the NHST-T100-EN/ECM netHOST device as EtherCAT Master in SYCON.net. More detailed instructions on how to configure a netHOST as master device in a Real-Time Ethernet network (on the basis of an example for PROFINET IO) can be found in section *Configuring netHOST for RTE Systems with* SYCON.net: NHST-T100-EN/PNM Example on page 64.

- 1. Add EtherCAT slave devices to configuration project.
- Open device catalog and drag & drop as many EtherCAT slave(s) as needed onto the bus line of the EtherCAT master.
- 2. Configure EtherCAT slave devices.
- Open the configuration dialog for each EtherCAT slave device and configure the device.

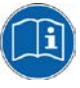

Detailed information on this can be found in the operating instruction manual Generic Slave DTM for EtherCAT Slave Devices, DOC071202OIxxEN. This manual is stored on the netHOST Solutions DVD in the directory Documentation\english\1.Software\SYCON.net Configuration Software\Master Configuration\EtherCAT Master\Slave Configuration. As an alternative, you can open the corresponding online help by clicking

the **Help** button in the opened configuration dialog window of the slave DTM, or by pressing the **F1** key on your keyboard.

- 3. Configure EtherCAT master (NHST-T100-EN/ECM).
- Select the netHOST symbol, then choose Configuration > EtherCAT Master from the context menu (to open context menu, right-click on the netHOST symbol).
- > Configure the master device.

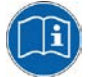

Detailed information on this can be found in the operating instruction manual *DTM* for Hilscher EtherCAT Master Device, DOC080404OIxxEN. This manual is stored on the netHOST Solutions DVD in the directory Documentation\english\1.Software\SYCON.net Configuration Software\Master Configuration\EtherCAT Master.

### 13.2.2 EtherNet/IP Scanner: NHST-T100-EN/EIM

The NHST-T100-EN/EIM as EtherNet/IP Scanner (respectively the NHST-T100-EN with loaded EtherNet/IP Scanner firmware) needs a configuration, i. e., for instance, information about how many EtherNet/IP Adapter (slave devices) with how many input and output data are to be connected to the scanner.

This section provides cursory instructions on how to configure the NHST-T100-EN/EIM netHOST device as EtherNet/IP Scanner in SYCON.net. More detailed instructions on how to configure a netHOST as master device in a Real-Time Ethernet network (on the basis of an example for PROFINET IO) can be found in section *Configuring netHOST for RTE Systems with* SYCON.net: NHST-T100-EN/PNM Example on page 64.

- 1. Add EtherNet/IP Adapters to configuration project.
- Open device catalog and drag & drop as many EtherNet/IP slaves as needed onto the bus line of the EtherNet/IP Scanner.
- 2. Configure EtherNet/IP Adapters.
- Open the configuration dialog for each EtherNet/IP Adapter and configure the device.

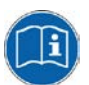

Detailed information on this can be found in the following operating instruction manuals:

Generic, Modular Generic DTM from EDS File for non-modular and modular EtherNet/IP Adapter Devices, DOC1002210IxxEN and

Generic DTM for EtherNet/IP Adapter Devices and Modular Generic DTM for modular EtherNet/IP Adapter Devices, DOC060305OIxxEN,

both stored on the netHOST Solutions DVD in the directory
Documentation\english\1.Software\SYCON.net
Configuration Software\Master Configuration\EtherNetIP
Scanner\Adapter Configuration.

As an alternative, you can open the corresponding online help by clicking the **Help** button in the opened configuration dialog window of the slave DTM, or by pressing the **F1** key on your keyboard.

- 3. Configure EtherNet/IP Scanner (NHST-T100-EN/EIM).
- Select the netHOST symbol, then choose Configuration > EtherNet/IP Scanner from the context menu (to open context menu, right-click on the netHOST symbol).
- Configure the Scanner.

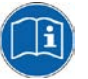

Detailed information on this can be found in the operating instruction manual *DTM for EtherNet/IP Scanner Devices*, DOC0612010IxxEN. This manual is stored on the netHOST Solutions DVD in the directory Documentation\english\1.Software\SYCON.net Configuration Software\Master Configuration\EtherNetIP Scanner.

### 13.2.3 PROFINET IO Controller: NHST-T100-EN/PNM

The NHST-T100-EN/PNM as PROFINET IO Controller (respectively the NHST-T100-EN with loaded PROFINET IO Controller firmware) needs a configuration, i. e., for instance, information about how many PROFINET IO Devices (slaves) with how many input and output data are to be connected to the Controller.

This section provides only cursory instructions on how to configure the NHST-T100-EN/PNM netHOST device as PROFINET IO Controller in SYCON.net. Detailed instructions can be found in section *Configuring netHOST for RTE Systems with SYCON.net: NHST-T100-EN/PNM Example* on page 64.

- 1. Add PROFINET IO Devices (slaves) to configuration project.
- Open device catalog and drag & drop as many PROFINET IO Devices as needed onto the bus line of the PROFINET IO Controller.
- 2. Configure PROFINET IO Devices.
- Open the configuration dialog for each PROFINET IO Device and configure the device.

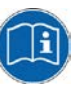

Detailed information on this can be found in the operating instruction manual *DTM for Hilscher-PROFINET IO-Controller Devices*, DOC060302OIxxEN. This manual is stored on the netHOST Solutions DVD in the directory

Documentation\english\1.Software\SYCON.net Configuration Software\Master Configuration\PROFINET IO Controller\IO Device Configuration.

As an alternative, you can open the corresponding online help by clicking the **Help** button in the opened configuration dialog window of the slave DTM, or by pressing the **F1** key on your keyboard.

- 3. Configure PROFINET IO Controller.
- Select the netHOST symbol, then choose Configuration > PROFINET IO Controller from the context menu (to open context menu, right-click on the netHOST symbol).
- Configure the Controller.

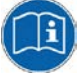

Detailed information on this can be found in the operating instruction manual *DTM for Hilscher-PROFINET IO-Controller Devices*, DOC060302OIxxEN. This manual is stored on the netHOST Solutions DVD in the directory Documentation\english\1.Software\SYCON.net

Configuration Software\Master Configuration\PROFINET IO Controller.

# **14 Error Codes**

# **14.1 Error Code Definitions**

For COM based application, like the ODM Server and ODM drivers, a common error definition is used, similar to the Microsoft Windows  $^{\circledast}$  HRESULT definition.

Error Code Structure:

COM Errors are HRESULTs, which are 32 bit values using the following layout:

where

| sev - is the severity code: | Sev | - | is | the | severity | code: |
|-----------------------------|-----|---|----|-----|----------|-------|
|-----------------------------|-----|---|----|-----|----------|-------|

- 00 Success
- 01 Informational
- 10 Warning
- 11 Error
- C is the Customer code flag

- is the facility's status code

- R is a reserved bit
- Facility is the facility code

Code

In this common error definition, several error code regions are already reserved by Windows<sup>®</sup> itself, the ODM and some other modules.

# 14.2 Overview Error Codes

| Overview Error Codes    | Range                                                                 |
|-------------------------|-----------------------------------------------------------------------|
| General Hardware Errors | RCX General Task Errors: 0xC02B0001 to 0xC02B4D52                     |
| RCX Operating System    | RCX Common Status & Errors Codes: 0x00000000 to 0xC002000C            |
|                         | RCX Status & Error Codes: 0x00000000 to 0xC0000008                    |
| ODM Server              | General ODM Error Codes: 0x8004C700 to 0x8004C761                     |
|                         | General ODM Driver Error Codes: 0x8004C7A0 to 0x8004C7C2              |
| ODM Drivers             | cifX Driver Specific ODM Error Codes: 0x8004C001 to 0x8004C0A4        |
| cifX Device Driver      | Generic Error Codes: 0x800A0001 to 0x800A0017                         |
| and netX Driver         | Generic Driver Error Codes: 0x800B0001 to 0x800B0042                  |
|                         | Generic Device Error Codes: 0x800C0010 to 0x800C0041                  |
| netX Driver             | CIFX API Transport Error Codes: 0x800D0001 to 0x800D0013              |
|                         | CIFX API Transport Header State Error Codes: 0x800E0001 to 0x800E000B |
| DBM                     | ODM Error Codes DBM V4: 0xC004C810 to 0xC004C878                      |

Table 30: Overview Error Codes and Ranges

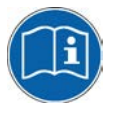

The protocol-specific error codes are described in the Protocol API manuals of the corresponding communication protocols. These manuals are provided on the netHOST Solutions DVD in the Documentation\english\3.For Programmers\4.Communication Protocol specific APIs. directory.

# 14.3 General Hardware Error Codes

## 14.3.1 RCX General Task Errors

| Error Code (Definition)      | Value      | Description                          |
|------------------------------|------------|--------------------------------------|
| RCX_E_QUE_UNKNOWN            | 0xC02B0001 | Unknown Queue                        |
| RCX_E_QUE_INDEX_UNKNOWN      | 0xC02B0002 | Unknown Queue Index                  |
| RCX_E_TASK_UNKNOWN           | 0xC02B0003 | Unknown Task                         |
| RCX_E_TASK_INDEX_UNKNOWN     | 0xC02B0004 | Unknown Task Index                   |
| RCX_E_TASK_HANDLE_INVALID    | 0xC02B0005 | Invalid Task Handle                  |
| RCX_E_TASK_INFO_IDX_UNKNOWN  | 0xC02B0006 | Unknown Index                        |
| RCX_E_FILE_XFR_TYPE_INVALID  | 0xC02B0007 | Invalid Transfer Type                |
| RCX_E_FILE_REQUEST_INCORRECT | 0xC02B0008 | Invalid File Request                 |
| RCX_E_TASK_INVALID           | 0xC02B000E | Invalid Task                         |
| RCX_E_SEC_FAILED             | 0xC02B001D | Security EEPROM Access Failed        |
| RCX_E_EEPROM_DISABLED        | 0xC02B001E | EEPROM Disabled                      |
| RCX_E_INVALID_EXT            | 0xC02B001F | Invalid Extension                    |
| RCX_E_SIZE_OUT_OF_RANGE      | 0xC02B0020 | Block Size Out Of Range              |
| RCX_E_INVALID_CHANNEL        | 0xC02B0021 | Invalid Channel                      |
| RCX_E_INVALID_FILE_LEN       | 0xC02B0022 | Invalid File Length                  |
| RCX_E_INVALID_CHAR_FOUND     | 0xC02B0023 | Invalid Character Found              |
| RCX_E_PACKET_OUT_OF_SEQ      | 0xC02B0024 | Packet Out Of Sequence               |
| RCX_E_SEC_NOT_ALLOWED        | 0xC02B0025 | Not Allowed In Current State         |
| RCX_E_SEC_INVALID_ZONE       | 0xC02B0026 | Security EEPROM Invalid Zone         |
| RCX_E_SEC_EEPROM_NOT_AVAIL   | 0xC02B0028 | Security EEPROM Eeprom Not Available |
| RCX_E_SEC_INVALID_CHECKSUM   | 0xC02B0029 | Security EEPROM Invalid Checksum     |
| RCX_E_SEC_ZONE_NOT_WRITEABLE | 0xC02B002A | Security EEPROM Zone Not Writeable   |
| RCX_E_SEC_READ_FAILED        | 0xC02B002B | Security EEPROM Read Failed          |
| RCX_E_SEC_WRITE_FAILED       | 0xC02B002C | Security EEPROM Write Failed         |
| RCX_E_SEC_ACCESS_DENIED      | 0xC02B002D | Security EEPROM Access Denied        |
| RCX_E_SEC_EEPROM_EMULATED    | 0xC02B002E | Security EEPROM Emulated             |
| RCX_E_INVALID_BLOCK          | 0xC02B0038 | Invalid Block                        |
| RCX_E_INVALID_STRUCT_NUMBER  | 0xC02B0039 | Invalid Structure Number             |
| RCX_E_INVALID_CHECKSUM       | 0xC02B4352 | Invalid Checksum                     |
| RCX_E_CONFIG_LOCKED          | 0xC02B4B54 | Configuration Locked                 |
| RCX E SEC ZONE NOT READABLE  | 0xC02B4D52 | Security EEPROM Zone Not Readable    |

Table 31: RCX General Task Errors

# 14.3.2 RCX Common Status & Errors Codes

| Error Code (Definition)       | Value      | Description             |
|-------------------------------|------------|-------------------------|
| RCX_S_OK                      | 0x0000000  | Success, Status Okay    |
| RCX_E_FAIL                    | 0xC0000001 | Fail                    |
| RCX_E_UNEXPECTED              | 0xC000002  | Unexpected              |
| RCX_E_OUTOFMEMORY             | 0xC000003  | Out Of Memory           |
| RCX_E_UNKNOWN_COMMAND         | 0xC0000004 | Unknown Command         |
| RCX_E_UNKNOWN_DESTINATION     | 0xC0000005 | Unknown Destination     |
| RCX_E_UNKNOWN_DESTINATION_ID  | 0xC0000006 | Unknown Destination ID  |
| RCX_E_INVALID_PACKET_LEN      | 0xC0000007 | Invalid Packet Length   |
| RCX_E_INVALID_EXTENSION       | 0xC000008  | Invalid Extension       |
| RCX_E_INVALID_PARAMETER       | 0xC0000009 | Invalid Parameter       |
| RCX_E_WATCHDOG_TIMEOUT        | 0xC000000C | Watchdog Timeout        |
| RCX_E_INVALID_LIST_TYPE       | 0xC00000D  | Invalid List Type       |
| RCX_E_UNKNOWN_HANDLE          | 0xC000000E | Unknown Handle          |
| RCX_E_PACKET_OUT_OF_SEQ       | 0xC000000F | Out Of Sequence         |
| RCX_E_PACKET_OUT_OF_MEMORY    | 0xC0000010 | Out Of Memory           |
| RCX_E_QUE_PACKETDONE          | 0xC0000011 | Queue Packet Done       |
| RCX_E_QUE_SENDPACKET          | 0xC0000012 | Queue Send Packet       |
| RCX_E_POOL_PACKET_GET         | 0xC0000013 | Pool Packet Get         |
| RCX_E_POOL_GET_LOAD           | 0xC0000015 | Pool Get Load           |
| RCX_E_REQUEST_RUNNING         | 0xC000001A | Request Already Running |
| RCX_E_INIT_FAULT              | 0xC0000100 | Initialization Fault    |
| RCX_E_DATABASE_ACCESS_FAILED  | 0xC0000101 | Database Access Failed  |
| RCX_E_NOT_CONFIGURED          | 0xC0000119 | Not Configured          |
| RCX_E_CONFIGURATION_FAULT     | 0xC0000120 | Configuration Fault     |
| RCX_E_INCONSISTENT_DATA_SET   | 0xC0000121 | Inconsistent Data Set   |
| RCX_E_DATA_SET_MISMATCH       | 0xC0000122 | Data Set Mismatch       |
| RCX_E_INSUFFICIENT_LICENSE    | 0xC0000123 | Insufficient License    |
| RCX_E_PARAMETER_ERROR         | 0xC0000124 | Parameter Error         |
| RCX_E_INVALID_NETWORK_ADDRESS | 0xC0000125 | Invalid Network Address |
| RCX_E_NO_SECURITY_MEMORY      | 0xC0000126 | No Security Memory      |
| RCX_E_NETWORK_FAULT           | 0xC0000140 | Network Fault           |
| RCX_E_CONNECTION_CLOSED       | 0xC0000141 | Connection Closed       |
| RCX_E_CONNECTION_TIMEOUT      | 0xC0000142 | Connection Timeout      |
| RCX_E_LONELY_NETWORK          | 0xC0000143 | Lonely Network          |
| RCX_E_DUPLICATE_NODE          | 0xC0000144 | Duplicate Node          |
| RCX_E_CABLE_DISCONNECT        | 0xC0000145 | Cable Disconnected      |
| RCX_E_BUS_OFF                 | 0xC0000180 | Network Node Bus Off    |
| RCX_E_CONFIG_LOCKED           | 0xC0000181 | Configuration Locked    |
| RCX_E_APPLICATION_NOT_READY   | 0xC0000182 | Application Not Ready   |
| RCX_E_TIMER_APPL_PACKET_SENT  | 0xC002000C | Timer App Packet Sent   |

Table 32: RCX Common Status & Errors Codes

# 14.3.3 RCX Status & Error Codes

| Error Code (Definition)      | Value      | Description            |
|------------------------------|------------|------------------------|
| RCX_S_OK                     | 0x0000000  | SUCCESS, STATUS OKAY   |
| RCX_S_QUE_UNKNOWN            | 0xC02B0001 | UNKNOWN QUEUE          |
| RCX_S_QUE_INDEX_UNKNOWN      | 0xC02B0002 | UNKNOWN QUEUE INDEX    |
| RCX_S_TASK_UNKNOWN           | 0xC02B0003 | UNKNOWN TASK           |
| RCX_S_TASK_INDEX_UNKNOWN     | 0xC02B0004 | UNKNOWN TASK INDEX     |
| RCX_S_TASK_HANDLE_INVALID    | 0xC02B0005 | INVALID TASK HANDLE    |
| RCX_S_TASK_INFO_IDX_UNKNOWN  | 0xC02B0006 | UNKNOWN INDEX          |
| RCX_S_FILE_XFR_TYPE_INVALID  | 0xC02B0007 | INVALID TRANSFER TYPE  |
| RCX_S_FILE_REQUEST_INCORRECT | 0xC02B0008 | INVALID FILE REQUEST   |
| RCX_S_UNKNOWN_DESTINATION    | 0xC0000005 | UNKNOWN DESTINATION    |
| RCX_S_UNKNOWN_DESTINATION_ID | 0xC000006  | UNKNOWN DESTINATION ID |
| RCX_S_INVALID_LENGTH         | 0xC0000007 | INVALID LENGTH         |
| RCX_S_UNKNOWN_COMMAND        | 0xC0000004 | UNKNOWN COMMAND        |
| RCX_S_INVALID_EXTENSION      | 0xC000008  | INVALID EXTENSION      |

Table 33: RCX Status & Error Codes

### 14.3.3.1 RCX Status & Error Codes Slave State

| Error Code (Definition)   | Value     | Description                 |
|---------------------------|-----------|-----------------------------|
| RCX_SLAVE_STATE_UNDEFINED | 0x0000000 | UNDEFINED                   |
| RCX_SLAVE_STATE_OK        | 0x0000001 | ОК                          |
| RCX_SLAVE_STATE_FAILED    | 0x0000002 | FAILED (at least one slave) |

Table 34: RCX Status & Error Codes Slave State

# 14.4 ODM Error Codes

## 14.4.1 General ODM Error Codes

| Error Code (Definition)                     | Value      | Description                                                   |
|---------------------------------------------|------------|---------------------------------------------------------------|
| CODM3_E_INTERNALERROR                       | 0x8004C700 | Internal ODM Error                                            |
| ODM3_E_DESCRIPTION_NOTFOUND                 | 0x8004C701 | Description not found in ODM database                         |
| CODM3_E_WRITEREGISTRY                       | 0x8004C710 | Error writing to the registry                                 |
| CODM3_E_BAD_REGULAR_EXPRESSION              | 0x8004C711 | Invalid regular expression                                    |
| CODM3_E_COMCATEGORIE_MANAGER_<br>FAILED     | 0x8004C712 | Component Category Manager could not be instantiated          |
| CODM3_E_COMCATEGORIE_ENUMERATION_<br>FAILED | 0x8004C713 | Driver could not be enumerated by the Category Manager        |
| CODM3_E_CREATE_LOCAL_BUFFER                 | 0x8004C714 | Error creating local buffers                                  |
| CODM3_E_UNKNOWNHANDLE                       | 0x8004C715 | Unknown handle                                                |
| CODM3_E_QUEUE_LIMIT_REACHED                 | 0x8004C717 | Queue size limit for connection reached                       |
| CODM3_E_DATASIZE_ZERO                       | 0x8004C718 | Zero data length passed                                       |
| CODM3_E_INVALID_DATA                        | 0x8004C719 | Invalid data content                                          |
| CODM3_E_INVALID_MODE                        | 0x8004C71A | Invalid mode                                                  |
| CODM3_E_DATABASE_READ                       | 0x8004C71B | Error reading database                                        |
| CODM3_E_CREATE_DEVICE_THREAD                | 0x8004C750 | Error creating device thread                                  |
| CODM3_E_CREATE_DEVICE_THREAD_STOP_<br>EVENT | 0x8004C751 | Error creating device thread stop event                       |
| CODM3_E_CLIENT_NOT_REGISTERED               | 0x8004C752 | Client is not registered at the ODM                           |
| CODM3_E_NO_MORE_CLIENTS                     | 0x8004C753 | Maximum number of clients reached                             |
| CODM3_E_MAX_CLIENT_CONNECTIONS_<br>REACHED  | 0x8004C754 | Maximum number of client connections reached                  |
| CODM3_E_ENTRY_NOT_FOUND                     | 0x8004C755 | Driver/device not found                                       |
| CODM3_E_DRIVER_NOT_FOUND                    | 0x8004C757 | The requested driver is unknown to the ODM                    |
| CODM3_E_DEVICE_ALREADY_LOCKED               | 0x8004C758 | Device is locked by another process                           |
| CODM3_E_DEVICE_UNLOCKED_FAILED              | 0x8004C759 | Device could not be unlocked, lock was set by another process |
| CODM3_E_DEVICE_LOCK_NECCESSARY              | 0x8004C75A | Operation requires a device lock to be set                    |
| CODM3_E_DEVICE_SUBSCRIPTIONLIMIT            | 0x8004C75B | Maximum number of servers registered for this device reached  |
| CODM3_E_DEVICE_NOTSUBSCRIBED                | 0x8004C75C | Process is not registered as a server on this device          |
| CODM3_E_DEVICE_NO_MESSAGE                   | 0x8004C75D | No message available                                          |
| CODM3_E_TRANSFERTIMEOUT                     | 0x8004C760 | Message transfer timeout                                      |
| CODM3_E_MESSAGE_INSERVICE                   | 0x8004C761 | Message in service                                            |

Table 35: ODM Error Codes - General ODM Error Codes

## 14.4.2 General ODM Driver Error Codes

| Error Code (Definition)                    | Value      | Description                             |
|--------------------------------------------|------------|-----------------------------------------|
| CODM3_E_DRV_OPEN_DEVICE                    | 0x8004C7A0 | Packet type unsupported by driver       |
| CODM3_E_DRV_INVALID_IDENTIFIER             | 0x8004C7A1 | Invalid device identifier               |
| CODM3_E_DRV_DEVICE_PARAMETERS_<br>MISMATCH | 0x8004C7A3 | Parameters differ from requested device |
| CODM3_E_DRV_BROWSE_NO_DEVICES              | 0x8004C7A4 | No devices found                        |
| CODM3_E_DRV_CREATE_DEVICE_INST             | 0x8004C7A5 | Device instance could not be created    |
| CODM3_E_DRV_DEVICE_NOMORE_TX               | 0x8004C7A6 | Device connection limit reached         |
| CODM3_E_DRV_DEVICE_DUPLICATE_TX            | 0x8004C7A7 | Duplicate transmitter ID                |
| CODM3_E_DRV_DEVICE_NOT_CONFIGURED          | 0x8004C7A8 | Device is not configured                |
| CODM3_E_DRV_DEVICE_COMMUNICATION           | 0x8004C7A9 | Device communication error              |
| CODM3_E_DRV_DEVICE_NO_MESSAGE              | 0x8004C7AA | No message available                    |
| CODM3_E_DRV_DEVICE_NOT_READY               | 0x8004C7AB | Device not ready                        |
| CODM3_E_DRV_INVALIDCONFIGURATION           | 0x8004C7AC | Invalid driver configuration            |
| CODM3_E_DRV_DLINVALIDMODE                  | 0x8004C7C0 | Invalid download mode                   |
| CODM3_E_DRV_DLINPROGRESS                   | 0x8004C7C1 | Download is active                      |
| CODM3_E_DRV_ULINPROGRESS                   | 0x8004C7C2 | Upload is active                        |

Table 36: ODM Error Codes - General ODM Driver Error Codes

# 14.4.3 cifX Driver Specific ODM Error Codes

| cifX Driver Specific ODM Error Codes |            |                                                         |  |
|--------------------------------------|------------|---------------------------------------------------------|--|
| Error Code (Definition)              | Value      | Description                                             |  |
| DRV_E_BOARD_NOT_INITIALIZED          | 0x8004C001 | DRIVER Board not initialized                            |  |
| DRV_E_INIT_STATE_ERROR               | 0x8004C002 | DRIVER Error in internal init state                     |  |
| DRV_E_READ_STATE_ERROR               | 0x8004C003 | DRIVER Error in internal read state                     |  |
| DRV_E_CMD_ACTIVE                     | 0x8004C004 | DRIVER Command on this channel is active                |  |
| DRV_E_PARAMETER_UNKNOWN              | 0x8004C005 | DRIVER Unknown parameter in function                    |  |
| DRV_E_WRONG_DRIVER_VERSION           | 0x8004C006 | DRIVER Version is incompatible with DLL                 |  |
| DRV_E_PCI_SET_CONFIG_MODE            | 0x8004C007 | DRIVER Error during PCI set configuration mode          |  |
| DRV_E_PCI_READ_DPM_LENGTH            | 0x8004C008 | DRIVER Could not read PCI dual port<br>memory length    |  |
| DRV_E_PCI_SET_RUN_MODE               | 0x8004C009 | DRIVER Error during PCI set run mode                    |  |
| DRV_E_DEV_DPM_ACCESS_ERROR           | 0x8004C00A | DEVICE Dual port ram not<br>accessable(board not found) |  |
| DRV_E_DEV_NOT_READY                  | 0x8004C00B | DEVICE Not ready (ready flag failed)                    |  |
| DRV_E_DEV_NOT_RUNNING                | 0x8004C00C | DEVICE Not running (running flag failed)                |  |
| DRV_E_DEV_WATCHDOG_FAILED            | 0x8004C00D | DEVICE Watchdog test failed                             |  |
| DRV_E_DEV_OS_VERSION_ERROR           | 0x8004C00E | DEVICE Signals wrong OS version                         |  |
| DRV_E_DEV_SYSERR                     | 0x8004C00F | DEVICE Error in dual port flags                         |  |
| DRV_E_DEV_MAILBOX_FULL               | 0x8004C010 | DEVICE Send mailbox is full                             |  |
| DRV_E_DEV_PUT_TIMEOUT                | 0x8004C011 | DEVICE PutMessage timeout                               |  |
| DRV_E_DEV_GET_TIMEOUT                | 0x8004C012 | DEVICE GetMessage timeout                               |  |
| DRV_E_DEV_GET_NO_MESSAGE             | 0x8004C013 | DEVICE No message available                             |  |
| DRV_E_DEV_RESET_TIMEOUT              | 0x8004C014 | DEVICE RESET command timeout                            |  |
| DRV_E_DEV_NO_COM_FLAG                | 0x8004C015 | DEVICE COM-flag not set. Check if Bus is running        |  |
| DRV_E_DEV_EXCHANGE_FAILED            | 0x8004C016 | DEVICE I/O data exchange failed                         |  |
| DRV_E_DEV_EXCHANGE_TIMEOUT           | 0x8004C017 | DEVICE I/O data exchange timeout                        |  |
| DRV_E_DEV_COM_MODE_UNKNOWN           | 0x8004C018 | DEVICE I/O data mode unknown                            |  |
| DRV_E_DEV_FUNCTION_FAILED            | 0x8004C019 | DEVICE Function call failed                             |  |
| DRV_E_DEV_DPMSIZE_MISMATCH           | 0x8004C01A | DEVICE DPM size differs from<br>configuration           |  |
| DRV_E_DEV_STATE_MODE_UNKNOWN         | 0x8004C01B | DEVICE State mode unknown                               |  |
| DRV_E_DEV_HW_PORT_IS_USED            | 0x8004C01C | DEVICE Output port already in use                       |  |
| DRV_E_USR_OPEN_ERROR                 | 0x8004C01E | USER Driver not opened (device driver not loaded)       |  |
| DRV_E_USR_INIT_DRV_ERROR             | 0x8004C01F | USER Can't connect to device                            |  |
| DRV_E_USR_NOT_INITIALIZED            | 0x8004C020 | USER Board not initialized (DevInitBoard not called)    |  |
| DRV_E_USR_COMM_ERR                   | 0x8004C021 | USER IOCTRL function failed                             |  |
| DRV_E_USR_DEV_NUMBER_INVALID         | 0x8004C022 | USER Parameter DeviceNumber invalid                     |  |
| DRV_E_USR_INFO_AREA_INVALID          | 0x8004C023 | USER Parameter InfoArea unknown                         |  |
| DRV_E_USR_NUMBER_INVALID             | 0x8004C024 | USER Parameter Number invalid                           |  |
| DRV_E_USR_MODE_INVALID               | 0x8004C025 | USER Parameter Mode invalid                             |  |
| DRV_E_USR_MSG_BUF_NULL_PTR           | 0x8004C026 | USER NULL pointer assignment                            |  |
| DRV_E_USR_MSG_BUF_TOO_SHORT          | 0x8004C027 | USER Message buffer too small                           |  |

| cifX Driver Specific ODM Error Codes |            |                                                    |
|--------------------------------------|------------|----------------------------------------------------|
| Error Code (Definition)              | Value      | Description                                        |
| DRV_E_USR_SIZE_INVALID               | 0x8004C028 | USER Parameter Size invalid                        |
| DRV_E_USR_SIZE_ZERO                  | 0x8004C02A | USER Parameter Size with zero length               |
| DRV_E_USR_SIZE_TOO_LONG              | 0x8004C02B | USER Parameter Size too long                       |
| DRV_E_USR_DEV_PTR_NULL               | 0x8004C02C | USER Device address null pointer                   |
| DRV_E_USR_BUF_PTR_NULL               | 0x8004C02D | USER Pointer to buffer is a null pointer           |
| DRV_E_USR_SENDSIZE_TOO_LONG          | 0x8004C02E | USER Parameter SendSize too large                  |
| DRV_E_USR_RECVSIZE_TOO_LONG          | 0x8004C02F | USER Parameter ReceiveSize too large               |
| DRV_E_USR_SENDBUF_PTR_NULL           | 0x8004C030 | USER Pointer to send buffer is a null pointer      |
| DRV_E_USR_RECVBUF_PTR_NULL           | 0x8004C031 | USER Pointer to receive buffer is a null pointer   |
| DRV_E_DMA_INSUFF_MEM                 | 0x8004C032 | DMA Memory allocation error                        |
| DRV_E_DMA_TIMEOUT_CH4                | 0x8004C033 | DMA Read I/O timeout                               |
| DRV_E_DMA_TIMEOUT_CH5                | 0x8004C034 | DMA Write I/O timeout                              |
| DRV_E_DMA_TIMEOUT_CH6                | 0x8004C035 | DMA PCI transfer timeout                           |
| DRV_E_DMA_TIMEOUT_CH7                | 0x8004C036 | DMA Download timeout                               |
| DRV_E_DMA_DB_DOWN_FAIL               | 0x8004C037 | DMA Database download failed                       |
| DRV_E_DMA_FW_DOWN_FAIL               | 0x8004C038 | DMA Firmware download failed                       |
| DRV_E_CLEAR_DB_FAIL                  | 0x8004C039 | DMA Clear database on the device failed            |
| DRV_E_DEV_NO_VIRTUAL_MEM             | 0x8004C03C | DMA USER Virtual memory not available              |
| DRV_E_DEV_UNMAP_VIRTUAL_MEM          | 0x8004C03D | DMA USER Unmap virtual memory failed               |
| DRV_E_GENERAL_ERROR                  | 0x8004C046 | DRIVER General error                               |
| DRV_E_DMA_ERROR                      | 0x8004C047 | DRIVER General DMA error                           |
| DRV_E_WDG_IO_ERROR                   | 0x8004C048 | DRIVER I/O WatchDog failed                         |
| DRV_E_WDG_DEV_ERROR                  | 0x8004C049 | DRIVER Device Watchdog failed                      |
| DRV_E_USR_DRIVER_UNKNOWN             | 0x8004C050 | USER Driver unknown                                |
| DRV_E_USR_DEVICE_NAME_INVALID        | 0x8004C051 | USER Device name invalid                           |
| DRV_E_USR_DEVICE_NAME_UKNOWN         | 0x8004C052 | USER Device name unknown                           |
| DRV_E_USR_DEVICE_FUNC_NOTIMPL        | 0x8004C053 | USER Device function not implemented               |
| DRV_E_USR_FILE_OPEN_FAILED           | 0x8004C064 | USER File could not be opened                      |
| DRV_E_USR_FILE_SIZE_ZERO             | 0x8004C065 | USER File size zero                                |
| DRV_E_USR_FILE_NO_MEMORY             | 0x8004C066 | USER Not enough memory to load file                |
| DRV_E_USR_FILE_READ_FAILED           | 0x8004C067 | USER File read failed                              |
| DRV_E_USR_INVALID_FILETYPE           | 0x8004C068 | USER File type invalid                             |
| DRV_E_USR_FILENAME_INVALID           | 0x8004C069 | USER Invalid filename                              |
| DRV_E_FW_FILE_OPEN_FAILED            | 0x8004C06E | USER Firmware file could not be opened             |
| DRV_E_FW_FILE_SIZE_ZERO              | 0x8004C06F | USER Not enough memory to load firmware file       |
| DRV_E_FW_FILE_NO_MEMORY              | 0x8004C070 | USER Not enough memory to load firmware file       |
| DRV_E_FW_FILE_READ_FAILED            | 0x8004C071 | USER Firmware file read failed                     |
| DRV_E_FW_INVALID_FILETYPE            | 0x8004C072 | USER Firmware file type invalid                    |
| DRV_E_FW_FILENAME_INVALID            | 0x8004C073 | USER Firmware file name not valid                  |
| DRV_E_FW_DOWNLOAD_ERROR              | 0x8004C074 | USER Firmware file download error                  |
| DRV_E_FW_FILENAME_NOT_FOUND          | 0x8004C075 | USER Firmware file not found in the internal table |
| DRV_E_FW_BOOTLOADER_ACTIVE           | 0x8004C076 | USER Firmware file BOOTLOADER active               |
| cifX Driver Specific ODM Error Codes |                                                          |                                                      |  |  |
|--------------------------------------|----------------------------------------------------------|------------------------------------------------------|--|--|
| Error Code (Definition)              | Value                                                    | Description                                          |  |  |
| DRV_E_FW_NO_FILE_PATH                | 0x8004C077                                               | USER Firmware file no file path                      |  |  |
| DRV_E_CF_FILE_OPEN_FAILED            | 0x8004C078                                               | USER Configuration file could not be opend           |  |  |
| DRV_E_CF_FILE_SIZE_ZERO              | 0x8004C079                                               | USER Configuration file size zero                    |  |  |
| DRV_E_CF_FILE_NO_MEMORY              | 0x8004C07A                                               | USER Not enough memory to load<br>configuration file |  |  |
| DRV_E_CF_FILE_READ_FAILED            | 0x8004C07B                                               | USER Configuration file read failed                  |  |  |
| DRV_E_CF_INVALID_FILETYPE            | 0x8004C07C                                               | USER Configuration file type invalid                 |  |  |
| DRV_E_CF_FILENAME_INVALID            | 0x8004C07D                                               | USER Configuration file name not valid               |  |  |
| DRV_E_CF_DOWNLOAD_ERROR              | 0x8004C07E                                               | USER Configuration file download error               |  |  |
| DRV_E_CF_FILE_NO_SEGMENT             | 0x8004C07F                                               | USER No flash segment in the<br>configuration file   |  |  |
| DRV_E_CF_DIFFERS_FROM_DBM            | 0x8004C080                                               | USER Configuration file differs from database        |  |  |
| DRV_E_DBM_SIZE_ZERO                  | 0x8004C083                                               | USER Database size zero                              |  |  |
| DRV_E_DBM_NO_MEMORY                  | 0x8004C084                                               | USER Not enough memory to upload database            |  |  |
| DRV_E_DBM_READ_FAILED                | 0x8004C085                                               | USER Database read failed                            |  |  |
| DRV_E_DBM_NO_FLASH_SEGMENT           | 0x8004C086                                               | USER Database segment unknown                        |  |  |
| DEV_E_CF_INVALID_DESCRIPT_VERSION    | 0x8004C096                                               | CONFIG Version of the descript table invalid         |  |  |
| DEV_E_CF_INVALID_INPUT_OFFSET        | 0x8004C097                                               | CONFIG Input offset is invalid                       |  |  |
| DEV_E_CF_NO_INPUT_SIZE               | 0x8004C098                                               | CONFIG Input size is 0                               |  |  |
| DEV_E_CF_MISMATCH_INPUT_SIZE         | 0x8004C099                                               | CONFIG Input size does not match configuration       |  |  |
| DEV_E_CF_INVALID_OUTPUT_OFFSET       | 0x8004C09A                                               | CONFIG Invalid output offset                         |  |  |
| DEV_E_CF_NO_OUTPUT_SIZE              | 0x8004C09B                                               | CONFIG Output size is 0                              |  |  |
| DEV_E_CF_MISMATCH_OUTPUT_SIZE        | 0x8004C09C                                               | CONFIG Output size does not match<br>configuration   |  |  |
| DEV_E_CF_STN_NOT_CONFIGURED          | 0x8004C09D                                               | CONFIG Station not configured                        |  |  |
| DEV_E_CF_CANNOT_GET_STN_CONFIG       | 0x8004C09E                                               | CONFIG Cannot get the Station configuration          |  |  |
| DEV_E_CF_MODULE_DEF_MISSING          | 0x8004C09F                                               | CONFIG Module definition is missing                  |  |  |
| DEV_E_CF_MISMATCH_EMPTY_SLOT         | 0x8004C0A0                                               | CONFIG Empty slot mismatch                           |  |  |
| DEV_E_CF_MISMATCH_INPUT_OFFSET       | 0x8004C0A1                                               | CONFIG Input offset mismatch                         |  |  |
| DEV_E_CF_MISMATCH_OUTPUT_OFFSET      | 0x8004C0A2                                               | CONFIG Output offset mismatch                        |  |  |
| DEV_E_CF_MISMATCH_DATA_TYPE          | 0x8004C0A3                                               | CONFIG Data type mismatch                            |  |  |
| DEV_E_CF_MODULE_DEF_MISSING_NO_SI    | 0x8004C0A4 CONFIG Module definition is miss<br>Slot/ldx) |                                                      |  |  |

Table 37: cifX Driver Specific ODM Error Codes

# 14.5 Error Codes cifX Device Driver and netX Driver

## 14.5.1 Generic Error Codes

| Error Code (Definition)           | Value Description |                                                 |  |  |
|-----------------------------------|-------------------|-------------------------------------------------|--|--|
| CIFX_INVALID_POINTER              | 0x800A0001        | Invalid pointer (NULL) passed to driver         |  |  |
| CIFX_INVALID_BOARD                | 0x800A0002        | No board with the given nameindex available     |  |  |
| CIFX_INVALID_CHANNEL              | 0x800A0003        | No channel with the given index available       |  |  |
| CIFX_INVALID_HANDLE               | 0x800A0004        | Invalid handle passed to driver                 |  |  |
| CIFX_INVALID_PARAMETER            | 0x800A0005        | Invalid parameter                               |  |  |
| CIFX_INVALID_COMMAND              | 0x800A0006        | Invalid command                                 |  |  |
| CIFX_INVALID_BUFFERSIZE           | 0x800A0007        | Invalid buffer size                             |  |  |
| CIFX_INVALID_ACCESS_SIZE          | 0x800A0008        | Invalid access size                             |  |  |
| CIFX_FUNCTION_FAILED              | 0x800A0009        | Function failed                                 |  |  |
| CIFX_FILE_OPEN_FAILED             | 0x800A000A        | File could not be opened                        |  |  |
| CIFX_FILE_SIZE_ZERO               | 0x800A000B        | File size is zero                               |  |  |
| CIFX_FILE_LOAD_INSUFF_MEM         | 0x800A000C        | Insufficient memory to load file                |  |  |
| CIFX_FILE_CHECKSUM_ERROR          | 0x800A000D        | File checksum compare failed                    |  |  |
| CIFX_FILE_READ_ERROR              | 0x800A000E        | Error reading from file                         |  |  |
| CIFX_FILE_TYPE_INVALID            | 0x800A000F        | Invalid file type                               |  |  |
| CIFX_FILE_NAME_INVALID            | 0x800A0010        | Invalid file name                               |  |  |
| CIFX_FUNCTION_NOT_AVAILABLE       | 0x800A0011        | Driver function not available                   |  |  |
| CIFX_BUFFER_TOO_SHORT             | 0x800A0012        | Given buffer is too short                       |  |  |
| CIFX_MEMORY_MAPPING_FAILED        | 0x800A0013        | Failed to map the memory                        |  |  |
| CIFX_NO_MORE_ENTRIES              | 0x800A0014        | No more entries available                       |  |  |
| CIFX_CALLBACK_MODE_UNKNOWN        | 0x800A0015        | Unkown callback handling mode                   |  |  |
| CIFX_CALLBACK_CREATE_EVENT_FAILED | 0x800A0016        | Failed to create callback events                |  |  |
| CIFX_CALLBACK_CREATE_RECV_BUFFER  | 0x800A0017        | 0A0017 Failed to create callback receive buffer |  |  |

Table 38: Generic Error Codes

## 14.5.2 Generic Driver Error Codes

|                                  | Error<br>(Definition)      | Code       | Value                                             | Description                                             |  |
|----------------------------------|----------------------------|------------|---------------------------------------------------|---------------------------------------------------------|--|
| CIFX_DRV_NOT_INITIAL             | IZED                       |            | 0x800B0001                                        | Driver not initialized                                  |  |
| CIFX_DRV_INIT_STATE_             | ERROR                      |            | 0x800B0002                                        | Driver init state error                                 |  |
| CIFX_DRV_READ_STATI              | E_ERROR                    |            | 0x800B0003                                        | Driver read state error                                 |  |
| CIFX_DRV_CMD_ACTIVE              | Ξ                          |            | 0x800B0004                                        | Command is active on device                             |  |
| CIFX_DRV_DOWNLOAD                | _FAILED                    |            | 0x800B0005                                        | General error during download                           |  |
| CIFX_DRV_WRONG_DR                | IVER_VERSION               |            | 0x800B0006                                        | Wrong driver version                                    |  |
| CIFX_DRV_DRIVER_NO               | CIFX_DRV_DRIVER_NOT_LOADED |            | 0x800B0030                                        | CIFx driver is not running                              |  |
| CIFX_DRV_INIT_ERROR              |                            | 0x800B0031 | Failed to initialize the device                   |                                                         |  |
| CIFX_DRV_CHANNEL_NOT_INITIALIZED |                            | 0x800B0032 | Channel not initialized (xOpenChannel not called) |                                                         |  |
| CIFX_DRV_IO_CONTRO               | L_FAILED                   |            | 0x800B0033                                        | IOControl call failed                                   |  |
| CIFX_DRV_NOT_OPENE               | Ð(                         |            | 0x800B0034                                        | Driver was not opened                                   |  |
| CIFX_DRV_DOWNLOAD                | _STORAGE_UNKN              | IOWN       | 0x800B0040                                        | Unknown download storage type<br>(RAMFLASH based) found |  |
| CIFX_DRV_DOWNLOAD                | _FW_WRONG_CH               | ANNE       | 0x800B0041                                        | Channel number for a firmware download not supported    |  |
| CIFX_DRV_DOWNLOAD                | _MODULE_NO_BA              | SEOS       | 0x800B0042                                        | Modules are not allowed without a Base OS firmware      |  |

Table 39: Generic Driver Error Codes

### 14.5.3 Generic Device Error Codes

| Error Code (Definition)           | Description |                                                   |  |
|-----------------------------------|-------------|---------------------------------------------------|--|
| CIFX_DEV_DPM_ACCESS_ERROR         | 0x800C0010  | Dual port memory not accessable (board not found) |  |
| CIFX_DEV_NOT_READY                | 0x800C0011  | Device not ready (ready flag failed)              |  |
| CIFX_DEV_NOT_RUNNING              | 0x800C0012  | Device not running (running flag failed)          |  |
| CIFX_DEV_WATCHDOG_FAILED          | 0x800C0013  | Watchdog test failed                              |  |
| CIFX_DEV_SYSERR                   | 0x800C0015  | Error in handshake flags                          |  |
| CIFX_DEV_MAILBOX_FULL             | 0x800C0016  | Send mailbox is full                              |  |
| CIFX_DEV_PUT_TIMEOUT              | 0x800C0017  | Send packet timeout                               |  |
| CIFX_DEV_GET_TIMEOUT              | 0x800C0018  | Receive packet timeout                            |  |
| CIFX_DEV_GET_NO_PACKET            | 0x800C0019  | No packet available                               |  |
| CIFX_DEV_MAILBOX_TOO_SHORT        | 0x800C001A  | Mailbox too short                                 |  |
| CIFX_DEV_RESET_TIMEOUT            | 0x800C0020  | Reset command timeout                             |  |
| CIFX_DEV_NO_COM_FLAG              | 0x800C0021  | COM-flag not set                                  |  |
| CIFX_DEV_EXCHANGE_FAILED          | 0x800C0022  | IO data exchange failed                           |  |
| CIFX_DEV_EXCHANGE_TIMEOUT         | 0x800C0023  | IO data exchange timeout                          |  |
| CIFX_DEV_COM_MODE_UNKNOWN         | 0x800C0024  | Unknown IO exchange mode                          |  |
| CIFX_DEV_FUNCTION_FAILED          | 0x800C0025  | Device function failed                            |  |
| CIFX_DEV_DPMSIZE_MISMATCH         | 0x800C0026  | DPM size differs from configuration               |  |
| CIFX_DEV_STATE_MODE_UNKNOWN       | 0x800C0027  | Unknown state mode                                |  |
| CIFX_DEV_HW_PORT_IS_USED          | 0x800C0028  | Device is still accessed                          |  |
| CIFX_DEV_CONFIG_LOCK_TIMEOUT      | 0x800C0029  | Configuration locking timeout                     |  |
| CIFX_DEV_CONFIG_UNLOCK_TIMEOUT    | 0x800C002A  | Configuration unlocking timeout                   |  |
| CIFX_DEV_HOST_STATE_SET_TIMEOUT   | 0x800C002B  | Set HOST state timeout                            |  |
| CIFX_DEV_HOST_STATE_CLEAR_TIMEOUT | 0x800C002C  | Clear HOST state timeout                          |  |
| CIFX_DEV_INITIALIZATION_TIMEOUT   | 0x800C002D  | Timeout during channel initialization             |  |
| CIFX_DEV_BUS_STATE_ON_TIMEOUT     | 0x800C002E  | Set Bus ON Timeout                                |  |
| CIFX_DEV_BUS_STATE_OFF_TIMEOUT    | 0x800C002F  | Set Bus OFF Timeout                               |  |
| CIFX_DEV_MODULE_ALREADY_RUNNING   | 0x800C0040  | Module already running                            |  |
| CIFX_DEV_MODULE_ALREADY_EXISTS    | 0x800C0041  | Module already exists                             |  |

Table 40: Generic Device Error Codes

## 14.6 Error Codes netX Driver

## 14.6.1 CIFX API Transport Error Codes

| Error Code (Definition)                 | Value      | Description                                                                 |
|-----------------------------------------|------------|-----------------------------------------------------------------------------|
| CIFX_TRANSPORT_SEND_TIMEOUT             | 0x800D0001 | Time out while sending data                                                 |
| CIFX_TRANSPORT_RECV_TIMEOUT             | 0x800D0002 | Time out waiting for incoming data                                          |
| CIFX_TRANSPORT_CONNECT                  | 0x800D0003 | Unable to communicate to the deviceno answer                                |
| CIFX_TRANSPORT_ABORTED                  | 0x800D0004 | Transfer has been aborted due to keep alive timeout or interface detachment |
| CIFX_CONNECTOR_FUNCTIONS_READ_ERRO<br>R | 0x800D0010 | Error reading the connector functions from the DLL                          |
| CIFX_CONNECTOR_IDENTIFIER_TOO_LONG      | 0x800D0011 | Connector delivers an identifier longer than 6 characters                   |
| CIFX_CONNECTOR_IDENTIFIER_EMPTY         | 0x800D0012 | Connector delivers an empty dentifier                                       |
| CIFX_CONNECTOR_DUPLICATE_IDENTIFIER     | 0x800D0013 | Connector identifier already used                                           |

Table 41: CIFX API Transport Error Codes

### 14.6.2 CIFX API Transport Header State Error Codes

| Error Code (Definition)          | Value      | Description                                     |  |
|----------------------------------|------------|-------------------------------------------------|--|
| CIFX_TRANSPORT_ERROR_UNKNOWN     | 0x800E0001 | Unknown error code in transport header          |  |
| CIFX_TRANSPORT_CHECKSUM_ERROR    | 0x800E0002 | CRC16 checksum failed                           |  |
| CIFX_TRANSPORT_LENGTH_INCOMPLETE | 0x800E0003 | Transaction with inclomplete length detected    |  |
| CIFX_TRANSPORT_DATA_TYPE_UNKOWN  | 0x800E0004 | Device does not support requested data type     |  |
| CIFX_TRANSPORT_DEVICE_UNKNOWN    | 0x800E0005 | Device not availableunknown                     |  |
| CIFX_TRANSPORT_CHANNEL_UNKNOWN   | 0x800E0006 | Channel not availableunknown                    |  |
| CIFX_TRANSPORT_SEQUENCE          | 0x800E0007 | Sequence error detected                         |  |
| CIFX_TRANSPORT_BUFFEROVERFLOW    | 0x800E0008 | Buffer overflow detected                        |  |
| CIFX_TRANSPORT_RESOURCE          | 0x800E0009 | Device signals out of resources                 |  |
| CIFX_TRANSPORT_KEEPALIVE         | 0x800E000A | Device connection monitoring error (Keep alive) |  |
| CIFX_TRANSPORT_DATA_TOO_SHORT(   | 0x800E000B | Received transaction data too short             |  |

Table 42: CIFX API Transport Header State Error Codes

# 14.7 ODM Error Codes DBM V4

| ODM Error Codes DBM V4                           |                               |                                                                                             |  |  |
|--------------------------------------------------|-------------------------------|---------------------------------------------------------------------------------------------|--|--|
| Error Code (Definition)                          | Value                         | Description                                                                                 |  |  |
| CDBM_E_MD5_INVALID                               | 0XC004C810                    | Checksum invalid                                                                            |  |  |
| CDBM_E_INTERNALERROR                             | 0XC004C811                    | Internal Error                                                                              |  |  |
| CDBM_W_WRITEREGISTRY                             | 0X8004C812                    | Error writing to the registry                                                               |  |  |
| CDBM_E_UNEXPECTED_VALUE_<br>IN_OLD_HEADER_FORMAT | 0XC004C813                    | Error in a file containing the old DBM Header format.                                       |  |  |
| CDBM_E_CHECKSUM_INVALID                          | 0XC004C814                    | The Checksum of the old Header is invalid                                                   |  |  |
| CDBM_E_DB_ALREADY_LOADED_ FORMAT                 | 0XC004C815                    | A database is already loaded                                                                |  |  |
| CDBM_E_NO_VALID_TRANSACTION                      | 0XC004C816                    | No valid transaction handle given                                                           |  |  |
| CDBM_E_STD_STRUCT_ERROR                          | 0XC004C817                    | An error occurred during validation of data                                                 |  |  |
| CDBM_E_UNSUPPORTED_<br>DATA_TYPE_FORMAT          | 0XC004C818                    | Unsupported DataType                                                                        |  |  |
| CDBM_W_CLASS_DELETED_ FORMAT                     | 0X8004C819<br>(Warning)       | Using an Object which is marked as deleted                                                  |  |  |
| CDBM_W_CLIENT_DISCONNECTED                       | 0X8004C81A<br>(Warning)       | A Client has already an outstanding connection to a Table. The connection is now destroyed. |  |  |
| CDBM_E_STRUCTURE_DEFINITION_ INVALID             | 0XC004C81B                    | A structure definition of an Element in a Table is invalid                                  |  |  |
| CDBM_E_NO_DATA_AVAILABLE                         | 0XC004C81C                    | No data available for this operation                                                        |  |  |
| CDBM_E_NO_VALID_STRUCTURE                        | 0XC004C81D                    | No valid structure available for this operation                                             |  |  |
| CDBM_E_NO_TOGGLE_STRING_FOUND                    | 0XC004C81E                    | No Toggle string found for this number                                                      |  |  |
| CDBM_E_ELEMENT_OUT_OF_RANGE                      | 0XC004C81F                    | An element wasn't found in the Record of a Table                                            |  |  |
| CDBM_E_ELEMENT_NOT_IN_ TABLE                     | 0XC004C820                    | The element is not part of the Table                                                        |  |  |
| CDBM_E_CANNOT_CONVERT_<br>INTO_CLIENT_TYPE       | 0XC004C821                    | The data can't be converted into the Client type                                            |  |  |
| CDBM_E_TRANSACTION_ ALREADY_OPEN                 | 0XC004C822                    | A transaction is already open. Please close this one first before opening a new one.        |  |  |
| CDBM_I_OLD_WITHOUT_HEADER                        | 0X4004C823<br>(Informational) | Use of an old DBM file Format without Header                                                |  |  |
| CDBM_E_HR_FROM                                   | 0XC004C824                    | An HRESULT was received from a Subroutine                                                   |  |  |
| CDBM_E_PARAMETER                                 | 0XC004C825                    | A Parameter is invalid                                                                      |  |  |
| CDBM_E_NOTIMPL                                   | 0XC004C826                    | Method is currently not implemented                                                         |  |  |
| CDBM_E_OUTOFMEMORY                               | 0XC004C827                    | Out of memory                                                                               |  |  |
| CDBM_E_NO_OPEN_TRANSACTION                       | 0XC004C828                    | No transaction open                                                                         |  |  |
| CDBM_E_NO_CONTENTS                               | 0XC004C829                    | No contents available                                                                       |  |  |
| CDBM_REC_NO_NOT_FOUND                            | 0XC004C82A                    | Record not found                                                                            |  |  |
| CDBM_STRUCTURE_ELEMENT_ NOT_FOUND                | 0XC004C82B                    | Element of the Structure not found                                                          |  |  |
| CDBM_E_NO_MORE_RECORDS_ IN_TABTYPE               | 0XC004C82C                    | Table type 3 can contain only one record                                                    |  |  |
| CDBM_E_WRITE                                     | 0XC004C82D                    | The data in the VARIANT must be given in a SafeArray                                        |  |  |
| CDBM_E_WRITE_NO_PARRAY                           | 0XC004C82E                    | The VARIANT contains no valid [parray] element                                              |  |  |

| ODM Error Codes DBM V4                             |                               |                                                                                                    |  |  |
|----------------------------------------------------|-------------------------------|----------------------------------------------------------------------------------------------------|--|--|
| Error Code (Definition)                            | Value                         | Description                                                                                                    |  |  |
| CDBM_E_WRITE_CANT_ ACCESS_DATA                     | 0XC004C82F                    | Unable to access SafeArray Data in the<br>VARIANT                                                                                                   |  |  |
| CDBM_E_WRITE_DATA                                  | 0XC004C830                    | To write the data of this Element it must be given as a BSTR, or as an Array of VT_UI1/VT_I1                                                        |  |  |
| CDBM_E_WRITE_BSTR_E1                               | 0XC004C831                    | The BSTR string must have an even length.                                                                                                    |  |  |
| CDBM_E_WRITE_BSTR_E2                               | 0XC004C832                    | The BSTR string must contain only hex digits (09 and a/Af/F).                                                                                       |  |  |
| CDBM_E_WRITE_CANT_ INTERPRET_ARRAY                 | 0XC004C833                    | Unable to interpret data in the SafeArray.                                                                                                    |  |  |
| CDBM_E_WRITE_VT_ERROR                              | 0XC004C834                    | Data type in the SafeArray is not VT_UI1 or VT_I1.                                                                                                  |  |  |
| CDBM_E_WRITE_LENGTH                                | 0XC004C835                    | Data length is invalid for write operation of this type.                                                                                            |  |  |
| CDBM_WRITE_ELEMENT                                 | 0XC004C836                    | Element not found in the Record of the Table                                                                                                    |  |  |
| CDBM_MIN_MAX_ERROR                                 | 0XC004C837                    | Can't write data because of min underflow or max overflow                                                                                           |  |  |
| CDBM_TABLE_EXIST                                   | 0XC004C838                    | Table already exist in the database                                                                                                    |  |  |
| CDBM_MIN_MAX_INVALID                               | 0XC004C839                    | The Min value is greater than the Max Value                                                                                                    |  |  |
| CDBM_DEF_MIN_MAX_INVALID                           | 0XC004C83A                    | The Default Value is not in the range between the Min value and the Max Valu                                                                        |  |  |
| CDBM_CANT_CHANGE_STRUCTURE_<br>WHILE_RECORDS_EXIST | 0XC004C83B                    | It's not allowed to change the structure while Records exist in the Table                                                                           |  |  |
| CDBM_NEW_STRUCT_NEEDS_TYPE                         | 0XC004C83C                    | In a newly added structure the data type must be set also                                                                                           |  |  |
| CDBM_VALUE_ERROR                                   | 0XC004C83D                    | Range error while validating a value                                                                                                    |  |  |
| CDBM_DATATYPE_ UNSUPPORTED_IN_RCS                  | 0XC004C83E                    | The data type is unsupported in the RCS file format                                                                                                 |  |  |
| CDBM_I_COUNT_OF_TABLES_<br>EXCEEDS_RCS_RANGE       | 0X4004C83F<br>(Informational) | The count of Tables exceeds the RCS range of Tables. This can cause problems if the file is downloaded to RCS Systems                               |  |  |
| CDBM_I_COUNT_OF_TABLES_<br>EXCEEDS_OLDDBM_RANGE    | 0X4004C840<br>(Informational) | The count of Tables exceeds the<br>DBM32.DLL range of Tables. This can<br>cause problems if the file is used with olde<br>Tools using the DBM32.DLL |  |  |
| CDBM_UNSUPPORTED_DATATYPE_<br>IN_RCS_MODE          | 0XC004C841                    | The Data type is not compatible with the old database format                                                                                        |  |  |
| CDBM_WRITE_UNSTRUCTURED_1                          | 0XC004C842                    | The data of an unstructured record can<br>only be written with the 'Write' Method no<br>with 'WriteElement'.                                        |  |  |
| CDBM_READ_UNSTRUCTURED_1                           | 0XC004C843                    | The data of an unstructured record can<br>only be read with the 'Read' Method not<br>with 'ReadElement'                                             |  |  |
| CDBM_WRITE_DATA_LENGTH_ INVALID                    | 0XC004C844                    | The given data length doesn't correspond with the expected data length.                                                                             |  |  |
| CDBM_UNKNOWN_VIEW_MODE                             | 0XC004C845                    | The View Mode is unknown.                                                                                                    |  |  |
| CDBM_E_DIAG_TABLE                                  | 0XC004C846                    | It doesn't make much sense to add or<br>delete records from a diagnostic table<br>because those changes are never saved.                            |  |  |

| ODM Error Codes DBM V4                                 |                               |                                                                                                    |  |  |
|--------------------------------------------------------|-------------------------------|----------------------------------------------------------------------------------------------------|--|--|
| Error Code (Definition)                                | Value                         | Description                                                                                                    |  |  |
| CDBM_E_ADR_STRING_ERROR                                | 0XC004C847                    | The given Address string doesn't fit the required format of this type where all address bytes must be in the range between 0 and FF                                               |  |  |
| CDBM_ERROR_FROM_VAR_ CHANGE_TYPE                       | 0XC004C848                    | Function VariantChangeType return an error when trying to convert the Parameter                                                                                                   |  |  |
| CDBM_E_MINERROR                                        | 0XC004C849                    | Error while comparing the Value with the lower range                                                                                                    |  |  |
| CDBM_E_MAXERROR                                        | 0XC004C84A                    | Error while comparing the Value with the upper range                                                                                                    |  |  |
| CDBM_E_RANGE_ERROR                                     | 0XC004C84B                    | Value out of Range                                                                                                    |  |  |
| CDBM_E_TABLE_TYPE1                                     | 0XC004C84C                    | Table type 1 doesn't have a unique record length over all records                                                                                                    |  |  |
| CDBM_E_TABLE_TYPE3_ ADDREC                             | 0XC004C84D                    | Table type 3 doesn't allow to insert more than one Record                                                                                                    |  |  |
| CDBM_E_TABTYPE1                                        | 0XC004C84E                    | It's not allowed to insert more Records than structure definitions in Table Type 1                                                                                                |  |  |
| CDBM_E_TOGGLE_NOT_FOUND                                | 0XC004C84F                    | Could not find the string for this value in the list of valid toggle strings                                                                                                    |  |  |
| CDBM_E_TOGGLE_VALUE_IS_EMPTY_STRING                    | 0XC004C850                    | The toggle string for this value is empty.                                                                                                    |  |  |
| CDBM_VARIANT2BYTEARRAY_ ERROR                          | 0XC004C851                    | Error during conversion of Variant to byte array                                                                                                    |  |  |
| CDBM_E_SET_ELEM_PROP_ DEPENDENCY                       | 0XC004C852                    | The Toggle Type needs also the addition string and the additional number entries the Method                                                                                       |  |  |
| CDBM_E_TABTYPE1_REC_<br>DOESNT_CORRESPOND_WITH_ELEMENT | 0XC004C853                    | When reading the records of Table type 1<br>elementwise the record number must<br>correspond with the element number                                                              |  |  |
| CDBM_TABTYPE1_NO_DATA_<br>FOUND_FOR_RECORD             | 0XC004C854                    | When reading the records of Table type 1<br>and structure definitions are present it's<br>assumed that for each structure element a<br>corresponding record must exist            |  |  |
| CDBM_E_TABTYPE1_WRITE_<br>ELEMENT_NE_RECORD            | 0XC004C855                    | When writing the records of Table type 1<br>elementwise and structure definitions are<br>present it's only allowed to write the<br>corresponding element number in each<br>record |  |  |
| CDBM_E_TABTYPE1_WRITE_<br>ELEMENT_NOT_FOUND            | 0XC004C856                    | When writing the records of Table type 1<br>with an array and structure definitions are<br>present it's assumed that a corresponding<br>element number of this record exist       |  |  |
| CDBM_I_TABLE_NAME_EXCEEDS_<br>RCS_RANGE                | 0X4004C857<br>(Informational) | The Table name exceeds the maximum length of RCS compatible Table names                                                                                                    |  |  |
| CDBM_W_CUT_STRING                                      | 0X8004C858<br>(Warning)       | The string exceeds the maximum length<br>and will be limited to the maximum length                                                                                                |  |  |
| CDBM_I_STRING_TOO_SHORT                                | 0X4004C859<br>(Informational) | The string is below the minimum length.<br>The minimum length will be reduced.                                                                                                    |  |  |
| CDBM_I_STRING_TOO_LONG                                 | 0X4004C85A<br>(Informational) | The string is exceeding the maximum. The maximum length will be extended.                                                                                                    |  |  |
| CDBM_E_STRING_TOO_SHORT                                | 0XC004C85B<br>(Error)         | The string is below the minimum length.                                                                                                    |  |  |
| CDBM_E_STRING_TOO_LONG                                 | 0XC004C85C<br>(Error)         | The string is exceeding the maximum length                                                                                                    |  |  |

| ODM Error Codes DBM V4                              |            |                                                                                                    |  |  |
|-----------------------------------------------------|------------|----------------------------------------------------------------------------------------------------|--|--|
| Error Code (Definition)                             | Value      | Description                                                                                                    |  |  |
| CDBM_E_WRONG_TYPE_ FOR_WRITE                        | 0XC004C85D | Writing on the Element type with the given Data type is not implemented                                                                              |  |  |
| CDBM_E_NO_APPEND_IN_<br>STRUCTURED_RECORDS          | 0XC004C85E | Method IDbmRecord::AppendData is not allowed for structured records                                                                                  |  |  |
| CDBM_E_DATA_UNAVAILABLE                             | 0XC004C85F | No data available                                                                                                    |  |  |
| CDBM_E_CANT_CONVERT_ INTO                           | 0XC004C860 | Unable to convert the value into the Element type                                                                                                    |  |  |
| CDBM_E_DBM_FILE_OVERFLOW                            | 0XC004C861 | You try to write a RCS like database which needs too much bytes                                                                                      |  |  |
| CDBM_E_PW_ERROR                                     | 0XC004C862 | Password not correct                                                                                                    |  |  |
| CDBM_E_FILELENGTH_CORRUPT                           | 0XC004C863 | The file length doesn't correspond to the length given in the Header.                                                                                |  |  |
| CDBM_E_STRUCT_TYPE                                  | 0XC004C864 | Error in the file.                                                                                                    |  |  |
| CDBM_E_MD5SUM_INVALID                               | 0XC004C865 | MD5 sum invalid                                                                                                    |  |  |
| CDBM_E_STRUCT_LENGTH                                | 0XC004C866 | Error in the expected and given structure length at a specific offset in the file.                                                                   |  |  |
| CDBM_E_APPEND                                       | 0XC004C867 | Append of data is only allowed if the<br>Record contains only one data field and<br>the field type will support this                                 |  |  |
| CDBM_APPEND_NOT_ SUPPORTED                          | 0XC004C868 | Append of Data not supported by this filed type                                                                                                    |  |  |
| CDBM_DATA_TYPE_APPEND_ ERROR                        | 0XC004C869 | Can't append Data of this type.                                                                                                    |  |  |
| CDBM_E_UNSTRUCTURED_TABLE_<br>DOESNT_SUPPORT_LENGTH | 0XC004C86A | A Table without structure information doesn't support a record length                                                                                |  |  |
| CDBM_E_DISABLED_WHILE_<br>TRANSACTION_IS_OPEN       | 0XC004C86B | The Method is disabled while a transaction<br>is open. Please close this one first and can<br>the Method again.                                      |  |  |
| CDBM_E_UNABLE_TO_CALL_<br>READ_ON_LINKED_LIST       | 0XC004C86C | The Method is disabled on a LinkedList type. Please use the IRecordCollection on this type.                                                          |  |  |
| CDBM_E_ELEMENT_HAS_NO_<br>SUBSTRUCTURE              | 0XC004C86D | An Element from a Table has no substructure                                                                                                    |  |  |
| CDBM_STRUCT_ERROR_FROM_<br>VAR_CHANGE_TYPE          | 0XC004C86E | Error from calling VariantChangeType                                                                                                    |  |  |
| CDBM_E_FOREIGNKEY_DEF                               | 0XC004C86F | The definition of a FOREIGNKEY must<br>contain the name of the related Table in<br>the description and this Table must exist at<br>this time         |  |  |
| CDBM_E_FOREIGNKEY_ REF_TAB                          | 0XC004C870 | The description of a FOREIGNKEY must<br>refer to a Table of type<br>'eDbmTableTypeLinkedList'                                                        |  |  |
| CDBM_E_KEY                                          | 0XC004C871 | To create a Record Collection with a KEY<br>it's necessary to have the data type KEY a<br>the first position in all Records of the<br>searched Table |  |  |
| CDBM_E_KEY_TABLE_TYPE                               | 0XC004C872 | This Method needs a Table of type<br>'eDbmTableTypeLinkedList'                                                                                       |  |  |
| CDBM_DATATYPE_NOT_ IMPLEMENTED                      | 0XC004C873 | This data type is currently not implemented                                                                                                    |  |  |
| CDBM_INSERT_POS_NOT_ FOUND                          | 0XC004C874 | The position of the Record where the new one should be inserted wasn't found                                                                         |  |  |
| CDBM_E_INSERT_REC_QI                                | 0XC004C875 | Error during insertion of a Record                                                                                                    |  |  |
| CDBM_E_TAB_PROP                                     | 0XC004C876 | Invalid Property in Table                                                                                                    |  |  |
| CDBM_E_KEY_NOT_FOUND                                | 0XC004C877 | The KEY wasn't found in the Table                                                                                                    |  |  |

| ODM Error Codes DBM V4                    |            |                                       |  |
|-------------------------------------------|------------|---------------------------------------|--|
| Error Code (Definition) Value Description |            |                                       |  |
| CDBM_E_KEY_INVALID                        | 0XC004C878 | The KEY is invalid for this operation |  |

Table 43: ODM Error Codes DBM V4

# **15 Appendix**

## **15.1 User Rights for the netHOST DTM**

The user rights for the netHOST DTM are set within the FDT-container, i. e. SYCON.net. Opening the dialog windows and reading the parameters do not require special user rights. Also, all users can choose between the decimal or hexadecimal display mode or sort table entries.

Editing/configuring the parameters of the dialog windows belonging to the **Settings** and **Configuration** category, however, requires the user right of *Maintenance, Planning Engineer* or *Administrator*.

The following tables give an overview of the existing user groups and their access rights regarding the netHOST DTM.

| Dialog window / activity           | Observer | Operator | Maintenance | Planning<br>Engineer | Adminis-<br>trator |
|------------------------------------|----------|----------|-------------|----------------------|--------------------|
| Driver Dialog Window               | D        | D        | Х           | Х                    | Х                  |
| Select driver                      | -        | -        | Х           | Х                    | Х                  |
| netX Driver Dialog Window          | D        | D        | Х           | Х                    | Х                  |
| Configure driver                   | -        | -        | Х           | Х                    | Х                  |
| Device Assignment Dialog<br>Window | D        | D        | Х           | Х                    | Х                  |
| Search device                      | -        | -        | Х           | Х                    | Х                  |
| Select device                      | -        | -        | Х           | Х                    | Х                  |

### User rights for the "Settings" dialog windows

Table 44: Settings (D = Displaying, X = Editing, Configuring)

### User rights for the "Configuration" dialog windows

| Dialog window                           | Observer | Operator | Maintenance | Planning<br>Engineer | Adminis-<br>trator |
|-----------------------------------------|----------|----------|-------------|----------------------|--------------------|
| Settings Dialog Window                  | D        | D        | Х           | Х                    | Х                  |
| Memory Card Management<br>Dialog Window | D        | D        | Х           | Х                    | Х                  |
| Licensing Dialog Window                 | D        | D        | Х           | Х                    | Х                  |

Table 45: Configuration (D = Displaying, X = Editing, Configuring)

## 15.2 List of Figures

| Figure 1: Data Flow of LAN Controlled netHOST Device                         | 17       |
|------------------------------------------------------------------------------|----------|
| Figure 2: Data Flow and Software Components for Configuration and Testing    | 20       |
| Figure 3: Ethernet Device Configuration Tool (1)                             | 25       |
| Figure 4: Ethernet Device Configuration Tool (2)                             | 25       |
| Figure 5: Ethernet Device Configuration Tool (3)                             | 26       |
| Figure 6: SYCON.net Login                                                    | 28       |
| Figure 7: Empty Project in SYCON.net                                         | 28       |
| Figure 8: Select NHST-T100-EN DTM                                            | 29       |
| Figure 9: Scanning for Devices in SYCON net                                  | 30       |
| Figure 10: Select Driver                                                     | 30       |
| Figure 11: Set IP Address in netX Driver                                     | 31       |
| Figure 12: Select Device                                                     | 32       |
| Figure 13: Settings Dialog                                                   | 33       |
| Figure 14: Select Firmware File Dialog in SVCON not                          | 20       |
| Figure 14. Select Fillinwale File Dialog in STCON.net                        | 33       |
| Figure 15. Firmware Download in St CON.net                                   | 34       |
| Figure To. Security Question Firmware Download                               | 30       |
| Figure 17: License Pane                                                      | 37       |
| Figure 18: License Pane - License Type                                       | 38       |
| Figure 19: License Pane – License Type / Master protocols                    | 38       |
| Figure 20: License Pane – License Type / Utilities                           | 38       |
| Figure 21: License Pane - Request Form, please fill out / Device Information | 41       |
| Figure 22: License Pane - Request Form, please fill out / License Type       | 42       |
| Figure 23: License Pane - Request Form, please fill out / Mandatory data     | 42       |
| Figure 24: License Pane – Selecting the Subsidiary / Ordering / Contacts     | 43       |
| Figure 25: License Pane – placing the order by E-mail                        | 44       |
| Figure 26: Example: Order E-Mail License request                             | 44       |
| Figure 27: License Pane - placing the order by Fax or by Telephone           | 45       |
| Figure 28: Example: Order Data Form PrintOrderRequest                        | 45       |
| Figure 29: License Pane – Fax Number of the selected Subsidiary              | 46       |
| Figure 30: License Pane – Telephone Number of the selected Subsidiary        | 46       |
| Figure 31: License Pane - Ordering by exported File and E-Mail               | 47       |
| Figure 32: License Pane - Download License                                   | 48       |
| Figure 33: SVCON net Login                                                   | 40<br>50 |
| Figure 34: Empty Project in SYCON net                                        | 50       |
| Figure 35: Add notHOST Device in Configuration Project                       | 51       |
| Figure 26: notHOST Device in Configuration Project                           | 51       |
| Figure 37: Seepping for Devices in SYCON not                                 | 51       |
| Figure 37. Scanning for Devices in STCON.net                                 | 52       |
| Figure 36. Select Driver                                                     | 53       |
| Figure 39: Set IP Address in netX Driver                                     | 53       |
| Figure 40: Select Device                                                     | 54       |
| Figure 41: Open Configuration Dialog for Primary Network                     | 55       |
| Figure 42: Setting IP Address (1)                                            | 56       |
| Figure 43: Setting IP Address (2)                                            | 56       |
| Figure 44: Add Slave Device                                                  | 58       |
| Figure 45: Configure Slave Device                                            | 59       |
| Figure 46: PROFIBUS DP Master – Bus Parameters                               | 60       |
| Figure 47: PROFIBUS DP Slave Station Address                                 | 61       |
| Figure 48: Download Configuration                                            | 62       |
| Figure 49: SYCON.net Login                                                   | 64       |
| Figure 50: Empty Project in SYCON.net                                        | 65       |
| Figure 51: Add netHOST Device in Configuration Project                       | 66       |
| Figure 52: netHOST Device in Configuration Project                           | 66       |
| Figure 53: Scanning for Devices in SYCON.net                                 | 67       |
| Figure 54: Select Driver                                                     | 68       |
| Figure 55: Set IP Address in netX Driver                                     | 68       |
|                                                                              |          |

| Appendix                                                                | 157/160 |
|-------------------------------------------------------------------------|---------|
| Figure 56: Select Device                                                | 69      |
| Figure 57: Open Configuration Dialog for Ethernet Marshalling           | 70      |
| Figure 58: Setting IP Address (1)                                       | 71      |
| Figure 59: Setting IP Address (2)                                       | 71      |
| Figure 60: Add IO Device to RTE Network                                 | 73      |
| Figure 61: Configure IO Device (1)                                      | 74      |
| Figure 62: Configure IO Device (2)                                      | 75      |
| Figure 63: Configure IO Device (3)                                      | 76      |
| Figure 64: PROFINET IO Controller – Network Settings                    | 77      |
| Figure 65: Download Configuration                                       | 78      |
| Figure 66: Start netHOST Device Test Application                        | 80      |
| Figure 67: TCP Connection netX Driver                                   | 81      |
| Figure 68: Channel Selection in netHOST Device Test Application         | 82      |
| Figure 69: Bus State Test in netHOST Device Test Application            | 83      |
| Figure 70: I/O Data in netHOST Device Test Application                  | 83      |
| Figure 71: Displaying Input Data in the netHOST Device Test Application | 84      |
| Figure 72: Entering Output Data in the netHOST Device Test Application  | 84      |
| Figure 73: Start netHOST Device Test Application                        | 86      |
| Figure 74: TCP Connection netX Driver                                   | 87      |
| Figure 75: Channel Selection in netHOST Device Test Application         | 88      |
| Figure 76: Bus State Test in netHOST Device Test Application            | 89      |
| Figure 77: I/O Data in netHOST Device Test Application                  | 89      |
| Figure 78: Start cifX Test Application                                  | 90      |
| Figure 79: Channel Selection Dialog in cifX Test Application            | 91      |
| Figure 80: cifX Test Application After Channel Selection                | 91      |
| Figure 81: I/O Data Dialog in cifX Test Application (1)                 | 92      |
| Figure 82: I/O Data Dialog in cifX Test Application (2)                 | 92      |
| Figure 83: Displaying Incoming Data in netHOST Device Test Application  | 93      |
| Figure 84: Entering Output Data in netHOST Device Test Application      | 93      |
| Figure 85: Displaying Input Data in cifX Test Application               | 94      |
| Figure 86: Import Device Description File (PROFIBUS GSD Example)        | 95      |
| Figure 87: SYCON.net Login                                              | 97      |
| Figure 88: Empty Project in SYCON.net                                   | 97      |
| Figure 89: Settings Dialog                                              | 99      |
| Figure 90: Select Firmware File Dialog in SYCON.net                     | 100     |
| Figure 91: Firmware Download in SYCON.net                               | 101     |
| Figure 92: SYCON.net Login                                              | 103     |
| Figure 93: Empty Project in SYCON.net                                   | 104     |
| Figure 94: Memory Card Management of the netHOST DTM                    | 105     |
| Figure 95: Memory Card Management After Inserting SD Memory Card        | 106     |
| Figure 96: Memory Card Management After Backup to SD Memory Card        | 106     |
| Figure 97: GUI of the netHOST DTM                                       | 108     |
| Figure 98: Navigation Area of the netHOST DTM                           | 109     |
| Figure 99: Status Bar – Status Fields 1 to 6                            | 111     |
| Figure 100: Status Bar Display Examples                                 | 111     |
| Figure 101: Settings in netHOST DTM                                     | 112     |
| Figure 102: Driver List                                                 | 113     |
| Figure 103: netX Driver                                                 | 114     |
| Figure 104: Configure TCP/IP Connection in netX Driver                  | 114     |
| Figure 105: Scanning for Devices in SYCON.net                           | 116     |
|                                                                         | 11/     |
| Figure 107: "Configuration" in netHOST DTM                              | 118     |
| Figure 108: "Settings" Dialog window in the nethOST DTM                 | 119     |
| Figure 109: Memory Caro Management of the nethOST DTM                   | 121     |
| Figure 110: Licensing Dialog Window of the netHUST DTM                  | 123     |
| Figure 111: Diagnosis in hethost DTM                                    | 124     |
| Figure 112: General Diagnosis in NetHOST DTM                            | 125     |

| Appendix                                      | 158/160 |
|-----------------------------------------------|---------|
| Figure 113: Firmware Diagnosis in netHOST DTM | 127     |
| Figure 114: Connect netHOST                   | 128     |
| Figure 115: netHOST Connected                 | 129     |

| Table 1: List of Revisions                                                      | 6   |
|---------------------------------------------------------------------------------|-----|
| Table 2: Reference to devices with preloaded firmware                           | 8   |
| Table 3: Reference to devices for loadable firmware                             | 8   |
| Table 4: Software                                                               | 8   |
| Table 5: Basic Documentation for netHOST                                        | 9   |
| Table 6: Additional Documentation for netHOST as PROFIBUS DP Master             | 10  |
| Table 7: Additional Documentation for netHOST as CANopen Master                 | 10  |
| Table 8: Additional Documentation for netHOST as DeviceNet Master               | 10  |
| Table 9: Additional Documentation for netHOST as PROFINET IO Controller         | 11  |
| Table 10: Additional Documentation for netHOST as EtherCAT Master               | 11  |
| Table 11: Additional Documentation for netHOST as EtherNet/IP Scanner           | 12  |
| Table 12: Overview Configuration and Testing of netHOST with Preloaded Firmware | 22  |
| Table 13: Overview Configuration and Testing of NHST-T100-EN                    | 23  |
| Table 14: Loadable firmware for NHST-T100-EN                                    | 27  |
| Table 15: Protocol/Firmware for NHST-T100-EN                                    | 34  |
| Table 16: netHOST Firmware                                                      | 100 |
| Table 17: General Device Information                                            | 108 |
| Table 18: Dialog Windows in the Dialog Pane                                     | 110 |
| Table 19: Standard Command Buttons in the netHOST DTM                           | 110 |
| Table 20: Status Bar Icons [1]                                                  | 111 |
| Table 21: Selecting, inserting, deleting Table Line                             | 112 |
| Table 22: Driver Selection List Parameters                                      | 113 |
| Table 23: Parameters netX Driver > TCP Connection                               | 115 |
| Table 24: Parameters of the Device Assignment                                   | 117 |
| Table 25: Elements in the "Settings" Dialog Window                              | 120 |
| Table 26: Elements of the Memory Card Management                                | 122 |
| Table 27: Indications General Diagnosis                                         | 126 |
| Table 28: Further Parameter General Diagnosis                                   | 126 |
| Table 29: Parameters Task Information                                           | 127 |
| Table 30: Overview Error Codes and Ranges                                       | 137 |
| Table 31: RCX General Task Errors                                               | 138 |
| Table 32: RCX Common Status & Errors Codes                                      | 139 |
| Table 33: RCX Status & Error Codes                                              | 140 |
| Table 34: RCX Status & Error Codes Slave State                                  | 140 |
| Table 35: ODM Error Codes - General ODM Error Codes                             | 141 |
| Table 36: ODM Error Codes - General ODM Driver Error Codes                      | 142 |
| Table 37: cifX Driver Specific ODM Error Codes                                  | 145 |
| Table 38: Generic Error Codes                                                   | 146 |
| Table 39: Generic Driver Error Codes                                            | 147 |
| Table 40: Generic Device Error Codes                                            | 148 |
| Table 41: CIFX API Transport Error Codes                                        | 149 |
| Table 42: CIFX API Transport Header State Error Codes                           | 149 |
| Table 43: ODM Error Codes DBM V4                                                | 154 |
| Table 44: Settings (D = Displaying, X = Editing, Configuring)                   | 155 |
| Table 45: Configuration (D = Displaying, $X =$ Editing, Configuring)            | 155 |

# 15.4 Contacts

### Headquarters

### Germany

Hilscher Gesellschaft für Systemautomation mbH Rheinstrasse 15 65795 Hattersheim Phone: +49 (0) 6190 9907-0 Fax: +49 (0) 6190 9907-50 E-Mail: info@hilscher.com

Support Phone: +49 (0) 6190 9907-99 E-Mail: <u>de.support@hilscher.com</u>

### Subsidiaries

### China

Hilscher Systemautomation (Shanghai) Co. Ltd. 200010 Shanghai Phone: +86 (0) 21-6355-5161 E-Mail: <u>info@hilscher.cn</u>

Support Phone: +86 (0) 21-6355-5161 E-Mail: <u>cn.support@hilscher.com</u>

### France

Hilscher France S.a.r.I. 69500 Bron Phone: +33 (0) 4 72 37 98 40 E-Mail: info@hilscher.fr

**Support** Phone: +33 (0) 4 72 37 98 40 E-Mail: <u>fr.support@hilscher.com</u>

### India

Hilscher India Pvt. Ltd. Pune, Delhi, Mumbai Phone: +91 8888 750 777 E-Mail: info@hilscher.in

Italy Hilscher Italia S.r.I. 20090 Vimodrone (MI) Phone: +39 02 25007068 E-Mail: info@hilscher.it

Support Phone: +39 02 25007068 E-Mail: <u>it.support@hilscher.com</u>

#### Japan

Hilscher Japan KK Tokyo, 160-0022 Phone: +81 (0) 3-5362-0521 E-Mail: info@hilscher.jp

Support

Phone: +81 (0) 3-5362-0521 E-Mail: jp.support@hilscher.com

### Korea

Hilscher Korea Inc. Seongnam, Gyeonggi, 463-400 Phone: +82 (0) 31-789-3715 E-Mail: info@hilscher.kr

### Switzerland

Hilscher Swiss GmbH 4500 Solothurn Phone: +41 (0) 32 623 6633 E-Mail: <u>info@hilscher.ch</u>

Support Phone: +49 (0) 6190 9907-99 E-Mail: <u>ch.support@hilscher.com</u>

### USA

Hilscher North America, Inc. Lisle, IL 60532 Phone: +1 630-505-5301 E-Mail: info@hilscher.us

Support Phone: +1 630-505-5301 E-Mail: <u>us.support@hilscher.com</u>